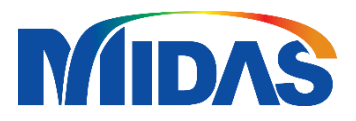

# License Trouble shooting

# <CONTENTS>

# 1. Installation

| 1.1 System Requiremen |
|-----------------------|
|-----------------------|

- 1.2 System Recommendations
- 1.3 Installation Guide
  - 1.3.1 Civil
    - 1.3.1.1 Installation
    - 1.3.1.2 Apply a patch
    - 1.3.1.3 Download
  - 1.3.2 FEA
    - 1.3.2.1 Installation1.3.2.2 Apply a patch
    - 1.3.2.3 Download
  - 1.3.3 Gen

1.3.3.1 Installation1.3.3.2 Apply a patch1.3.3.3 Download

**1.4 Precautions** 

# 2. License type

- 2.1 Web license
  - 2.1.1 What is a web license
  - 2.1.2 The way to use
  - 2.1.3 Recommended work environment

#### 2.2 Dongle license

2.2.1 What is a Dongle license

- 2.2.2 The way to use
- 2.2.3 Recommended work environment

1.3.4 Design+ 1.3.4.1 Installation 1.3.4.2 Apply a patch 1.3.4.3 Download 1.3.5 GTS NX 1.3.5.1 Installation 1.3.5.2 Apply a patch 1.3.5.3 Download 1.3.6 Soilworks 1.3.6.1 Installation 1.3.6.2 Apply a patch 1.3.6.3 Download

# 3. License modules & Options per program

- 3.1 How to check a module and options a license has
  - 3.1.1 For Dongle license users
  - 3.1.2 For Web license users

#### 3.2 Descriptions of options

- 3.2.1 Civil
- 3.2.2 FEA
- 3.2.3 Gen
- 3.2.4 Design+
- 3.2.5 GTS NX
- 3.2.6 Soilworks

# 4. Authentication

#### 4.1 Civil

4.1.1 A dongle license

4.1.2 A web license

#### 4.2 FEA

4.2.1 A dongle license

4.2.2 A web license

#### 4.3 Gen

4.3.1 A dongle license

4.3.2 A web license

#### 4.4 Design+

4.4.1 A dongle license

4.4.2 A web license

#### 4.5 GTS NX

4.5.1 A dongle license

4.3.2 A web license

#### 4.6 Soilworks

4.6.1 A dongle license

4.6.2 A web license

4.7 How to set up a server for a network dongle

# 5. Closing a program

# 6. Real-time usage check

- 6.1 How to check real-time usage
- 6.2 Follow up

## 7. Program version

- 7.1 How to check a program version 1
- 7.1.1 Case 1 (For Civil, FEA, Gen, Design+)
- 7.1.2 Case 2 (For GTSNX, Soilworks)
- 7.2 How to check a program version 2

# 8. A trial license

#### 9. Errors

- 9.1 Error "User ID or P.W is incorrect"
  - 9.1.1 Why the error occurs
  - 9.1.2 Solutions
    - 9.1.2.1 Incorrect ID & Password
    - 9.1.2.2 I don't know my ID & Password

9.2 Error "PKID is incorrect" & "PKID number does not match"

- 9.2.1 Why the error occurs
- 9.2.2 Solutions
  - 9.2.2.1 Incorrect PKID
  - 9.2.2.2 Incorrect Key type (For only dongle users)
- 9.3 Error "Same user ID is used in another system"
  - 9.3.1 Why the error occurs
  - 9.3.2 Solutions
  - 9.3.3 Recommendations
- 9.4 Error "You have reached the maximum number of licenses"
  - 9.4.1 Why the error occurs

9.4.2 Solutions

- 9.5 Inactivation of selecting a PID
  - 9.5.1 Why the error occurs
  - 9.5.2 Solutions
- 9.6 Inactivation of selecting options
  - 9.6.1 Why the error occurs
  - 9.6.2 Solutions

9.7 Error "License is expired"

- 9.7.1 Why the error occurs
- 9.7.2 Solutions
- 9.7.3 Follow up
- 9.8 Error "Invalid options"
  - 9.8.1 Why the error occurs
  - 9.8.2 Solutions

# 10. Initialize a registry

10.1 How to initialize a registry

## 11. License renewal FAQ

- 11.1 What benefits is the maintenance included?
- 11.2 How do I renew my license?
- 11.3 How to calculate the renewal fee?
- 11.4 Why does the renewal period cover on yearly basis?
- 11.5 Can I use my license if I don't renew my license after the expiration?
- 11.6 Is there penalty if I renew the license after the expiration?
- 11.7 Is it possible to purchase only software update separately without the renewal?
- 11.8 Can I change options or the number of seats I have when I renew?

# 1. Installation

#### **1.1 System Requirements**

Midas Programs operate on IBM compatible Personal Computer(PC) in the Windows environment. In addition, Midas programs require the following minimum configuration :

|                  | System requirements                                                                                                    |  |  |  |  |  |
|------------------|----------------------------------------------------------------------------------------------------|--|--|--|--|--|
| Operating System | <ul> <li>Microsoft Windows 2000 / XP / VISTA / Windows 7</li> <li>MS Internet Explorer Version 6.0 or later version</li> <li>* Warning : In Windows Vista Operating System, program compatibility issue occurs in some functionality.</li> </ul> |  |  |  |  |  |
| CPU              | Pentium IV or better performing PC processor<br>(Pentium IV 3 GHz or greater recommended)                                                                                                    |  |  |  |  |  |
| Memory (RAM)     | 1 GB (2 GB or greater recommended)                                                                                                    |  |  |  |  |  |
| HDD Space        | 5 GB (30 GB or greater recommended)                                                                                                    |  |  |  |  |  |
| Video Memory     | 128 MB or greater                                                                                                    |  |  |  |  |  |
| Video Card       | GeForce NVIDIA type video card recommended<br>(On-board video card is not recommended.)                                                                                                    |  |  |  |  |  |

#### **1.2 System Recommendations**

In general, the better system will make analysis and software performances smoother and faster. (Higher memory Ram, local drive storage, etc.)

There are system recommendations :

|                  | System Recommendations                                                                                                    |
|------------------|----------------------------------------------------------------------------------------------------|
| Operating System | <ul> <li>- 64 bit operating system</li> <li>- If a system can handle GPU, that is even better.</li> <li>(http://en.midasuser.com/aboutus/news_read.asp?idx=211742&amp;pg=1&amp;sk=&amp;so=&amp;sort=&amp;bid<br/>=74&amp;nCat=/)</li> </ul> |
| HDD Type         | SSD (Solid State Drive)                                                                                                    |
| Graphic Card     | NVIDIA G-Force Line Graphic card                                                                                                    |

#### 1.3 Installation Guide

#### 1.3.1 Civil

#### 1.3.1.1 Installation

Before an Installation, please acquire an administrator right. If not, an installation couldn't be finished properly.

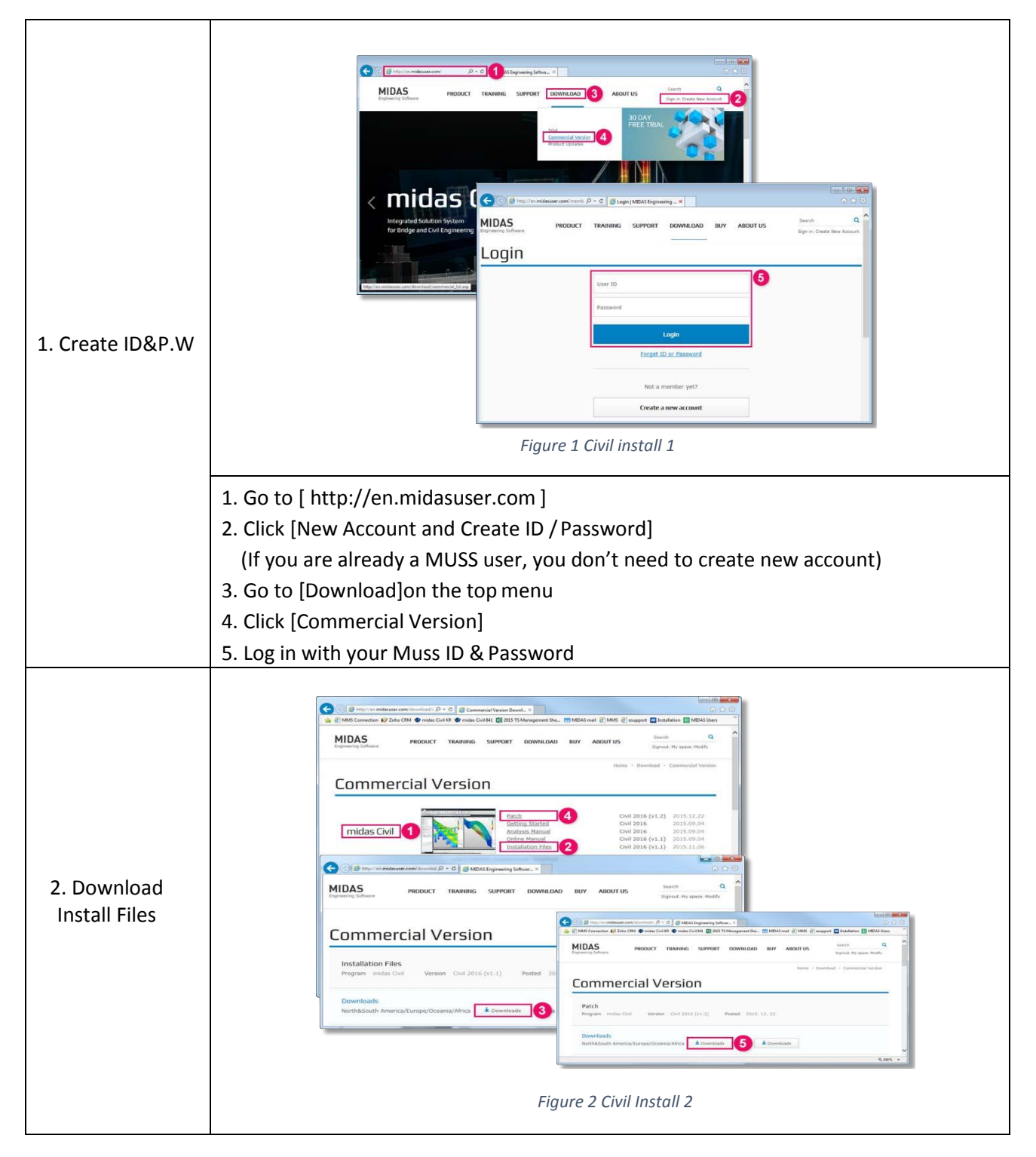

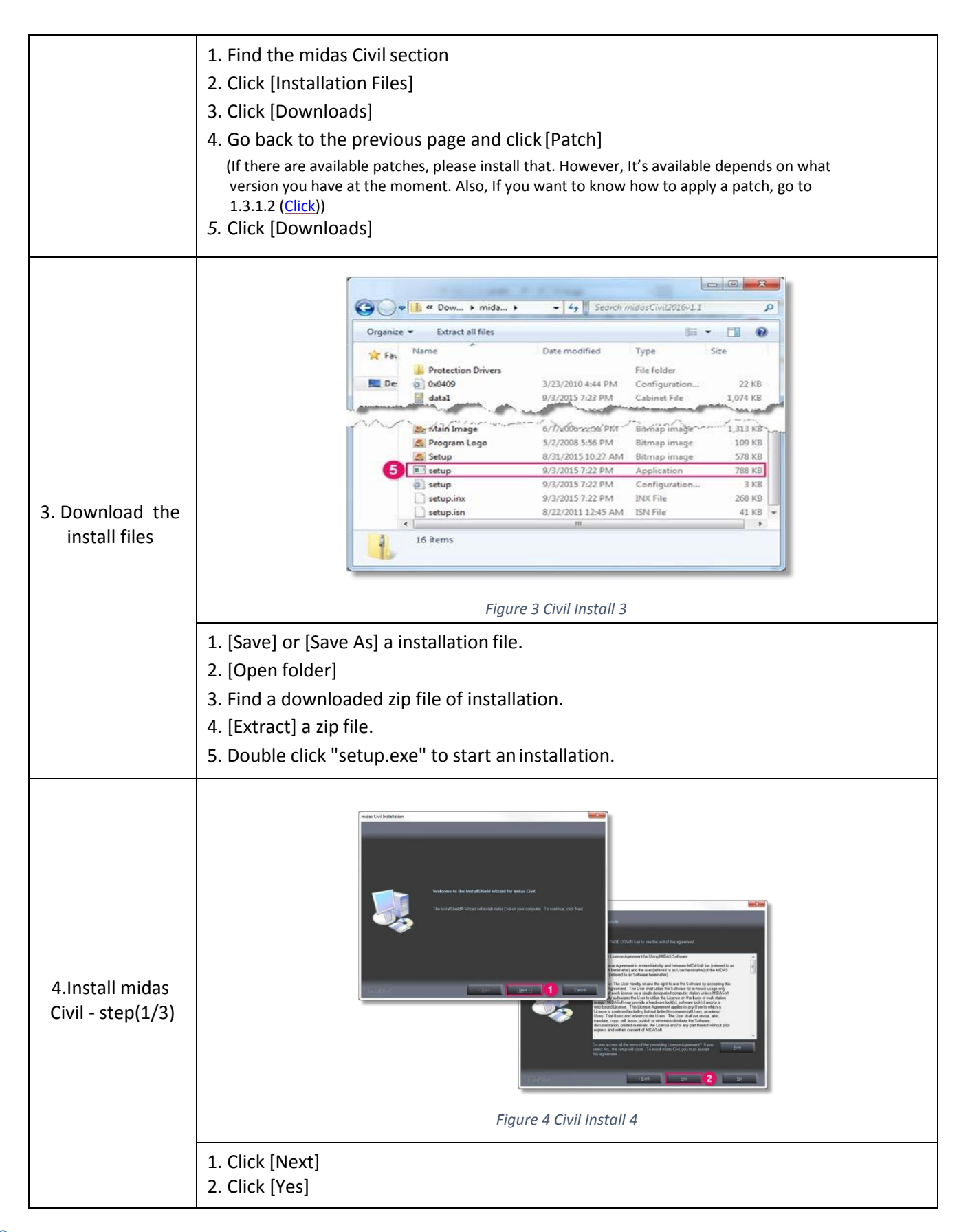

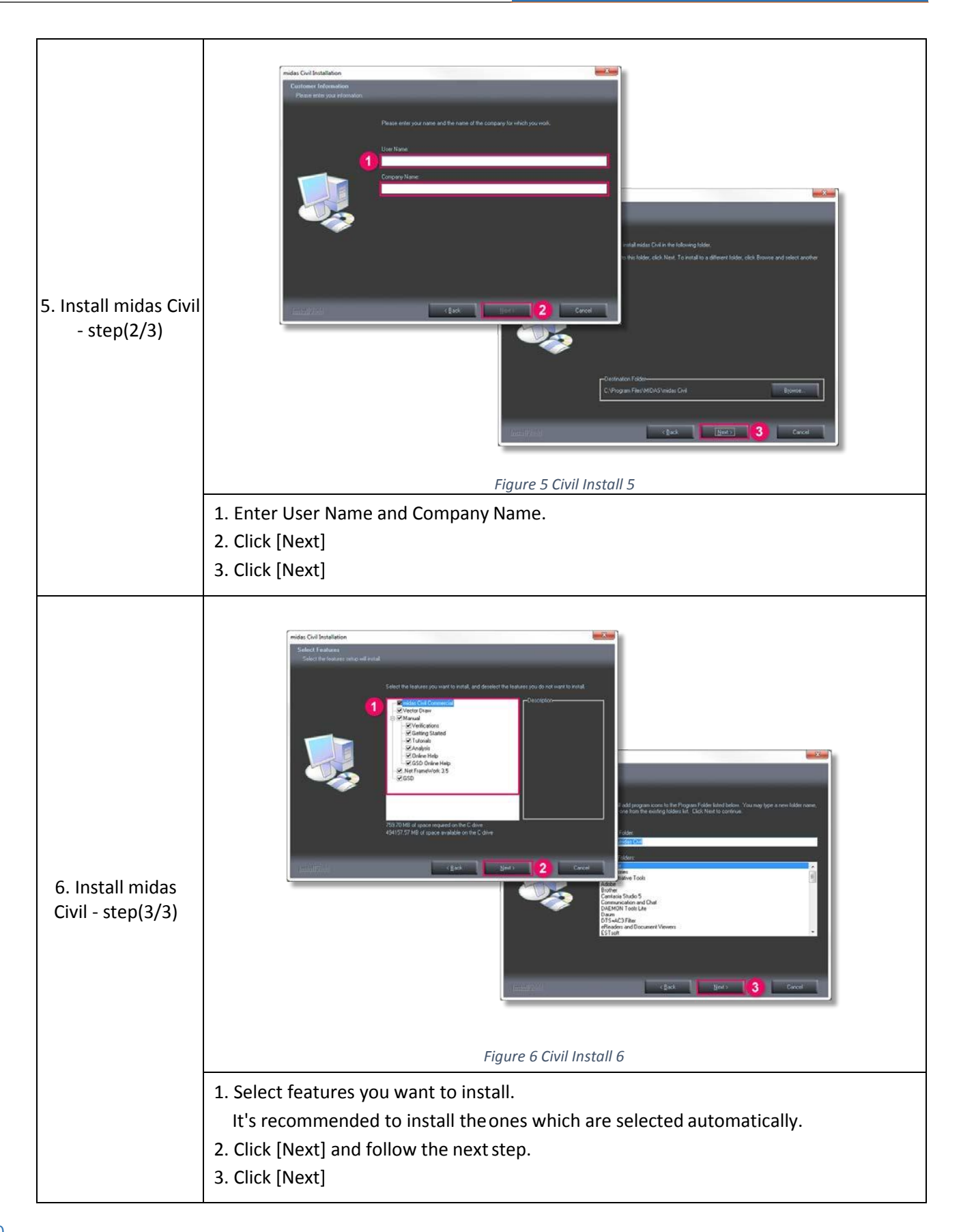

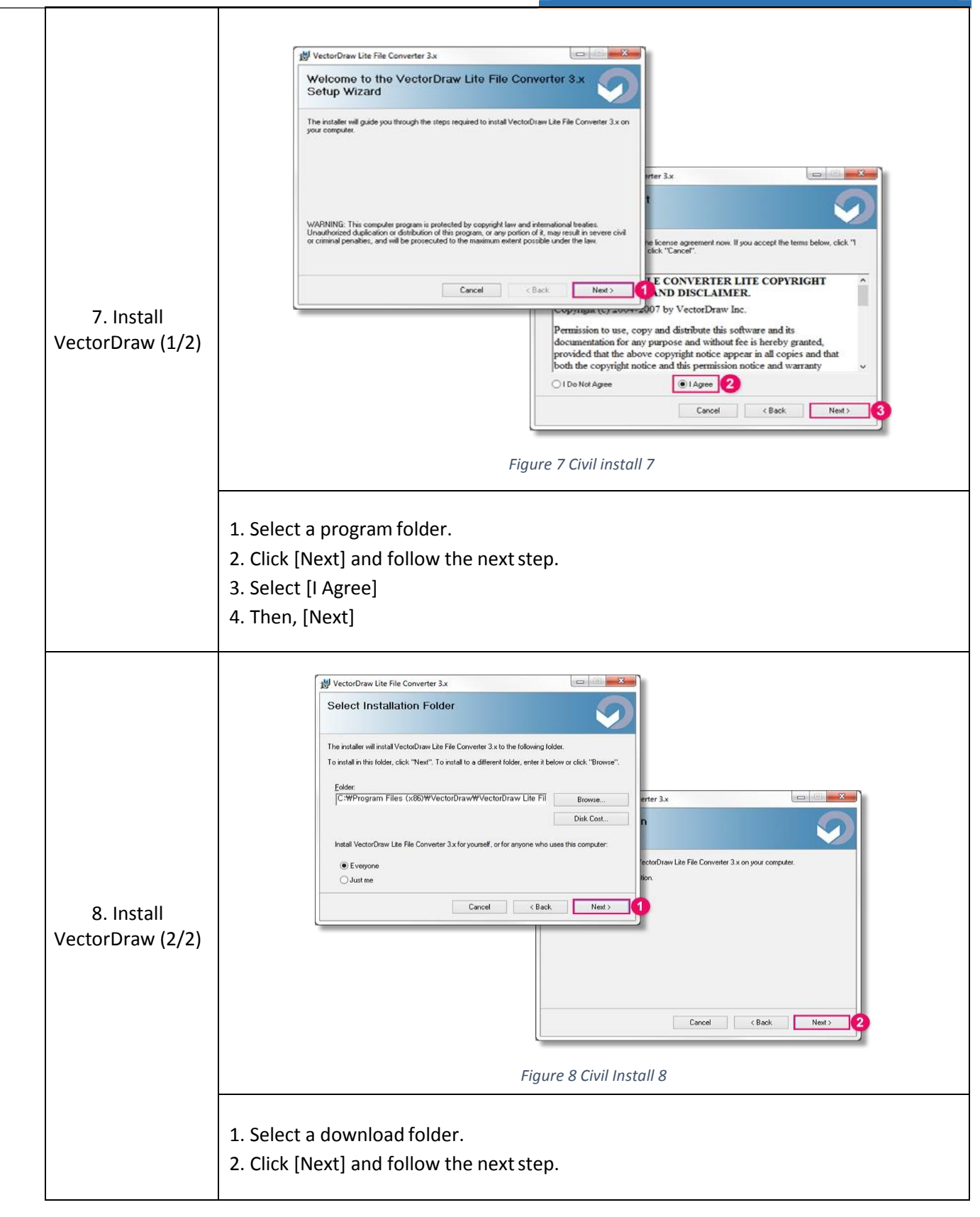

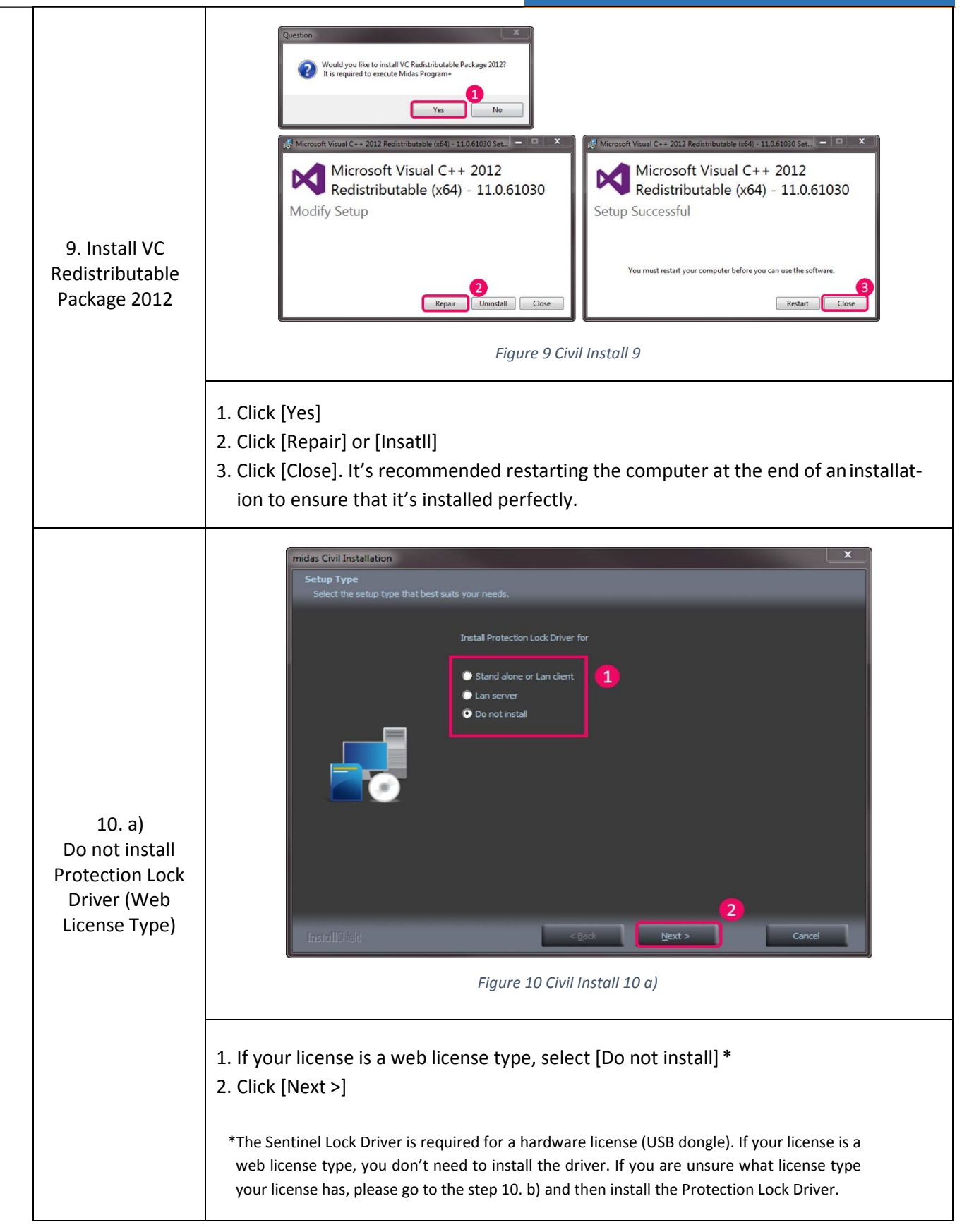

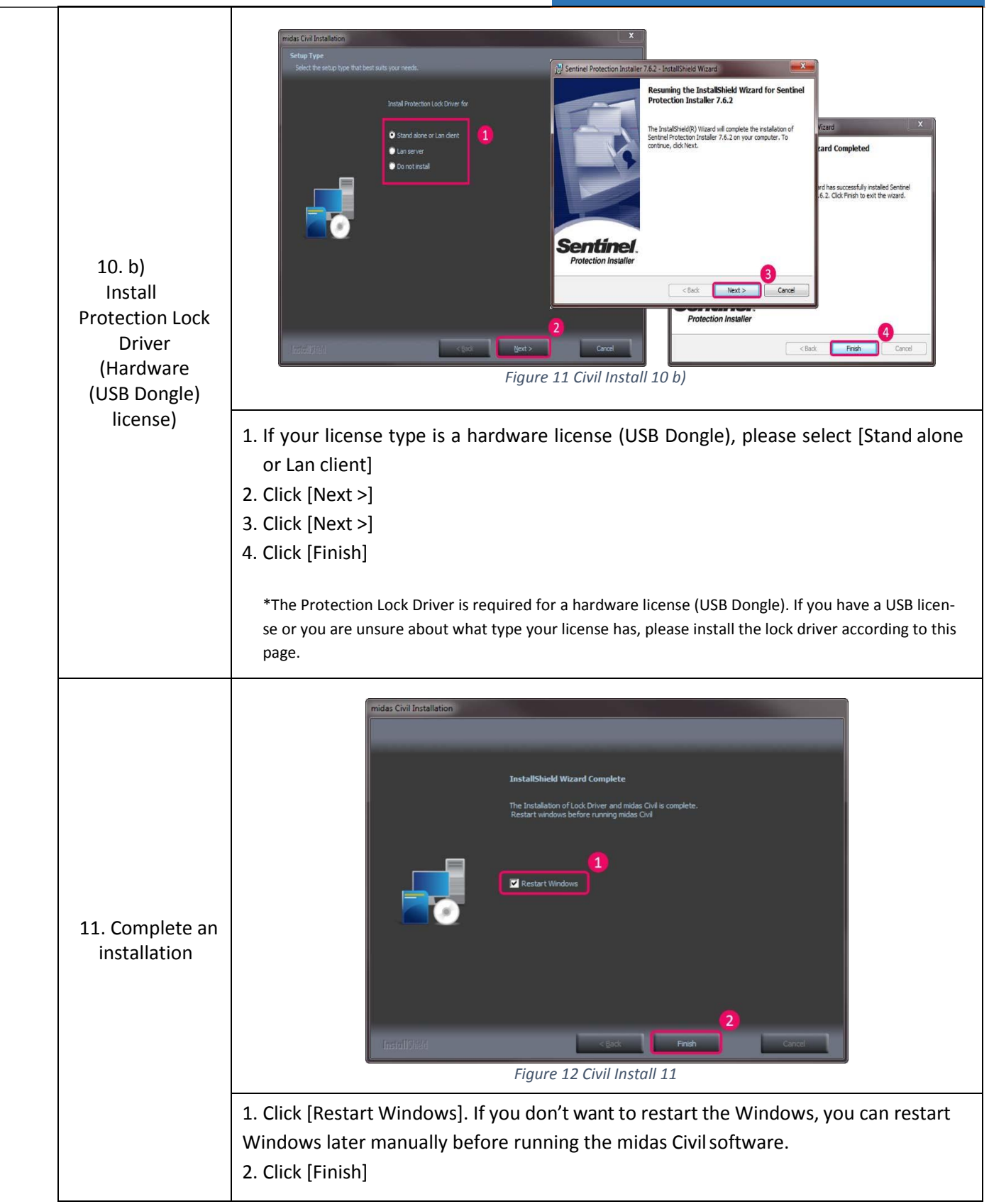

\* If there are system crashes while installation, please go to 1.4 (<u>Click</u>) and follow the instructions.

#### 1.3.1.2 Apply a patch

If there is an available patch file, you can apply a patch file by following this instruction.

In additional, you can check whether there is a patch available now or not with the link below. - Link : <u>http://en.midasuser.com/download/commercial\_list.asp</u>

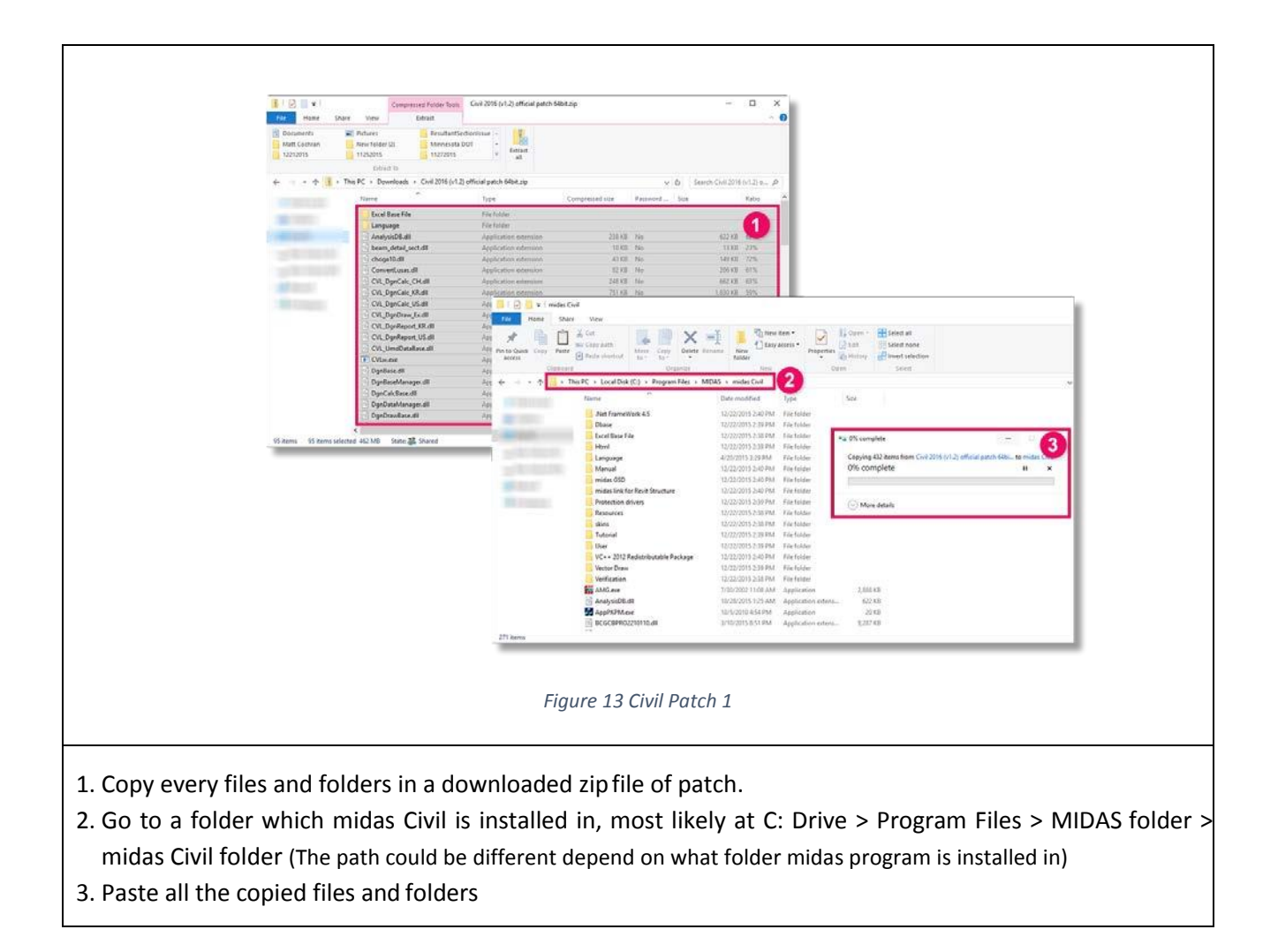

#### 1.3.1.3 Download Files

You can download Installation and patch files of midas Civil here.

- midas Civil ( Click )
- Patch files ( Click)

If you want to see an instruction for Installation, Go to 1.1.1 Installation (Click)

# 1.3.2 FEA

# 1.3.2.1 Installation

\*Before an Installation, please acquire an administrator right. If not, an installation couldn't be finished properly.

| 1. Create                             | <ul> <li>Figure 14 FEA install 1</li> <li>Click New Account and Create ID / Password.</li></ul>                                                                                                    |
|---------------------------------------|----------------------------------------------------------------------------------------------------|
| ID&P.W                                | (If you are already a MUSS user, you don't need to create new account) <li>Go to [Download] on the top menu.</li> <li>Click [Commercial Version]</li> <li>Log in with your Muss ID &amp; Password</li> |
| 2. Download<br>Install Files<br>(1/2) | <complex-block><complex-block><complex-block><complex-block></complex-block></complex-block></complex-block></complex-block>                                                                           |

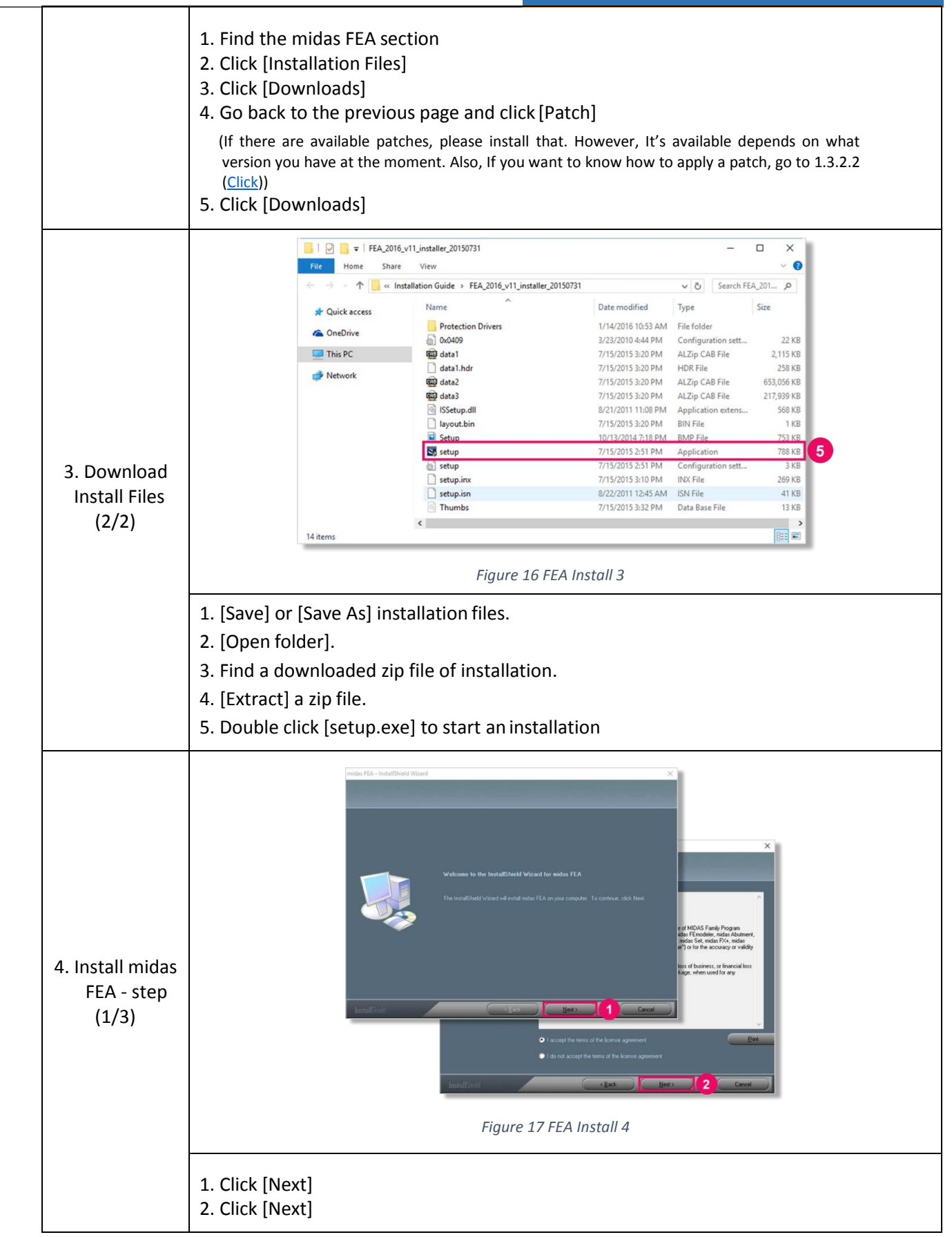

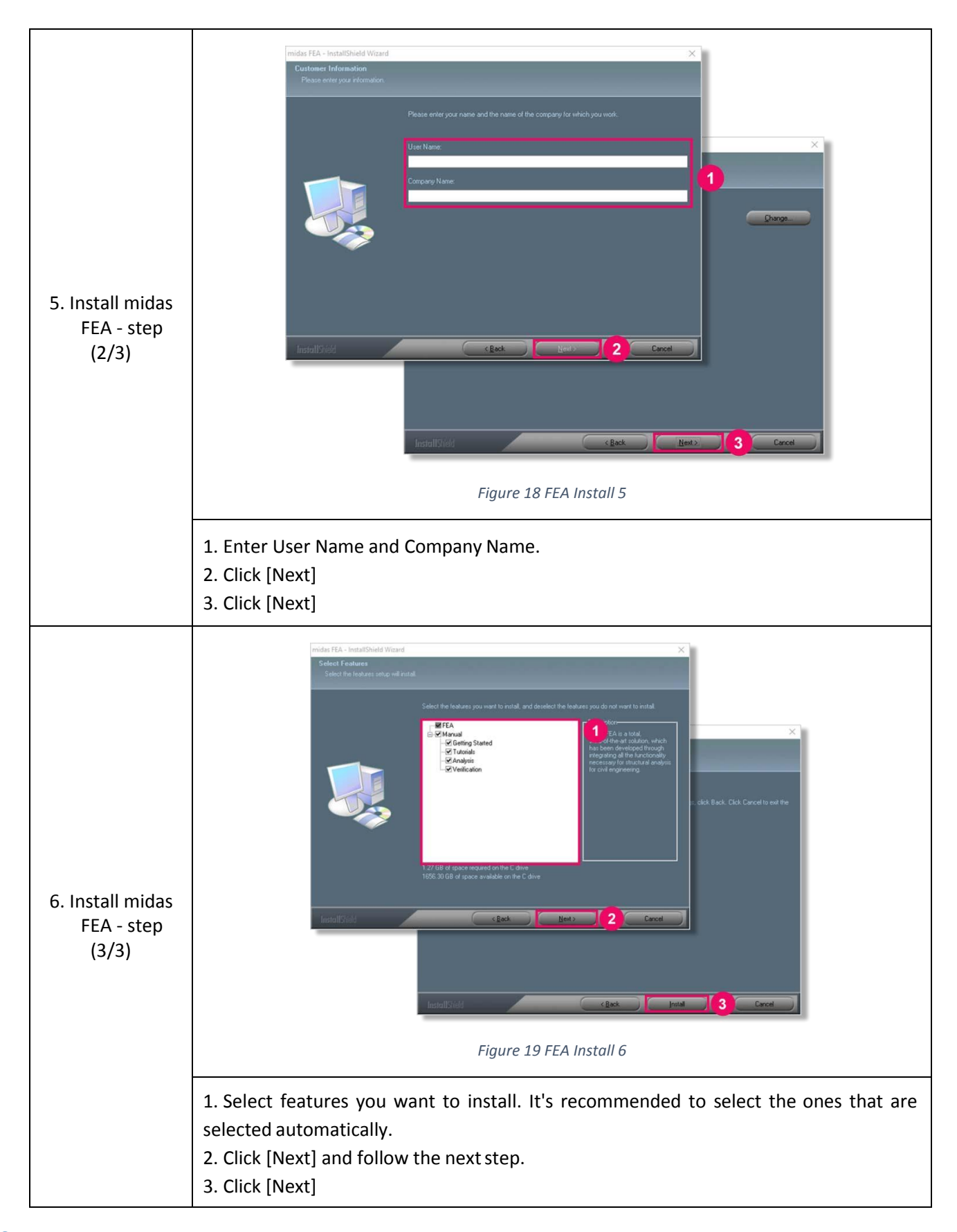

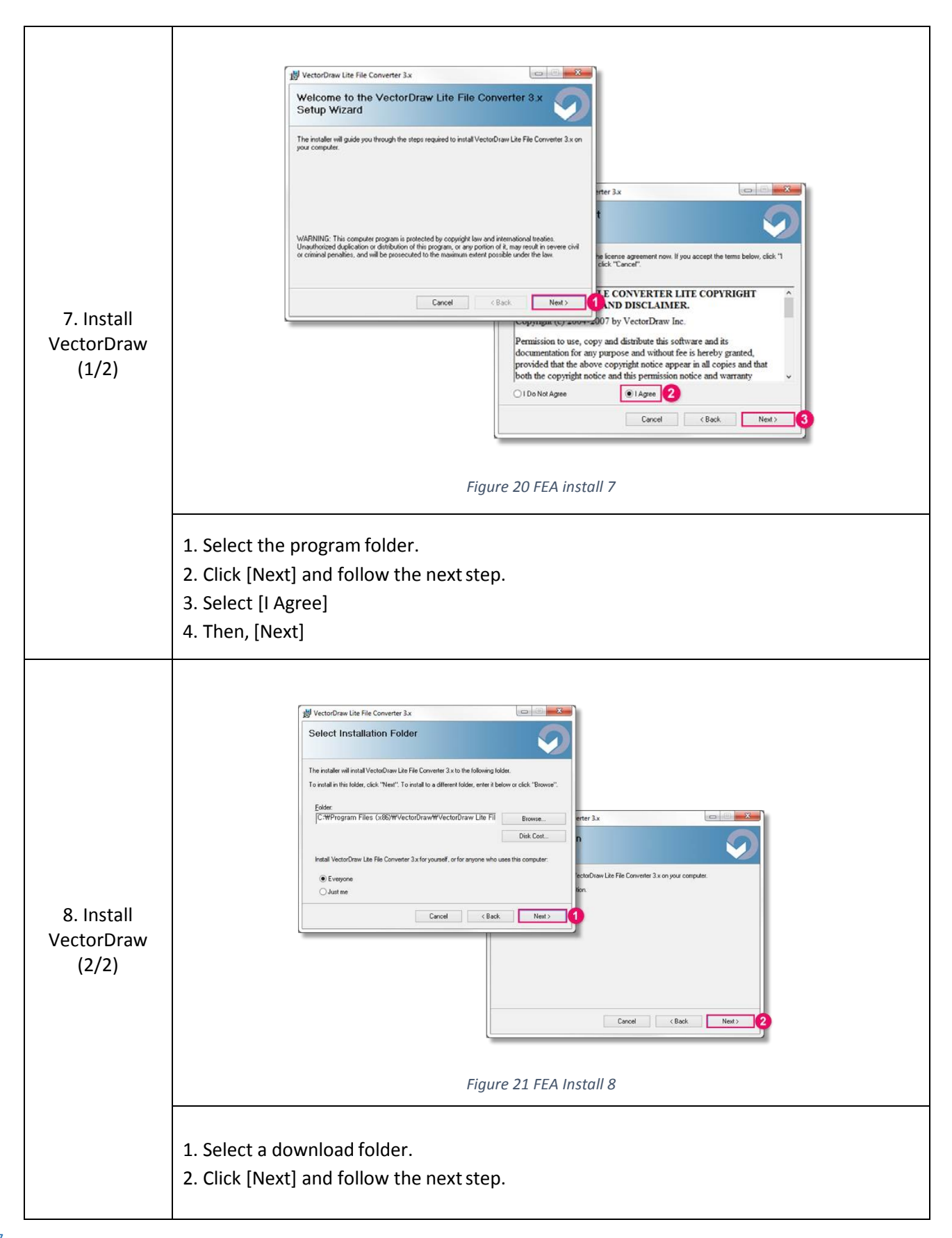

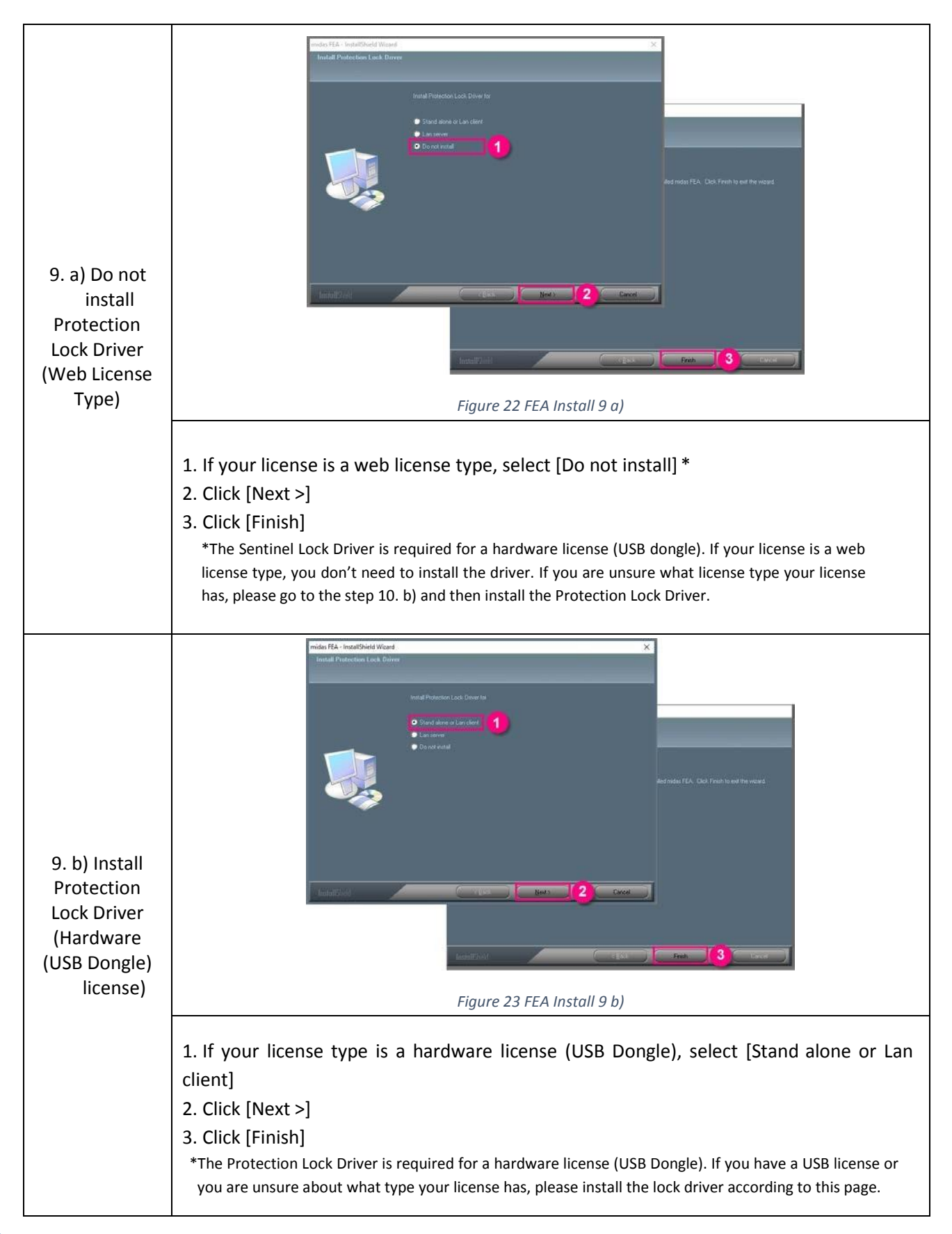

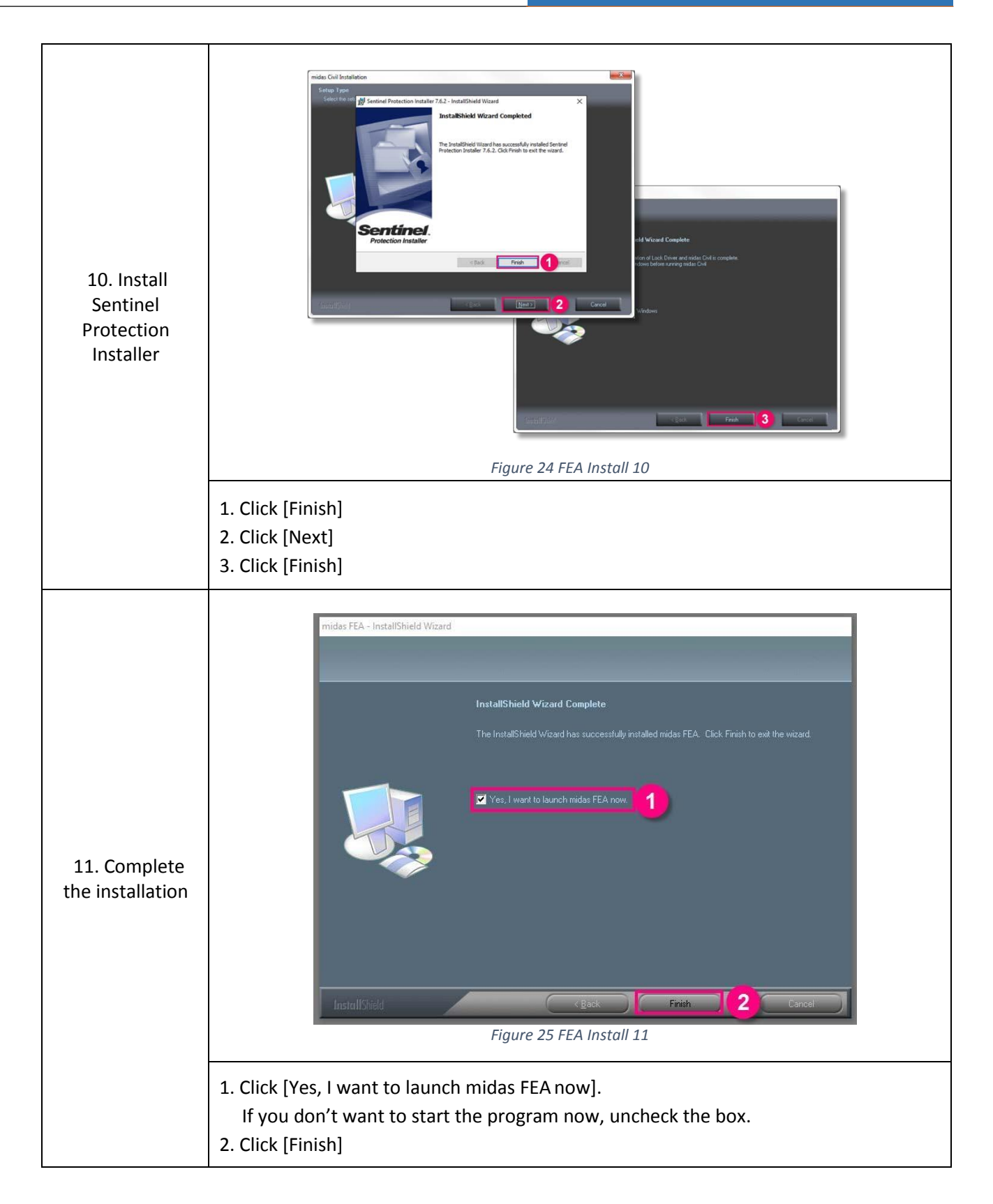

\* If there are system crashes while installation, Go to 1.4 (<u>Click</u>) and follow the instructions.

#### 1.3.2.2 Apply a patch

If there is an available patch file, you can apply a patch file by following this instruction.

In additional, you can check whether there is a patch available now or not with the link below.

- Link : http://en.midasuser.com/download/commercial\_list.asp

| Hate                | Hame Share                                                                                                    | Verw Edder Tolder Tolde | Civil 2006 (v1.2) official patch Silbit.cop | 9                                                                                                    | - □ ×<br>- 0                                                                                                    |                                                                                                    |                         |
|---------------------|----------------------------------------------------------------------------------------------------|----------------------------------------------------------------------------------------------------|---------------------------------------------|----------------------------------------------------------------------------------------------------|----------------------------------------------------------------------------------------------------|----------------------------------------------------------------------------------------------------|-------------------------|
| 1223                | 2015                                                                                                    | 11252015 11272015                                                                                                    | y fattan                                    |                                                                                                    |                                                                                                    |                                                                                                    |                         |
| + 1                 | - 🛧 👔 - The                                                                                                    | PC > Downloads + Civil 2016 (v1.2)                                                                                                    | official patch 64bit.zip                    | v b Se                                                                                                    | ech Civil 2016 (v1.2) p., P                                                                                                    |                                                                                                    |                         |
|                     |                                                                                                    | Name                                                                                                    | Type Cor                                    | received size Password Size                                                                                                    | Kabo                                                                                                    |                                                                                                    |                         |
| -                   |                                                                                                    | Excel Base File<br>Language                                                                                                    | File folder<br>File folder                  |                                                                                                    | 0                                                                                                    |                                                                                                    |                         |
|                     |                                                                                                    | AnalysisD8.dll                                                                                                    | Application exercise                        | 238.KB No                                                                                                    | 622 X0                                                                                                    |                                                                                                    |                         |
|                     |                                                                                                    | beam_detai_sect.dl                                                                                                    | Application estimates                       | 40.03 No                                                                                                    | Marca 225                                                                                                    |                                                                                                    |                         |
|                     |                                                                                                    | Conventious.dl                                                                                                    | Application lotension                       | 12 KB No                                                                                                    | 306 KW -61%                                                                                                    |                                                                                                    |                         |
|                     | 100                                                                                                    | CVL, DprCalc, CH.dll                                                                                                    | Application extension                       | 24EXE No                                                                                                    | MENT ETS                                                                                                    |                                                                                                    |                         |
|                     | Concession of Concession of Co | CVL_DgeCale_US-dR                                                                                                    | Add C P C wides Col                         | 0158,590                                                                                                    | LOW ME DON                                                                                                    |                                                                                                    |                         |
|                     |                                                                                                    | CVL_DgsDraw_Ex.dll                                                                                                    | Apr Tel Home Share                          | View                                                                                                    |                                                                                                    |                                                                                                    |                         |
|                     |                                                                                                    | CVL.DgrReport_KR.dll                                                                                                    |                                             | 6 📃 🔟 🗙                                                                                                    | -T. Thester .                                                                                                    | 🚺 Ourre - 🎛 Select at                                                                                                    |                         |
|                     |                                                                                                    | CVL_UmdDatallase.dll                                                                                                    | Att Pinto Ques Copy Patte                   | ar Capr Bath Mann Copy Delete                                                                                                    | Bername New Tany Access . Proper                                                                                                    | ara 2 1.01 Stelet none                                                                                                    |                         |
|                     |                                                                                                    | CVIse.exe                                                                                                    | App Morris Classer                          | Organize                                                                                                    | Nesi                                                                                                    | Curren Selent                                                                                                    |                         |
|                     |                                                                                                    | DgnBaseManager.dll                                                                                                    | Are +                                       | PC > Local Disk (C) > Program Files > 1                                                                                                    | MIDAS + mides Civil                                                                                                    |                                                                                                    |                         |
|                     |                                                                                                    | DynCalcBase.dll                                                                                                    | Are                                         | Name                                                                                                    | Date modified Type                                                                                                    | Sea                                                                                                    |                         |
|                     |                                                                                                    | DgeDravilate.dl                                                                                                    | AP1                                         | Just FrameWork 4.5                                                                                                    | 12/22/2015 2:40 PM File folder                                                                                                    |                                                                                                    |                         |
|                     |                                                                                                    |                                                                                                    |                                             | Date                                                                                                    | T2/22/2015 2:39 PM File folder                                                                                                    |                                                                                                    | 51                      |
|                     |                                                                                                    |                                                                                                    | arteneze<br>Manar<br>Manar                  | Lengings<br>Lengings<br>Mennal<br>midia (dis for fixed Sociation<br>Sociation Sociation<br>Sociation<br>Sociati | 2020/013/2019 JAMA Packalan<br>U2/2020/13/2019 Reference<br>U2/2020/13/2019 Reference<br>U2/2020/13/2019 | Cupyed and demonstration Cury 2014 (2014) and a path scale. In Bridle 15<br>Offic Completie:<br>0 To<br>0 More defails<br>2016<br>40<br>2016<br>40<br>2016 |                         |
|                     |                                                                                                    |                                                                                                    |                                             | Figure                                                                                                    | 26 FEA Patch                                                                                                    | 1                                                                                                    | _                       |
| opy eve<br>o to a f | ery file<br>older v                                                                                                    | s and fold<br>which mid                                                                                                    | ers in a dov<br>as FEA is in                | vnloaded zip<br>stalled in, m                                                                                                    | ofile of patc<br>lost likely at                                                                                                    | h<br>C: Drive > Program F                                                                                                    | iles > MIDAS folder :   |
|                     | A fold                                                                                                    | a. (The sure +                                                                                                    | م م الم الله م                              | 1:CC                                                                                                    | فالقاص والربين المراجب المراجب                                                                                                    | ' - I - I                                                                                                    | the estimation of the A |

#### 1.3.2.3 Download Files

You can download installation file of midas FEA below.

#### - midas FEA ( Click )

If you want to see an instruction for an Installation, Go to 1.3.2.1 Installation (Click)

## 1.3.3 Gen

## 1.3.3.1 Installation

\* Before an Installation, please acquire an administrator right. If not, an installation couldn't be finished properly.

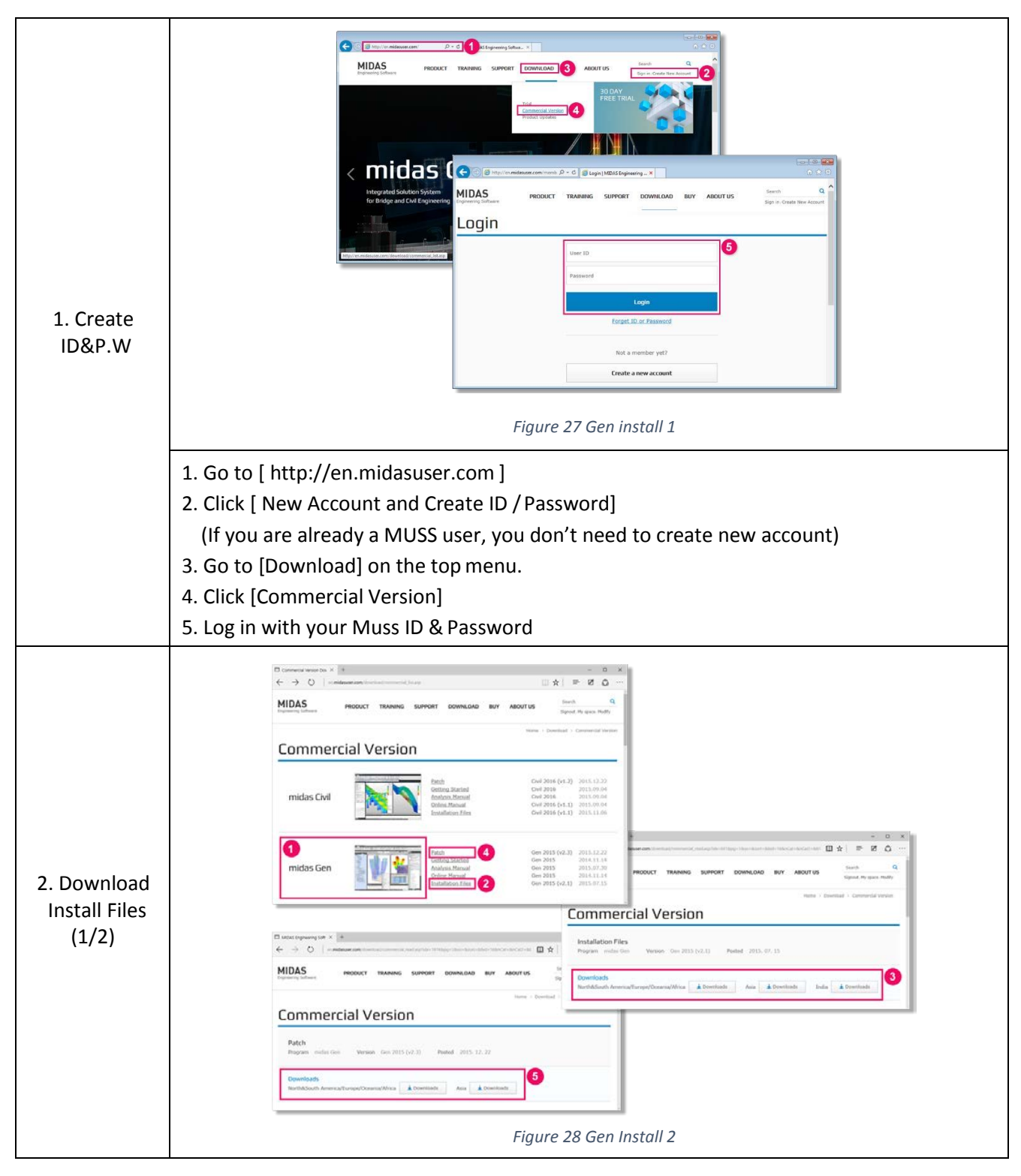

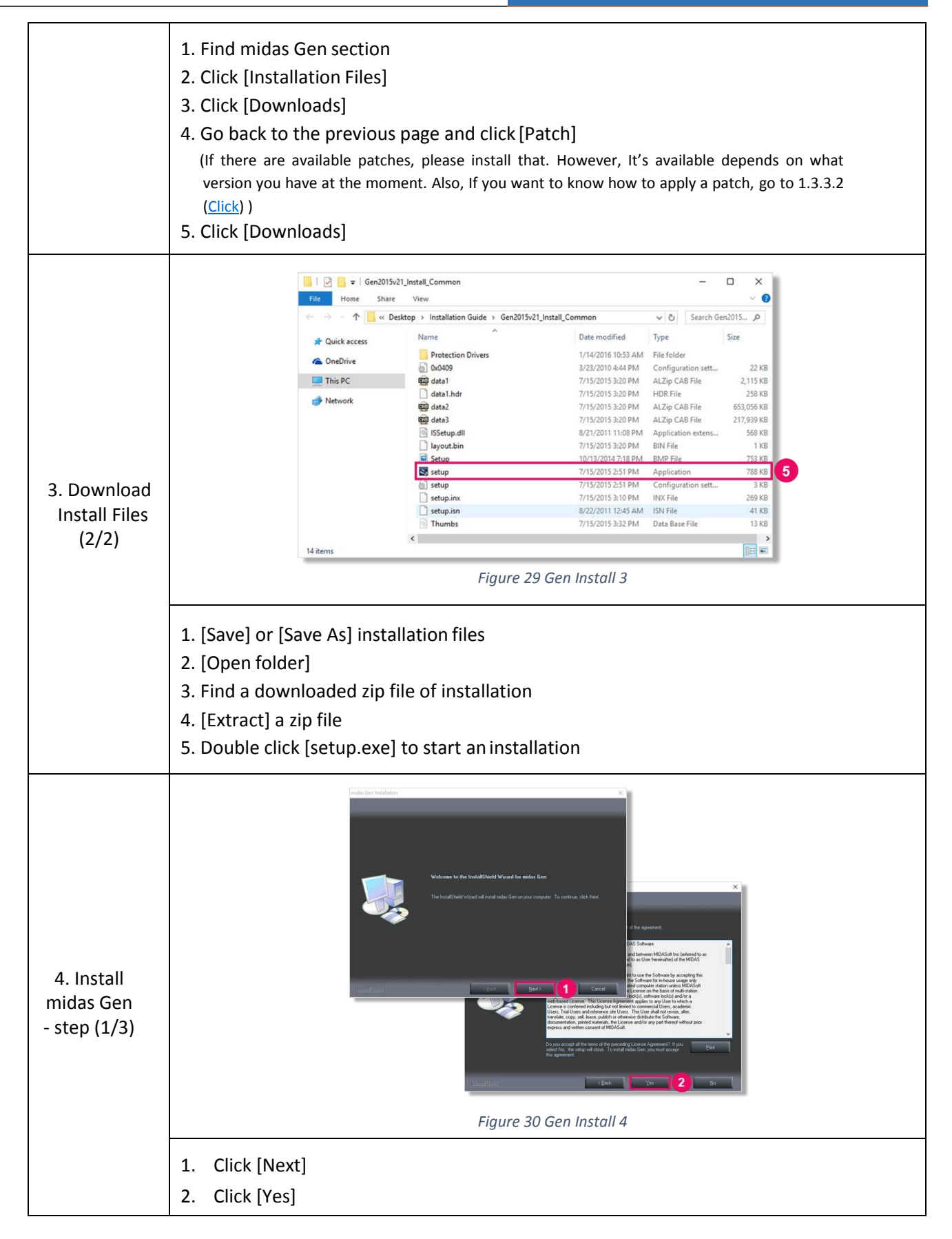

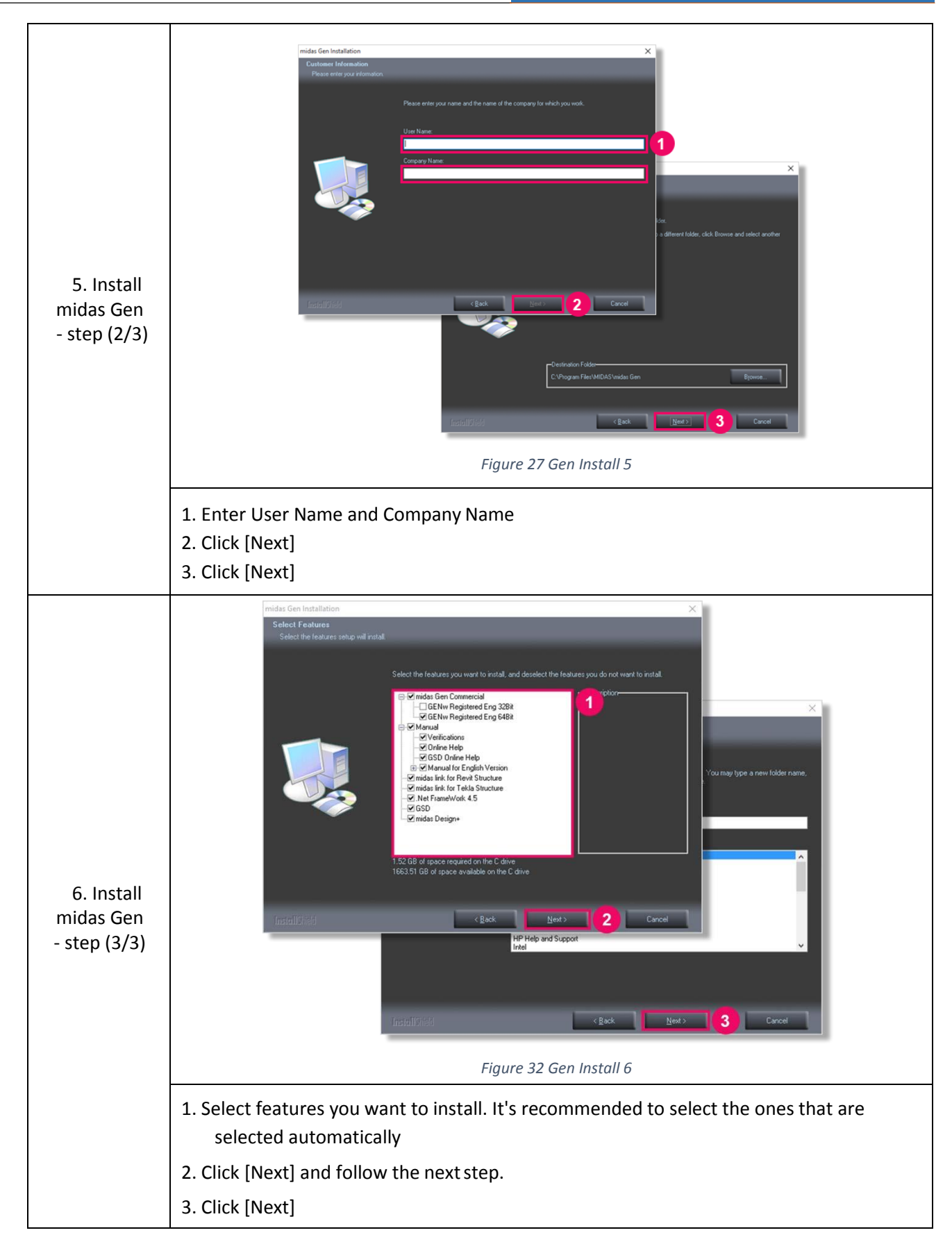

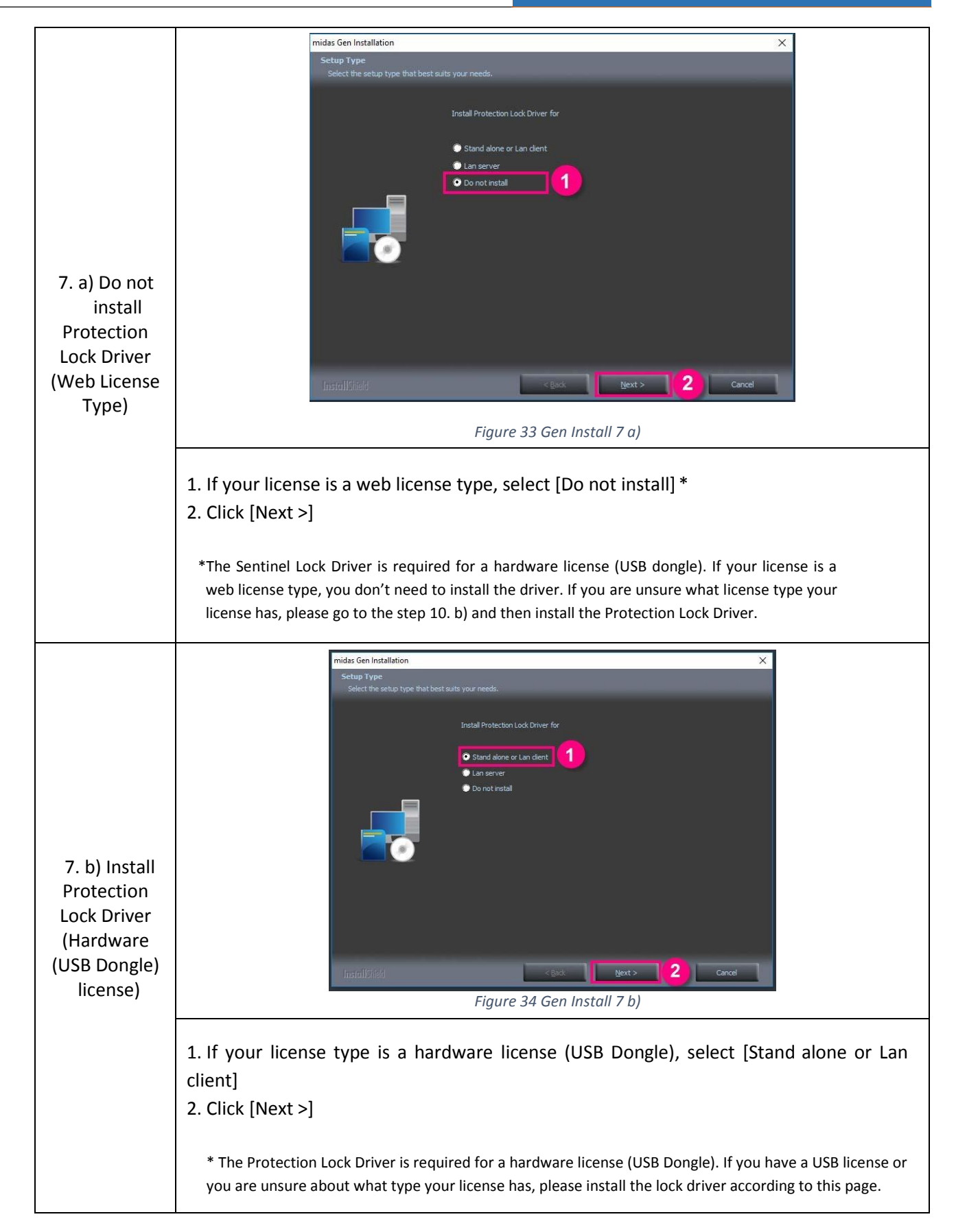

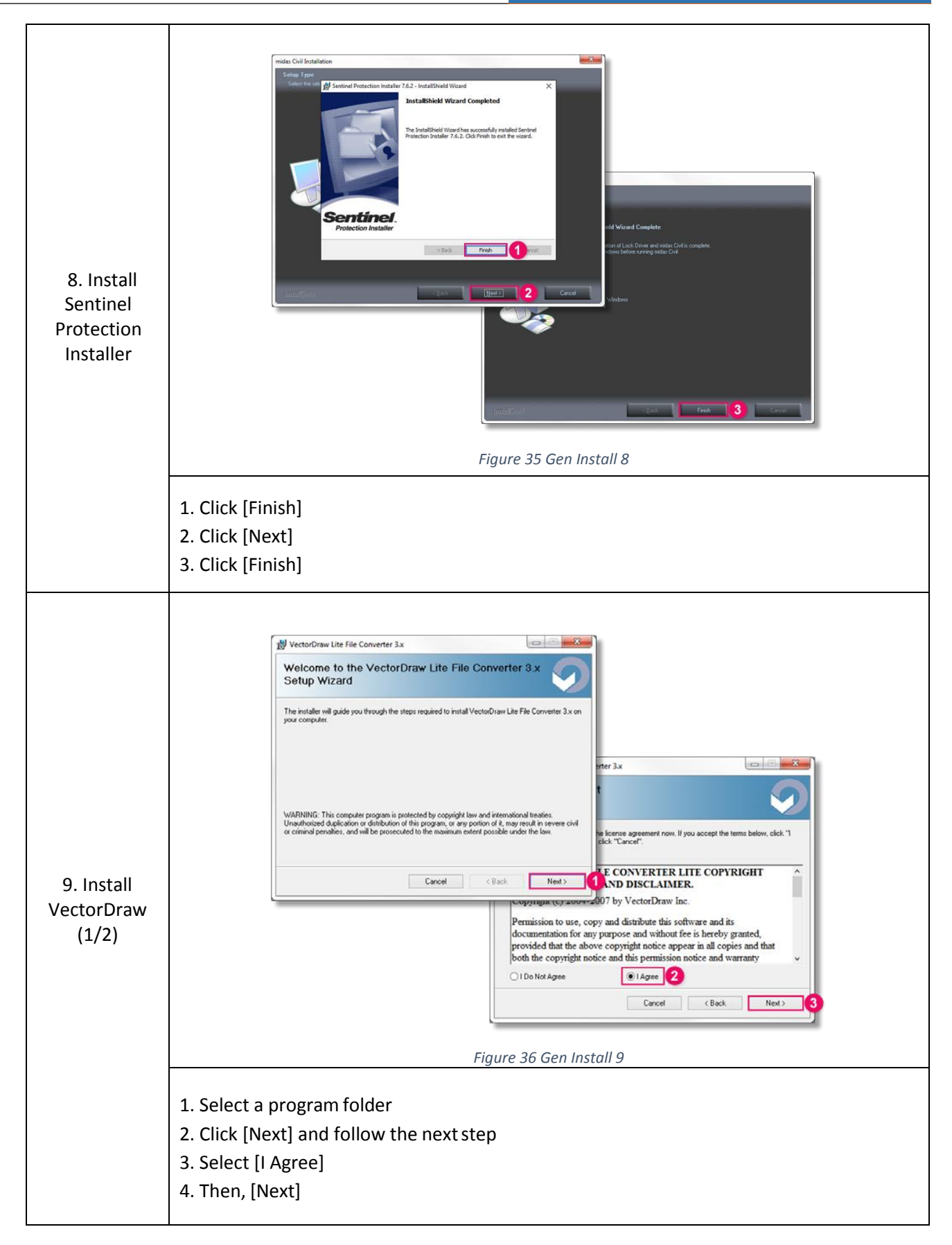

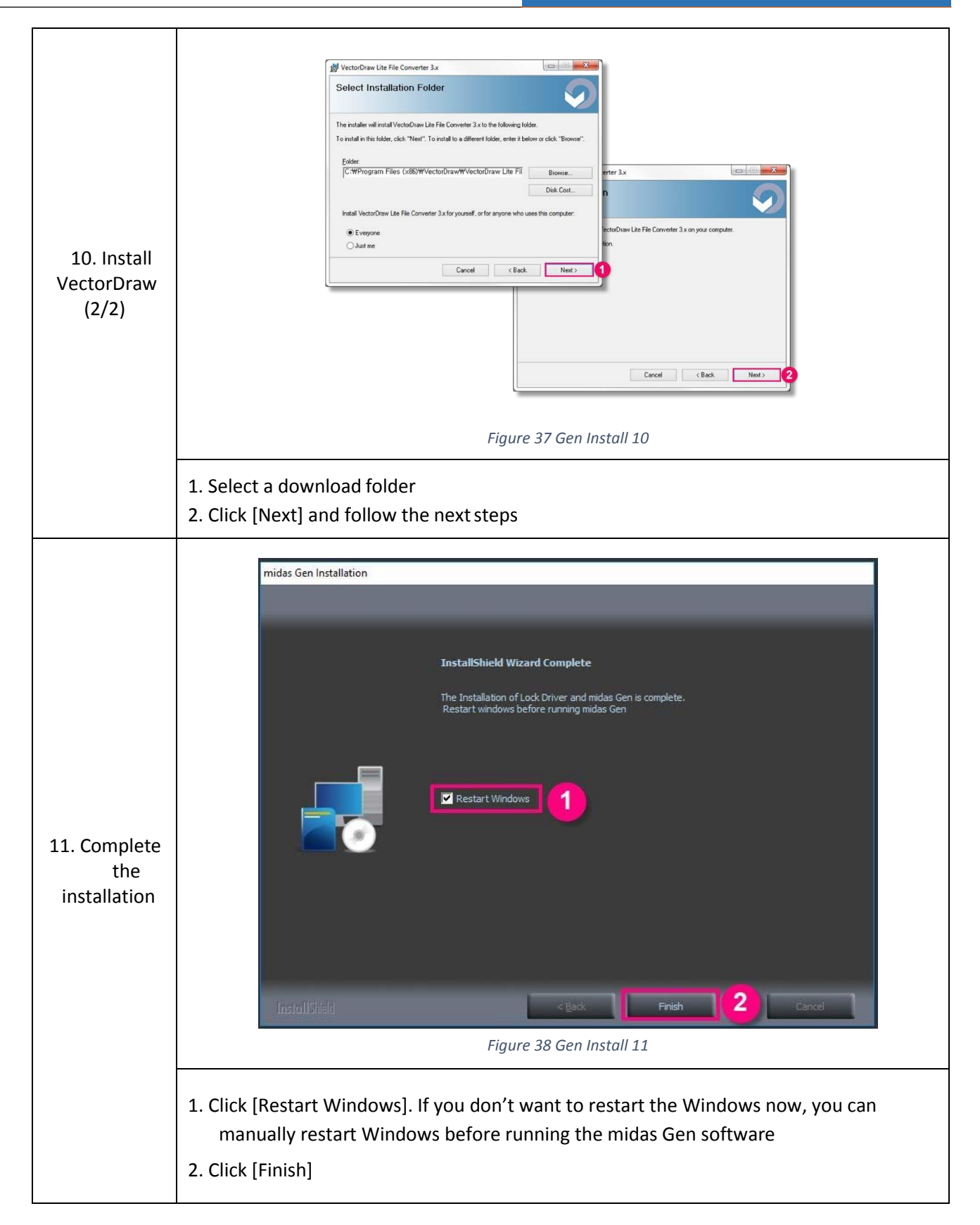

\* If there are system crashes while an installation, Go to 1.4 (<u>Click</u>) and follow the instructions.

#### 1.3.3.2 Apply a patch

If there is an available patch file, you can apply a patch file by following this instruction.

In additional, you can check whether there is a patch available now or not with the link below. - Link : <u>http://en.midasuser.com/download/commercial\_list.asp</u>

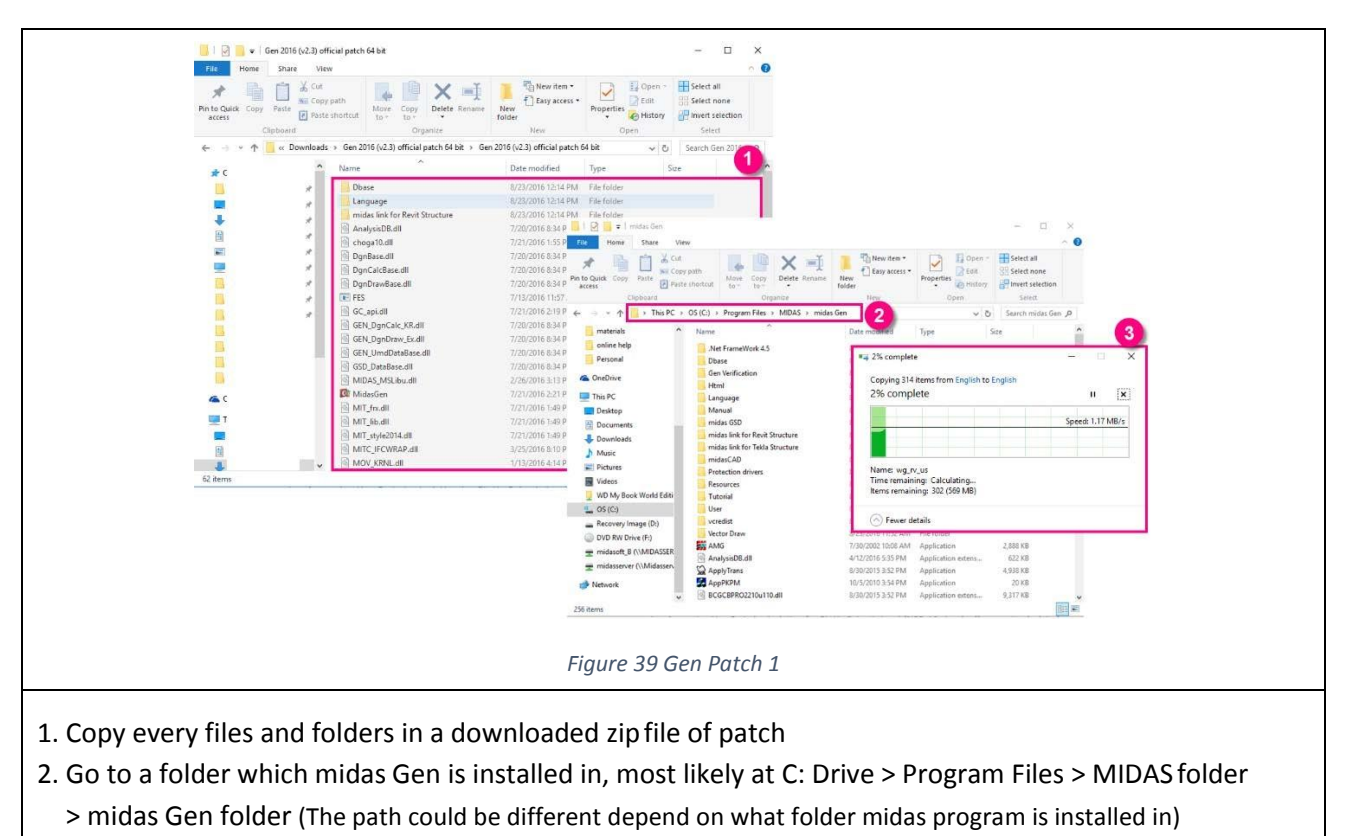

3. Paste all of the copied files and folders

#### 1.3.3.3 Download Files

You can download installation and patch files of midas Gen below.

- midas Gen ( Click )
- Patch files ( Click )

If you want to see an instruction for Installation, Go to 1.3.3.1 Installation (Click)

#### 1.3.4. Design+

#### 1.3.4.1 Installation

\* Before an Installation, please acquire an administrator right. If not, an installation couldn't be finished properly.

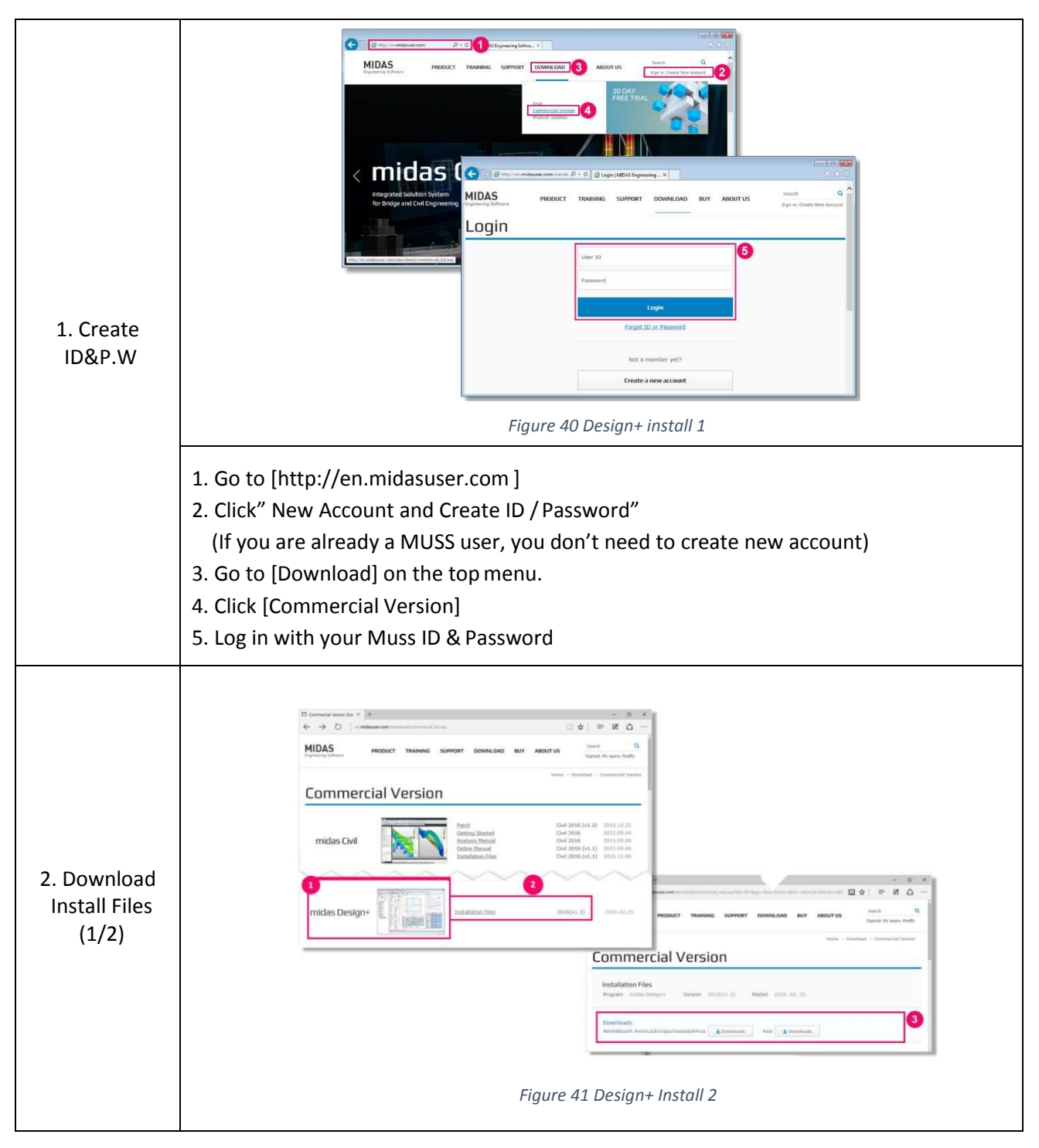

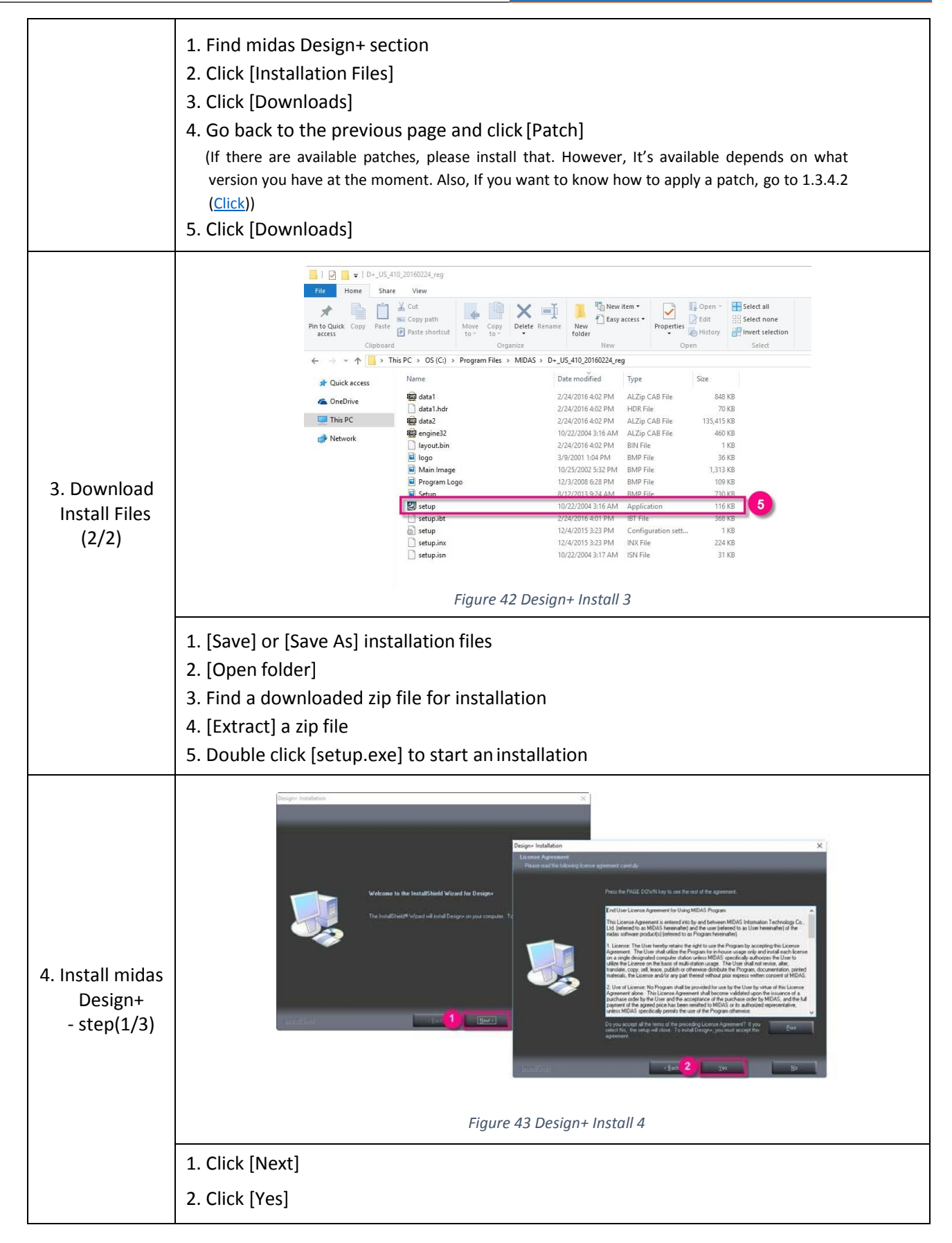

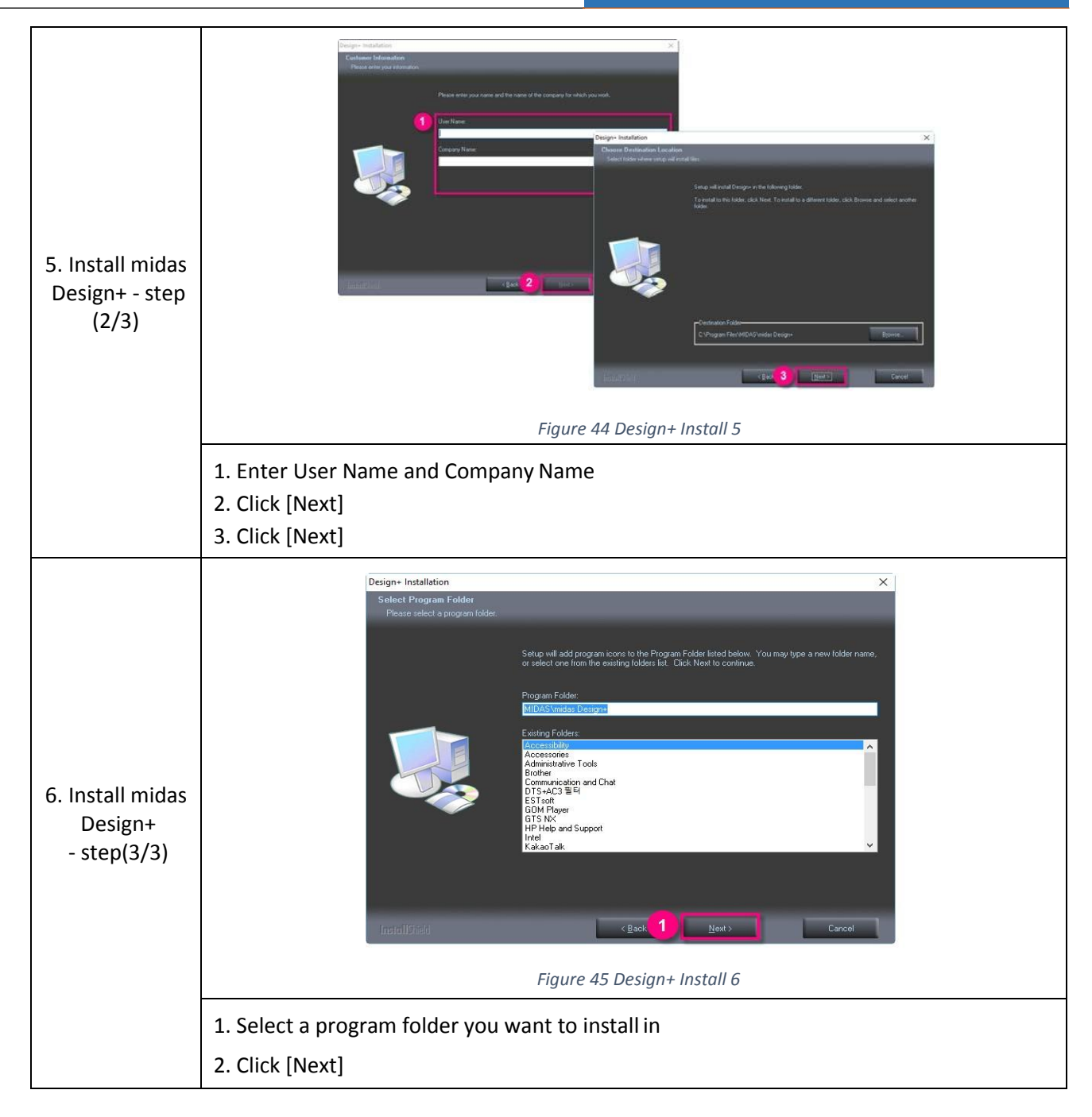

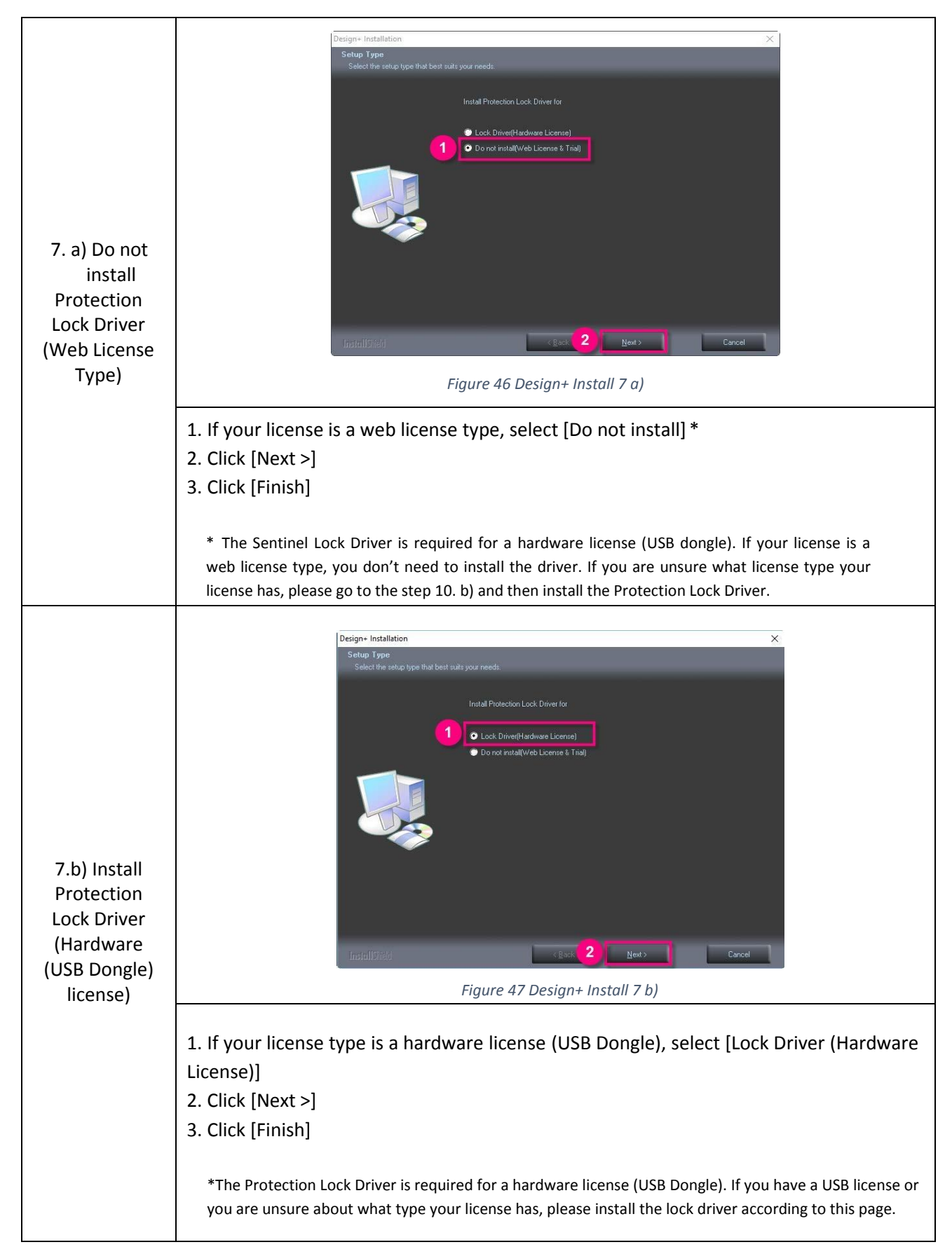

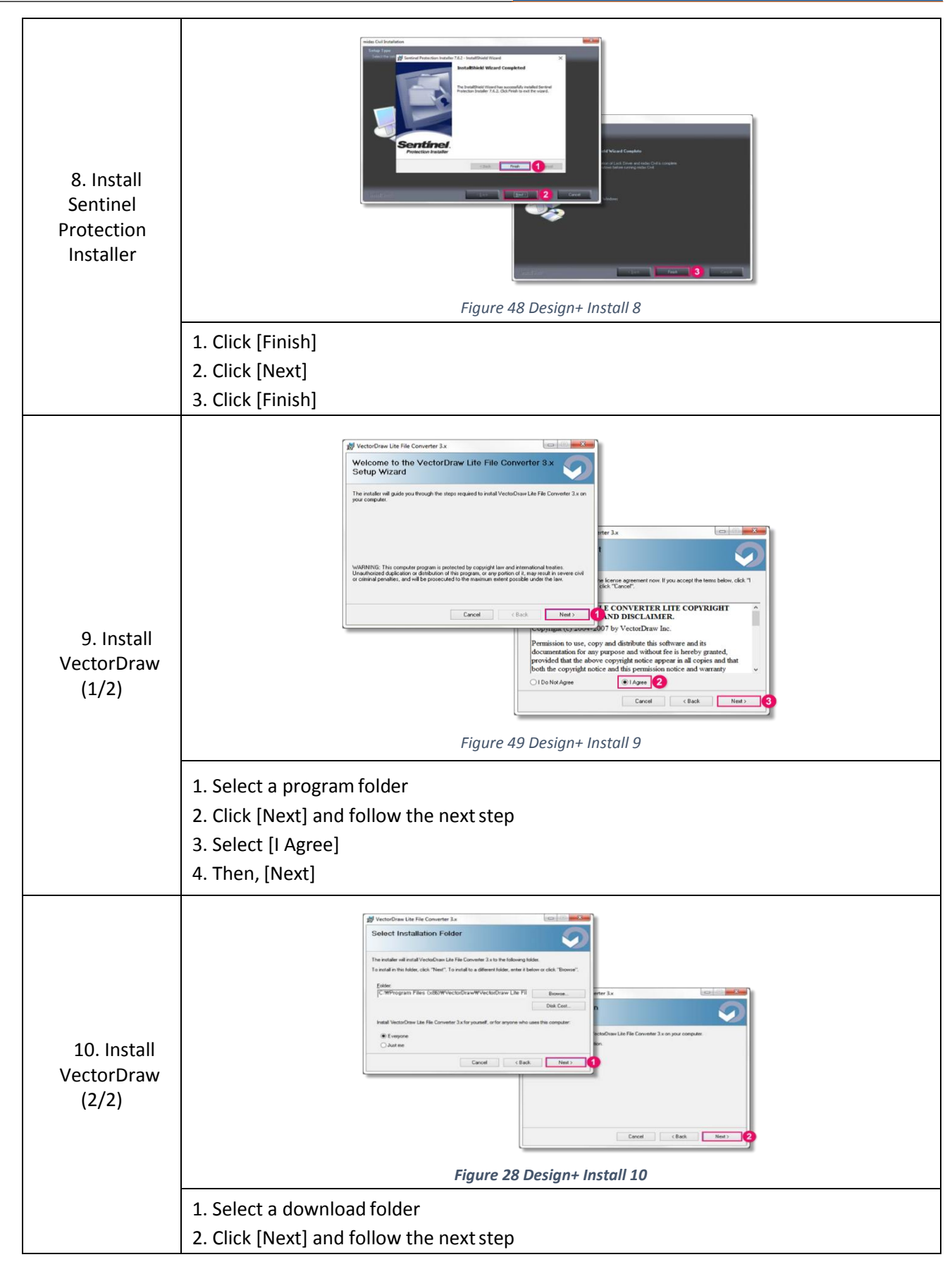

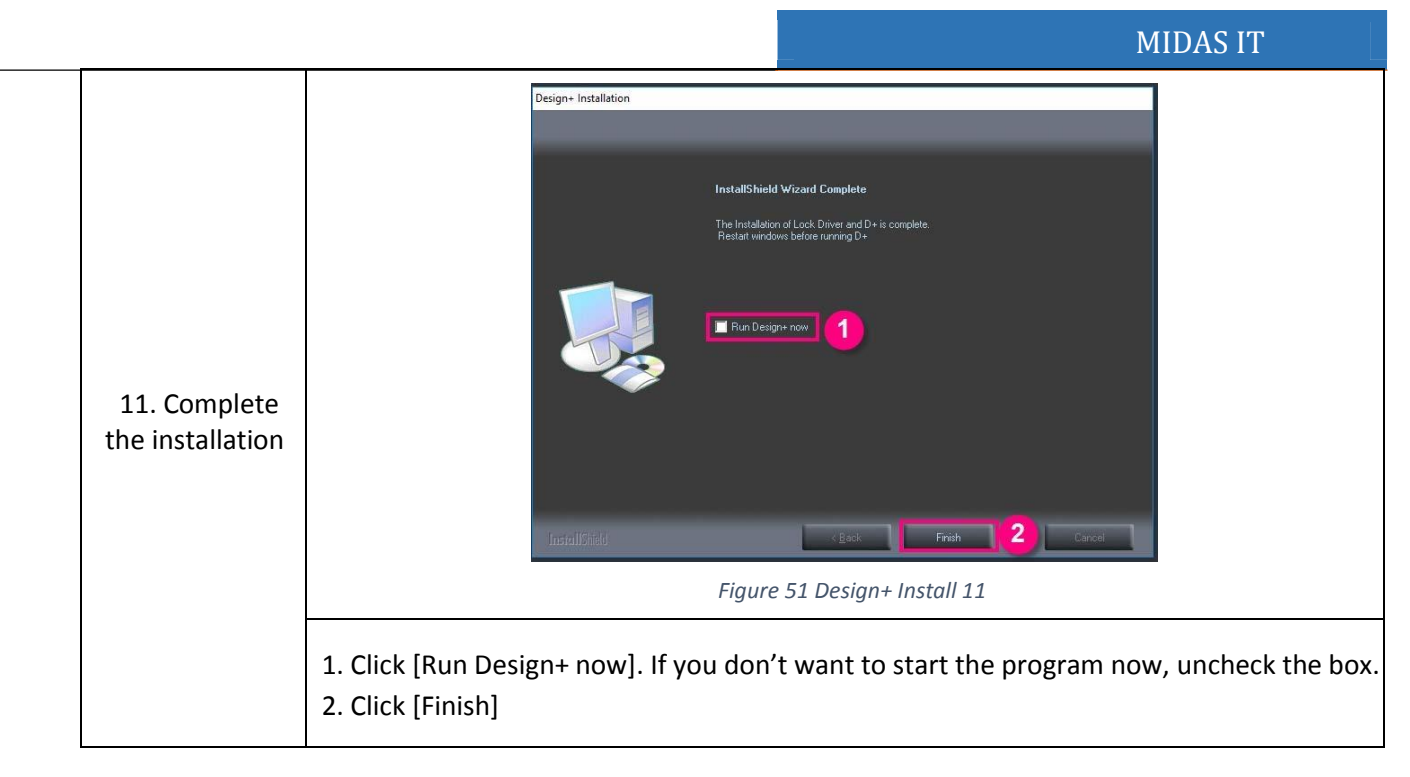

\* If there are system crashes while installation, Go to 1.4 (<u>Click</u>) and follow the instructions.

#### 1.3.4.2 Apply a patch

If there is an available patch file, you can apply a patch file by following this instruction.

In additional, you can check whether there is a patch available now or not with the link below.

- Link : <u>http://en.midasuser.com/download/commercial\_list.asp</u>

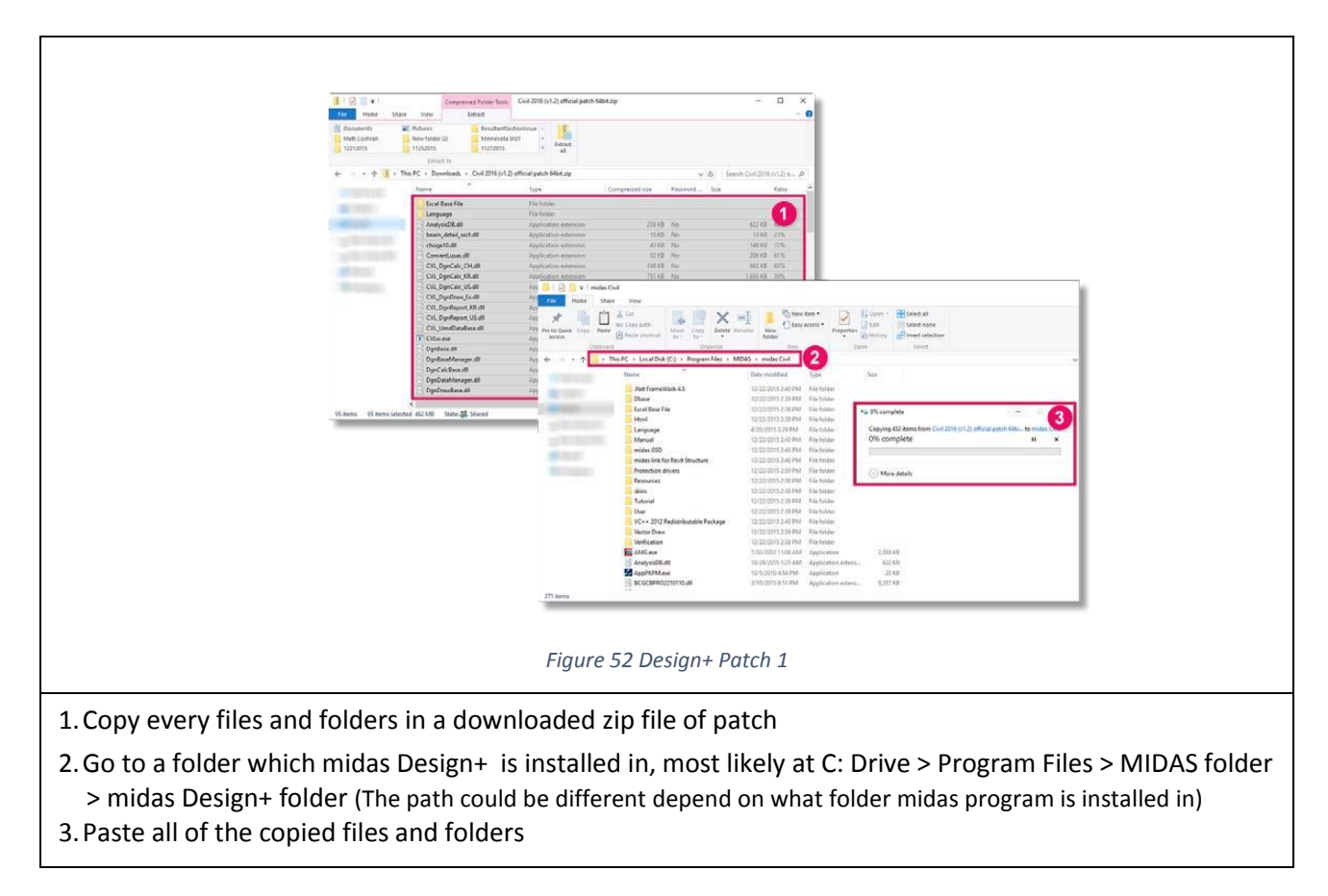

#### 1.3.4.3 Download Files

You can download midas Design+ below.

- midas Design+ ( Click )

If you want to see an instruction for an Installation, Go to 1.3.4.1 Installation (Click)

#### 1.3.5 GTS NX

#### 1.3.5.1 Installation

\* Before an Installation, please acquire an administrator right. If not, an installation couldn't be finished properly.

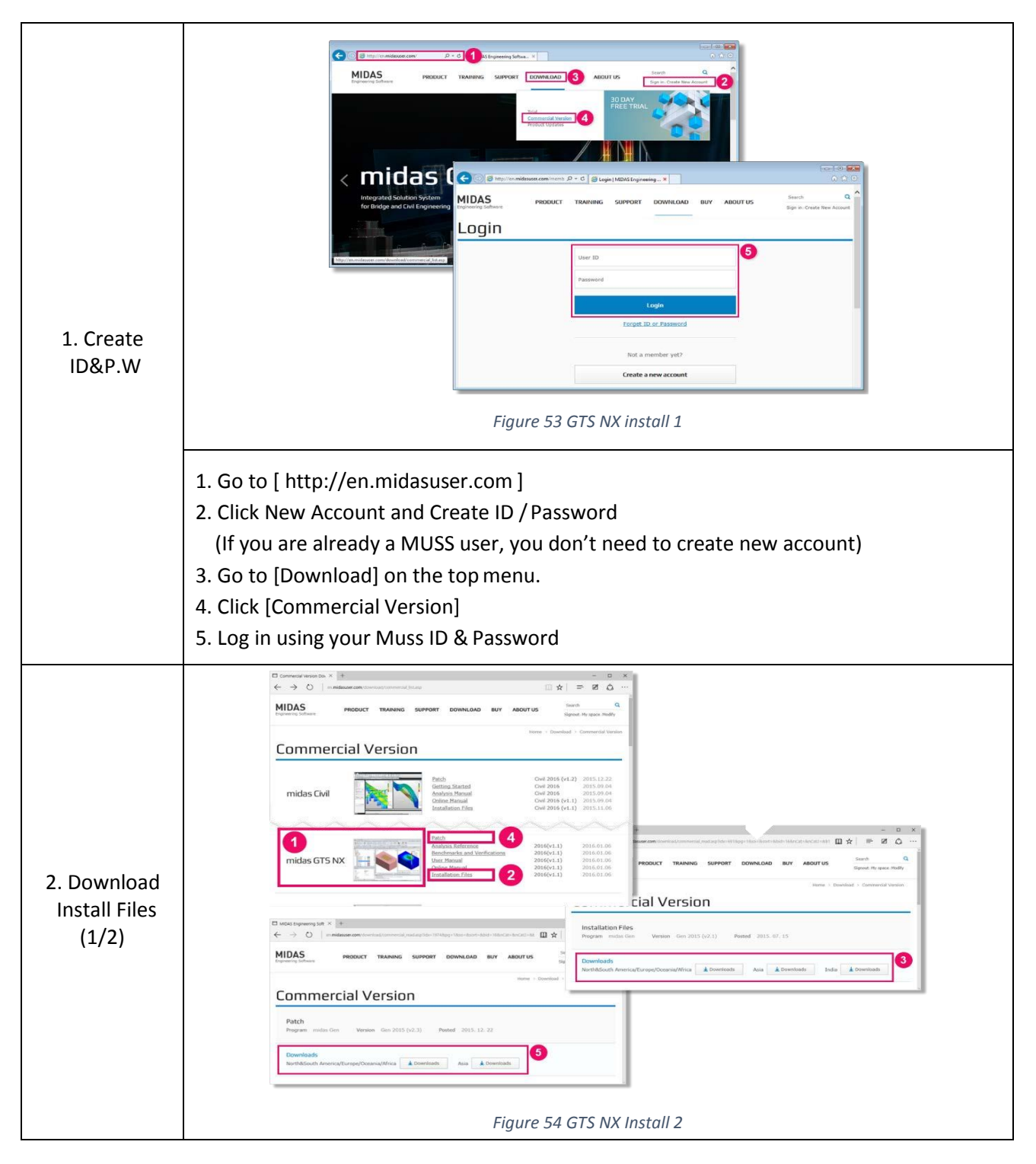

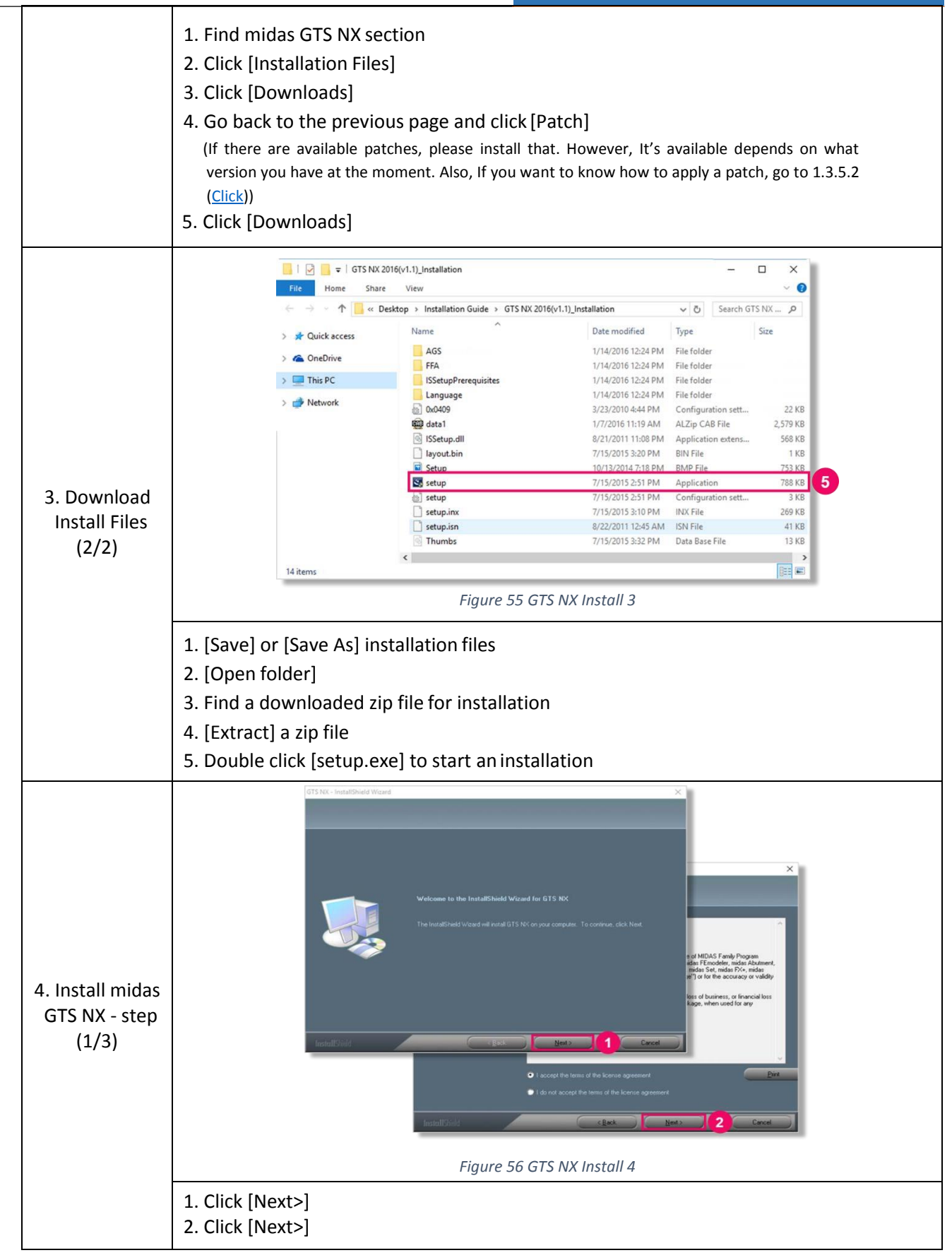
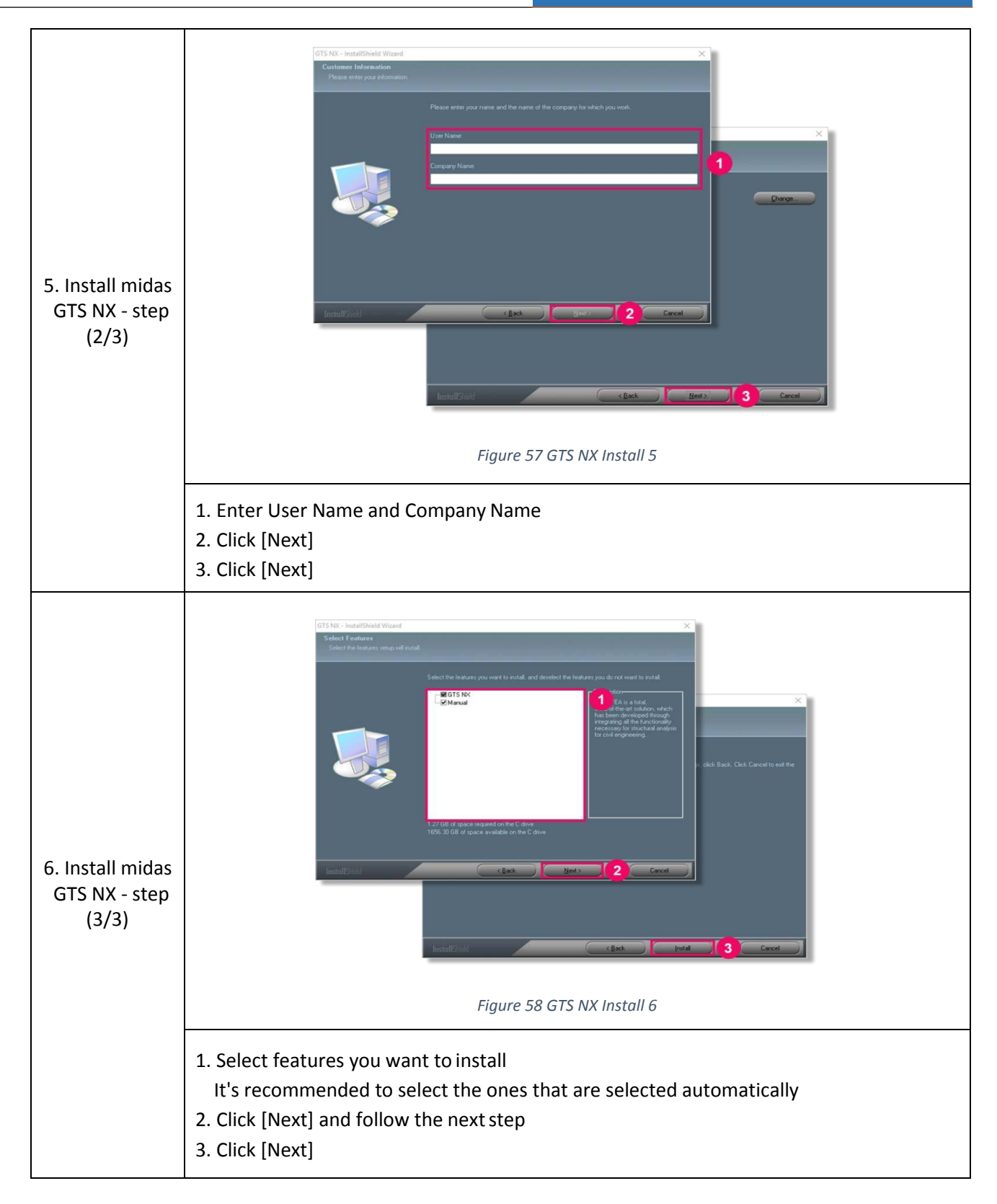

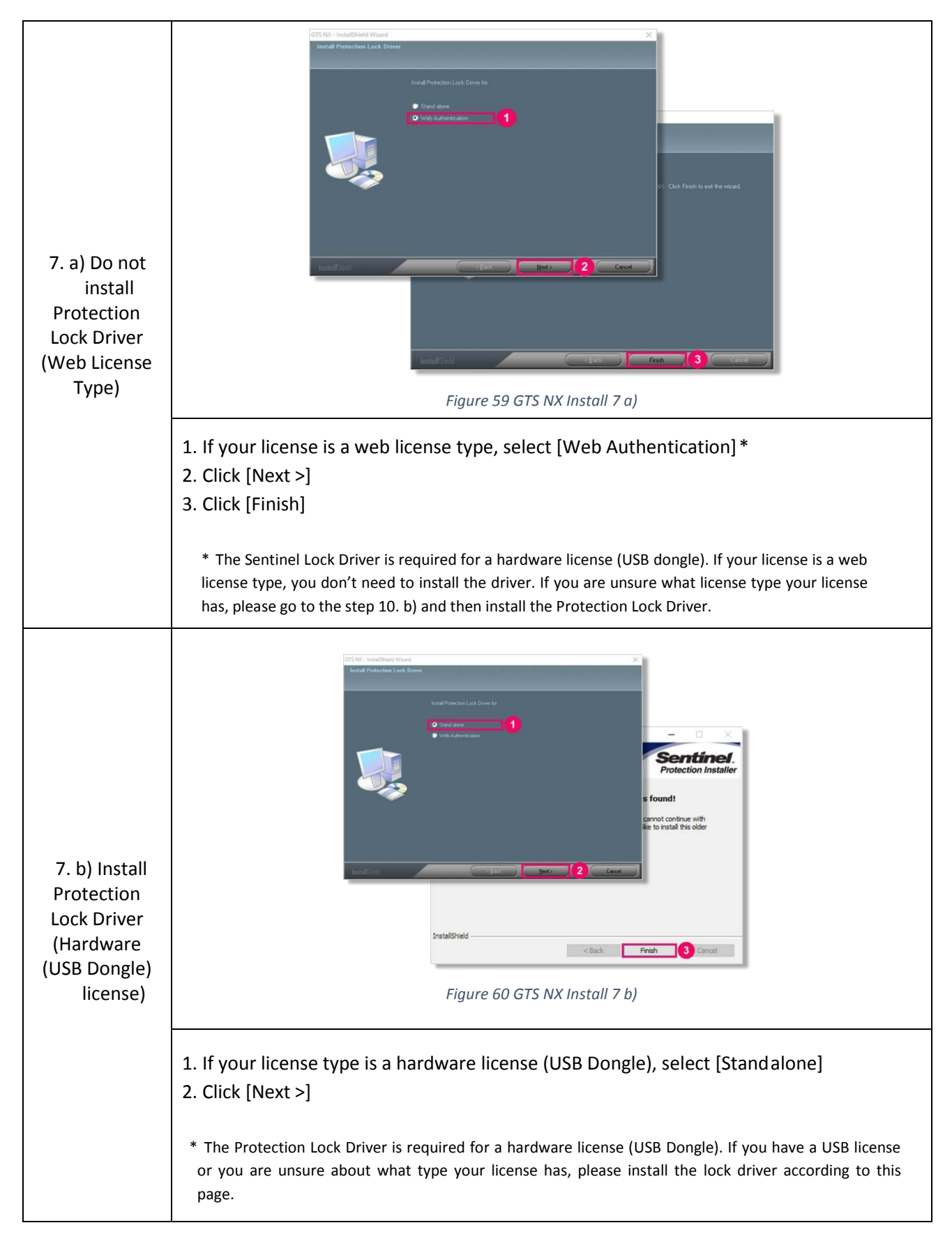

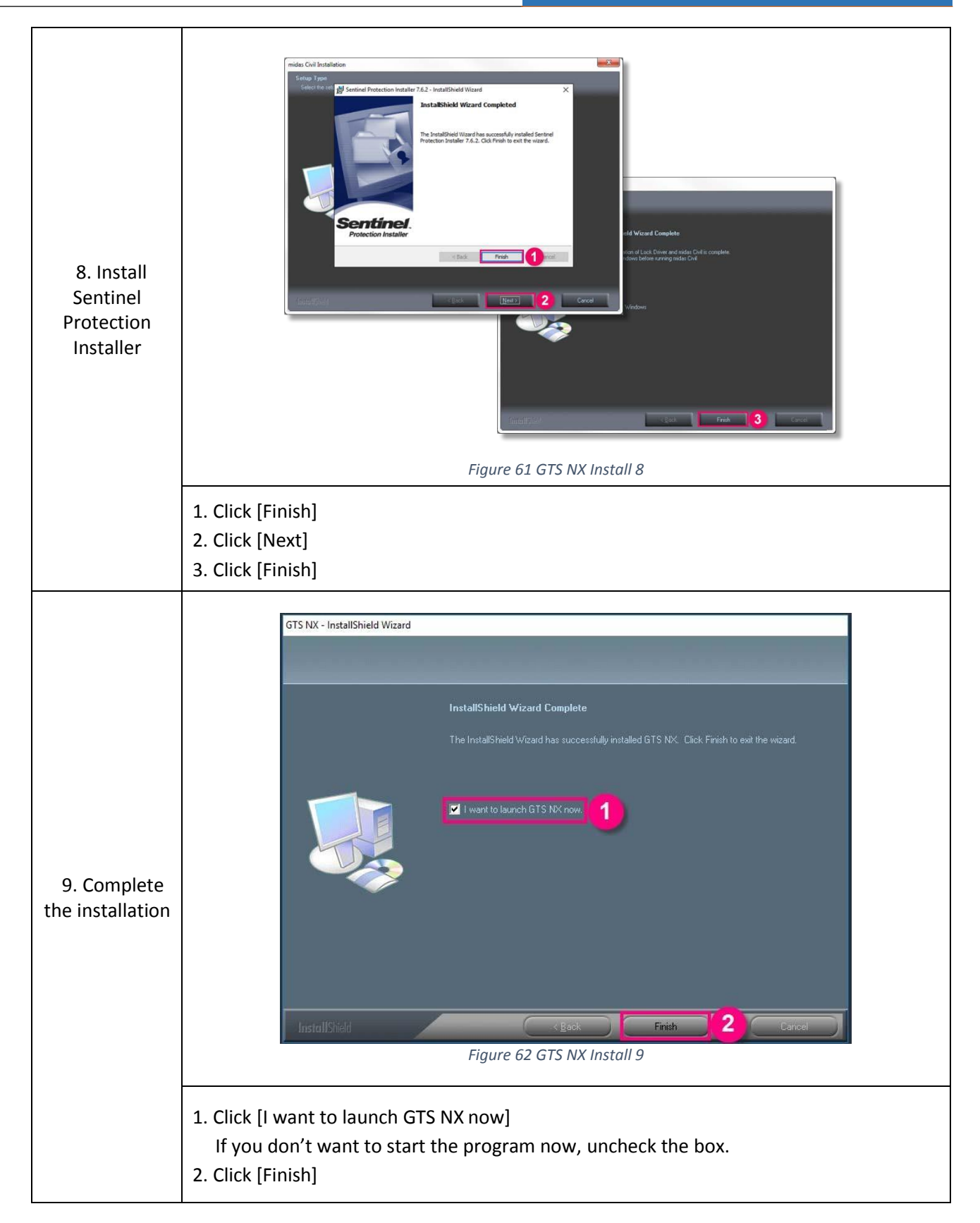

\* If there are system crashes while installation, Go to 1.4(<u>Click</u>) and follow the instructions.

### 1.3.5.2 Apply a patch

If there is an available patch file, you can apply a patch file by following this instruction.

In additional, you can check whether there is a patch available now or not with the link below. - Link : <u>http://en.midasuser.com/download/commercial\_list.asp</u>

| <complex-block><complex-block></complex-block></complex-block>                                                                                                    | 12212015                                                                                                    | 11252015 11272015<br>obsid to        | y fattar                                                                                                    |                                           |                                      |                                                                            |
|----------------------------------------------------------------------------------------------------|----------------------------------------------------------------------------------------------------|--------------------------------------|----------------------------------------------------------------------------------------------------|-------------------------------------------|--------------------------------------|----------------------------------------------------------------------------|
| <complex-block><complex-block></complex-block></complex-block>                                                                                                    | 6 1 - 1 I - TH                                                                                                 | s PC + Downloads + Civil 2016 (v1.2) | Micial patch 64bit.zip                                                                                                    | y Ø Se                                    | ingh Civil 2016 (v1.2) p             |                                                                            |
| <complex-block><image/></complex-block>                                                                                                    |                                                                                                    | Name                                 | Tipe C                                                                                                    | propressed size Password Size             | Kabo                                 |                                                                            |
| <complex-block><complex-block></complex-block></complex-block>                                                                                                    | -                                                                                                    | Excel Base File                      | Fielder                                                                                                    |                                           |                                      |                                                                            |
| <complex-block><image/></complex-block>                                                                                                    |                                                                                                    | Language                             | File falder                                                                                                    | Analysis and                              |                                      |                                                                            |
| <complex-block><complex-block></complex-block></complex-block>                                                                                                    |                                                                                                    | been detail set di                   | Approximation extension                                                                                                    | 10.00 100                                 | 11111 215                            |                                                                            |
| <complex-block><complex-block></complex-block></complex-block>                                                                                                    |                                                                                                    | thoge10.dll                          | Application internant                                                                                                    | 43.00 No                                  | 141 KI 72%                           |                                                                            |
| <complex-block><complex-block></complex-block></complex-block>                                                                                                    |                                                                                                    | Conventioned                         | Application edension                                                                                                    | 12 KB - Ny                                | 205 KU 61%                           |                                                                            |
| <complex-block><complex-block></complex-block></complex-block>                                                                                                    |                                                                                                    | CVL_Dge/Calc_CHLdll                  | Application enternism                                                                                                    | 248.KB Ne                                 | 662 KB - 121 S.                      |                                                                            |
| <complex-block></complex-block>                                                                                                    |                                                                                                    | CVL_DpnCale_KR.dll                   | Application extension                                                                                                    | 751.63 No                                 | 1.630 KB _59%                        |                                                                            |
| <form></form>                                                                                                    |                                                                                                    | CVL_Dgr/Calc_US-dR                   | Adi 🛄 🕞 🛄 🖬 i mides G                                                                                                    | ed.                                       |                                      |                                                                            |
| <complex-block>         interviewed de late       interviewed de late</complex-block>                                                                                                    |                                                                                                    | CVC_DgrDraw_Ec.dll                   | Home Share                                                                                                    | e View                                    |                                      |                                                                            |
|                                                                                                    |                                                                                                    | CVL DanReport US.dl                  | 1 + B m                                                                                                    | 2 ca 📋 🏢 🗸                                | -T These ten .                       | 12 Open - Efficient at                                                     |
| Unitarie       Unitarie       Unitarie <td< td=""><th></th><td>CVL_UmdDataBase.dll</td><td>All parameters</td><td>Sar Capy Adth</td><td>Tany assess ·</td><td>and and a streng name</td></td<>                                                                                                    |                                                                                                    | CVL_UmdDataBase.dll                  | All parameters                                                                                                    | Sar Capy Adth                             | Tany assess ·                        | and and a streng name                                                      |
| (a) Specie of the second second se                                                                                                    |                                                                                                    | TO CVI ment                          | App Access                                                                                                    | Fails shortout ta - So -                  | falder *                             | Contract selection                                                         |
| Figure 63 GTS NX Patch 1                                                                                                    |                                                                                                    | DgnBase.dll                          | App Classer                                                                                                    | Organize                                  | Arts O                               | alm Stiet                                                                  |
| Green wielende 42.0 m men wielende 42.0 m men wielende 42                                                                                                    |                                                                                                    | DgnBaseManager.dll                   | Ag +                                                                                                    | his PC + Local Disk (C) + Program Files + | MIDAS + mides Civil                  |                                                                            |
| i den mentione all de la billio mental de la billio mental de                                                                                                    |                                                                                                    | DynCalcBace.dll                      | An                                                                                                    | Name                                      | Date modified Type                   | See                                                                        |
| (1) the state of the first first                                                                                                    |                                                                                                    | OgnDataManager.dll                   | 101                                                                                                    | I And Ecomotiliants & E                   | Therefore a barrier and the          |                                                                            |
| Views 01 Demonstratemed 40.100 table 25 Stand       Views     01 demonstratemed 40.100 table 25 Stand                                                                                                    |                                                                                                    | []] Djeblavestelli                   | 40                                                                                                    | Diate                                     | 12/22/2013 2 39 PM File folder       |                                                                            |
| The first sectors 42.00 attracts 42.00 attracts                                                                                                    | 10 ST. 10 ST. 10 ST. 10 ST. 10 ST. 10 ST. 10 ST. 10 ST. 10 ST. 10 ST. 10 ST. 10 ST. 10 ST. 10 ST. 10 ST. 10 ST | <                                    | Contraction of the local division of the local division of the loc | Local State File                          | 12/22/2015 2:38 PM File tolder       | Pa OS consiste                                                             |
| Figure 63 GTS NX Patch 1                                                                                                    | Vo Apms - 35 Kemo selecte                                                                                      | a and we prote the protect           |                                                                                                    | How                                       | 12/22/2015 2:38 PM File folder       | 3                                                                          |
| Minuted Address of the first first f                                                                                                    |                                                                                                    |                                      |                                                                                                    | Language                                  | 4/25/2015 3.29 PM File folder        | Copying 432 items from Civit 2016 (v1.2) efficial parch 646 to mides Civit |
| Figure 63 GTS NX Patch 1                                                                                                    |                                                                                                    |                                      |                                                                                                    | Manual                                    | 12/22/2013 2x80 PM File folder       | 0% complete II ×                                                           |
| Protection denotes the sector of the sector of the sector                                                                                                    |                                                                                                    |                                      | 100000                                                                                                    | midat GSD                                 | 12/22/2015 2:40 PM File folder       |                                                                            |
| Province U2020015-02104 // For Indus<br>Good Province U2020015-02104 // For Indus<br>Verse 2017 Province U2020015-02104 // For Indus<br>Verse 2017 Province U2020015-02104 // For Indus<br>Verse 2017 Province U2020015-02104 // For Indus<br>Verse 2017 Province U2020015-02104 // For Indus<br>Verse 2017 Province U2020015-02104 // Applications U202001<br>Market U2020015-02104 // Applications U202001<br>Market U202001<br>Market U202001<br>Market U20200                                                                                                    |                                                                                                    |                                      |                                                                                                    | Protection drivers                        | 12/22/2015 2:39 PM. File folger      | (Constants)                                                                |
| tions to the state of the state of the stat                                                                                                    |                                                                                                    |                                      |                                                                                                    | Resources                                 | 12/22/2015 2:38 PM File tolder       | () mple getins                                                             |
| Vic+ 2017 Retaining with the first state of the first state of the fi                                                                                                    |                                                                                                    |                                      |                                                                                                    | akina 🔛                                   | 12/22/2015 2:38 PM File folder       |                                                                            |
| Under 2012 Redstriftyddele Packager<br>Verter Danse<br>Verter Danse<br>Verter                                                                                  |                                                                                                    |                                      |                                                                                                    | Tutorial                                  | 12/22/2015 2:29 RM File folder       |                                                                            |
| Production and production of the field of the field of t                                                                                                    |                                                                                                    |                                      |                                                                                                    | User                                      | 12/32/2015 2:19 PM File folder       |                                                                            |
| Underson 10202003341848 Professor<br>Standard Professor<br>Frequencies Control Control Con                                                                                                    |                                                                                                    |                                      |                                                                                                    | Victor Press                              | 12/22/2013 2:40 PM PRETRIDE          |                                                                            |
| Figure 63 GTS NX Patch 1                                                                                                    |                                                                                                    |                                      |                                                                                                    | Verification                              | 12/22/2015 2:15 PM File fulder       |                                                                            |
| Programme<br>Programme<br>Programme |                                                                                                    |                                      |                                                                                                    | 10 AbbG.eve                               | 7/30/2002 11dd AM Application        | 2,655.436                                                                  |
| Theres  There  There There There T                                                                                                    |                                                                                                    |                                      |                                                                                                    | AnalysisDB.da                             | 18/26/2015 125 AM Application extens | - 622.KB                                                                   |
| Figure 63 GTS NX Patch 1                                                                                                    |                                                                                                    |                                      |                                                                                                    | AppPXP1Acve                               | 32/5/2010 454 PM Application         | 22.43                                                                      |
| Figure 63 GTS NX Patch 1                                                                                                    |                                                                                                    |                                      |                                                                                                    | E BEGERPROZZIOITE.dll                     | 3/10/2015/8/51 PM Application extens | 1,217.40                                                                   |
| Figure 63 GTS NX Patch 1                                                                                                    |                                                                                                    |                                      | 211 Rema                                                                                                    |                                           |                                      |                                                                            |
|                                                                                                    |                                                                                                    |                                      |                                                                                                    | Figure 63 GTS N                           | K Patch 1                            |                                                                            |
|                                                                                                    |                                                                                                    |                                      |                                                                                                    |                                           |                                      |                                                                            |
|                                                                                                    |                                                                                                    |                                      |                                                                                                    |                                           |                                      |                                                                            |
| work files and folders in a downloaded zin file for natch                                                                                                    | <b>6</b>                                                                                                    |                                      | in a down                                                                                                    | loaded zin file                           | for natch                            |                                                                            |

3. Paste all of the copied files and folders

### 1.3.5.3 Download Files

You can download midas GTS NX below.

- midas GTS NX ( Click )

If you want to see an instruction for an Installation, Go to 1.3.5.1 Installation (Click)

### 1.3.6 SoilWorks

### 1.3.6.1 Installation

\* Before an Installation, please acquire an administrator right. If not, an installation couldn't be finished properly.

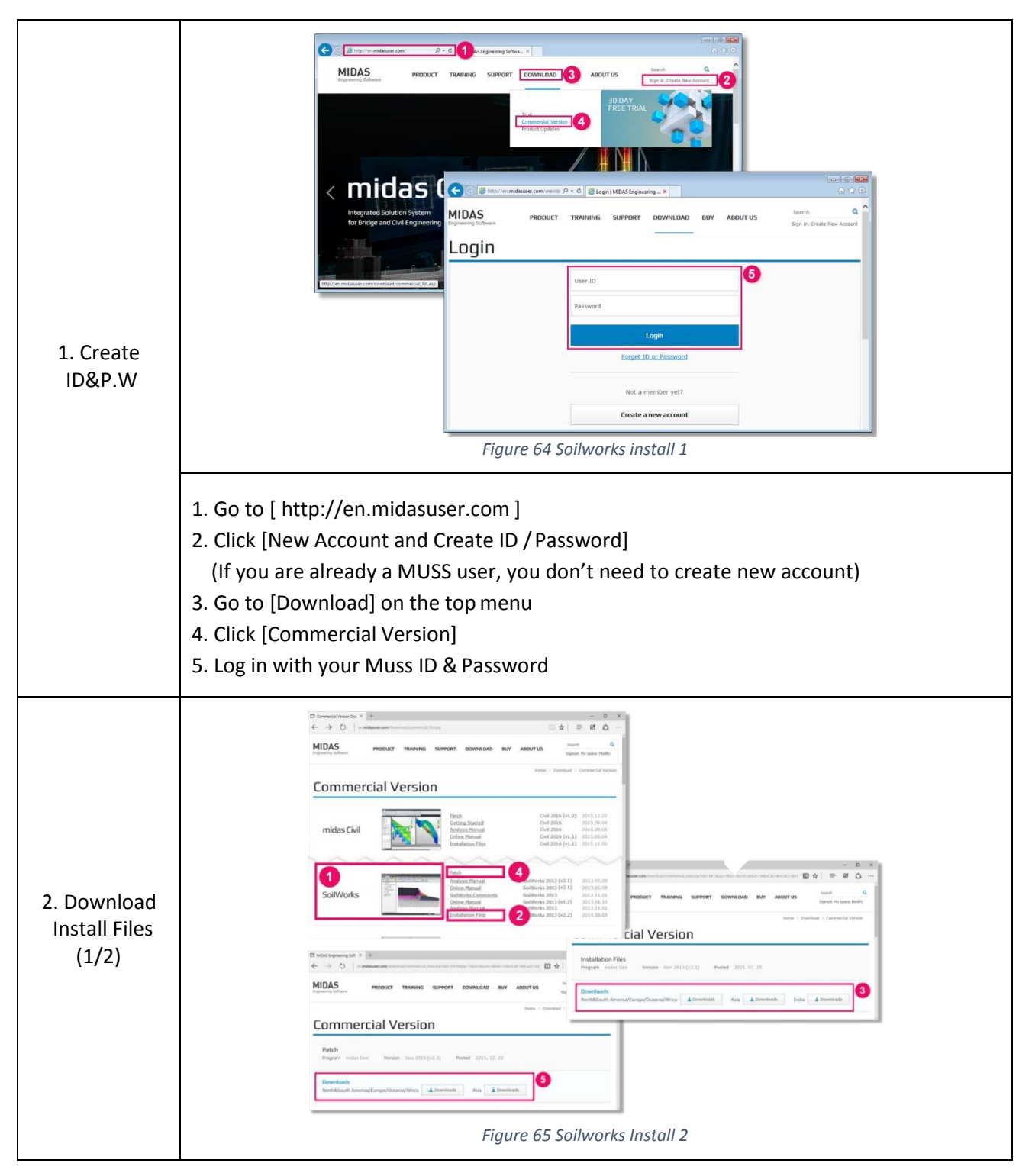

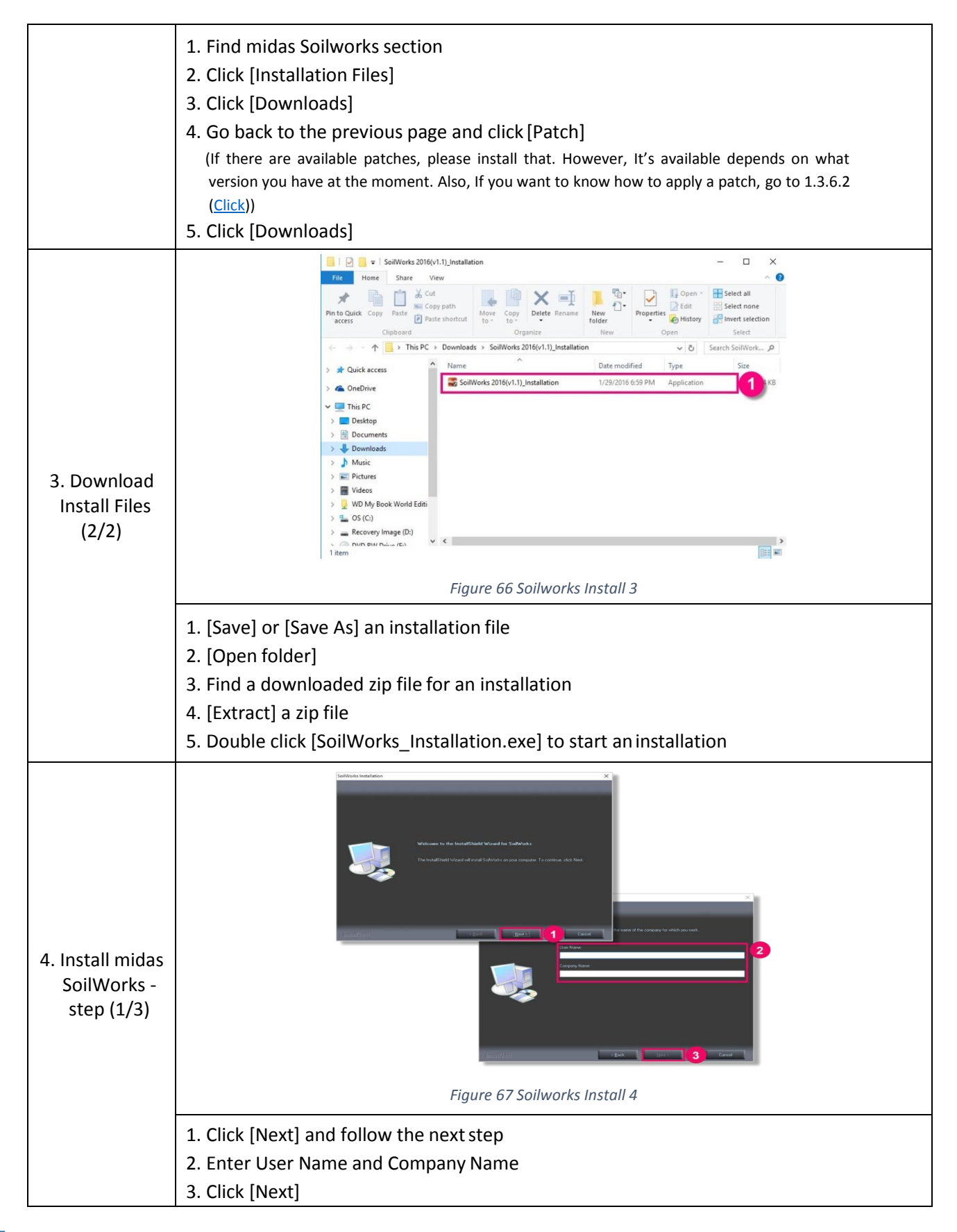

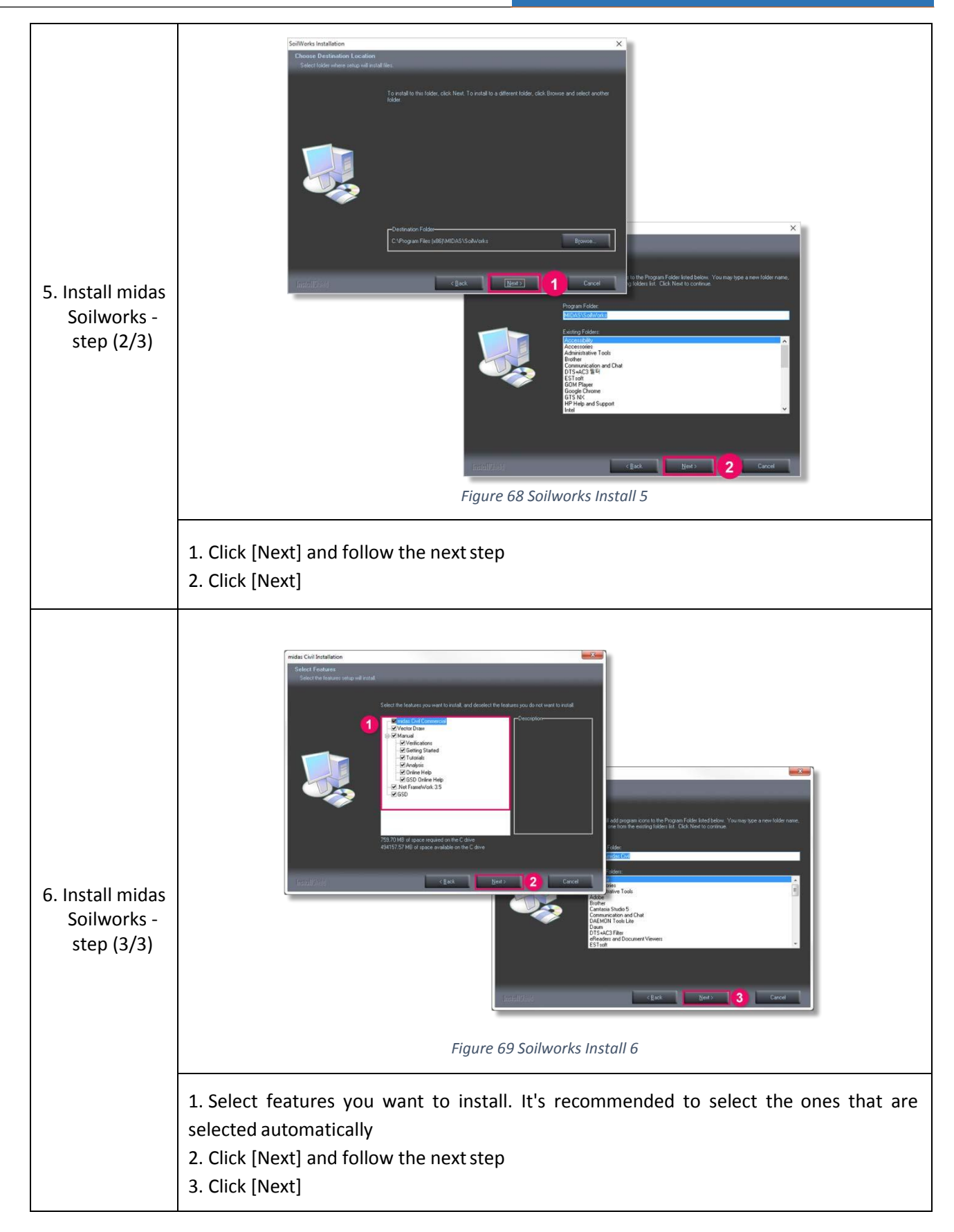

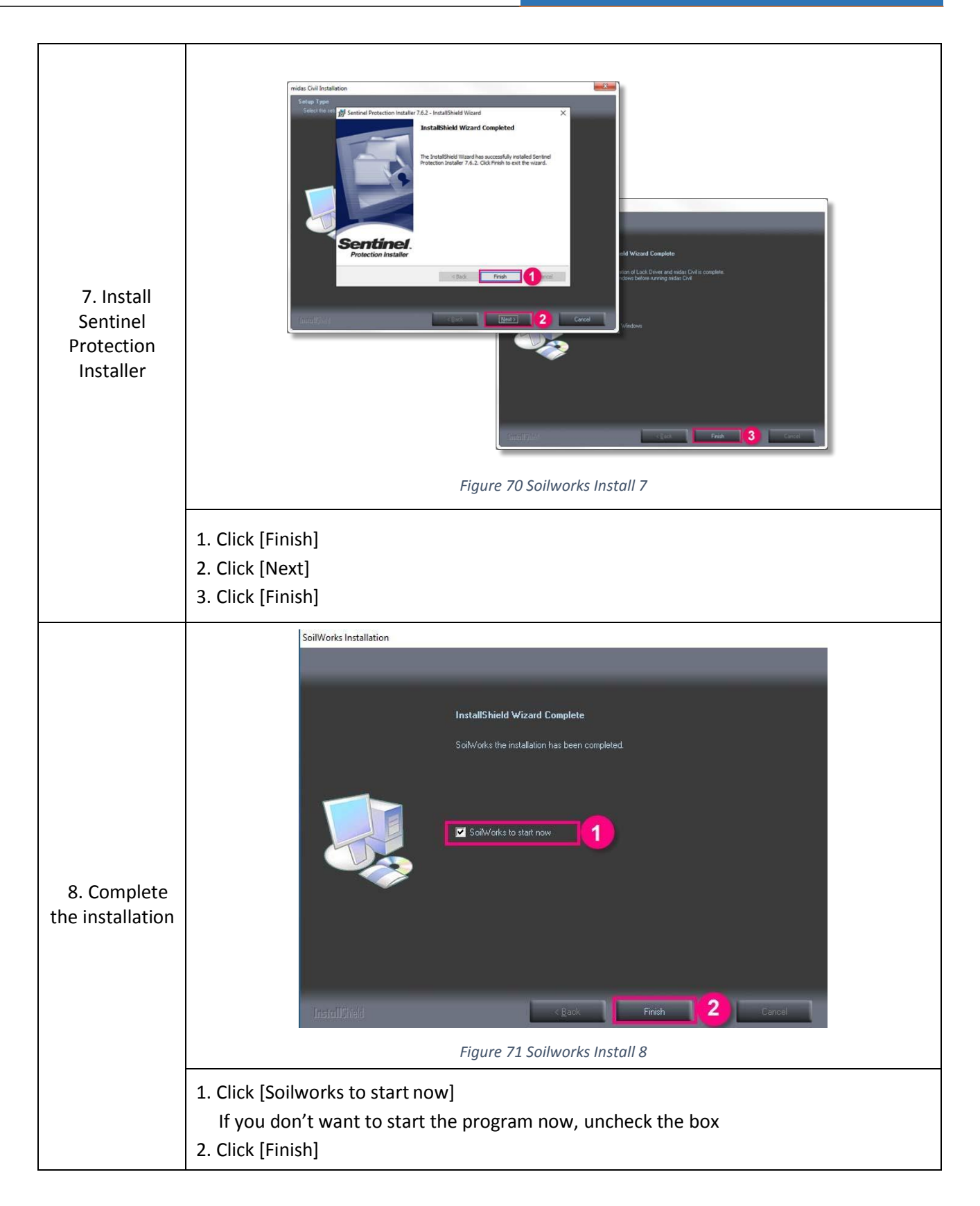

\* If there are system crashes while installation, Go to 1.4 (<u>Click</u>) and follow the instructions.

### 1.3.6.2 Apply a patch

If there is an available patch file, you can apply a patch file by following this instruction.

In additional, you can check whether there is a patch available now or not with the link below.

- Link : <u>http://en.midasuser.com/download/commercial\_list.asp</u>

| Fat Hame Share                                                                                                    | Vew Extrait                                        | Rine (*                 |                                                                                                    | - <b>O</b>                                                                                                    |                                                                                                    |
|----------------------------------------------------------------------------------------------------|----------------------------------------------------|-------------------------|----------------------------------------------------------------------------------------------------|----------------------------------------------------------------------------------------------------|----------------------------------------------------------------------------------------------------|
| Matt. Costwary<br>12212015                                                                                                    | Aniv Telder (2) Menesata (001<br>11252015 11272015 | - tener                 |                                                                                                    |                                                                                                    |                                                                                                    |
|                                                                                                    | obid b                                             |                         | 200                                                                                                    |                                                                                                    |                                                                                                    |
| · · · · · · · · · · · · · · · · · · ·                                                                                                    | Time                                               | Tupe                    | Completed size Password Size                                                                                                    | Keto A                                                                                                    |                                                                                                    |
| and the second second se | Excel Base File                                    | Fielde                  |                                                                                                    |                                                                                                    |                                                                                                    |
|                                                                                                    | Language                                           | Filefalder              |                                                                                                    |                                                                                                    |                                                                                                    |
|                                                                                                    | AnalysisD8.dll<br>beam detail sect.dll             | Application extension   | 228 KB No<br>10 KB No                                                                                                    | 122 X0 1                                                                                                    |                                                                                                    |
|                                                                                                    | choge10.dll                                        | Application extension   | 43 KB No                                                                                                    | Met 611 - 72%                                                                                                    |                                                                                                    |
|                                                                                                    | Conventious.dl                                     | Application extension   | 12 KB - My                                                                                                    | 205 KU 61%                                                                                                    |                                                                                                    |
| and should be                                                                                                    | CVL, DprCalc, CH.dll                               | Application entropien   | 24EXB No.                                                                                                    | 662 KB 6275                                                                                                    |                                                                                                    |
|                                                                                                    | CVL_DgnCale_US-dR                                  | Adl 1 P 1 w mides       | Civil                                                                                                    | CONTRACTORY OF THE                                                                                                    |                                                                                                    |
|                                                                                                    | G CVL_DgeDraw_Ex.dll                               | Apr The Home Sh         | an View                                                                                                    |                                                                                                    |                                                                                                    |
|                                                                                                    | CVL.Dgr.Report_KR.dll                              | 2 . 6 0                 | 1 X ce 1 1 1 1 1                                                                                                    | -i Tonesten .                                                                                                    | 11 Caren + 18 Select at                                                                                |
|                                                                                                    | CVL,UmdDataBase.dl                                 | All Posts Own Croy Part | Mar Capy Aith Mars Coly Delete I                                                                                                    | They Alters . Man                                                                                                    | Gi han Bi belen none                                                                                   |
|                                                                                                    | W CVLm.exe                                         | App Access              | Parts shortest 10 - 10 -                                                                                                    | talider •                                                                                                    | China China China China                                                                                |
|                                                                                                    | DanBase.dll<br>DanBase.dll                         | 49                      | This PC + Local Pub (C1 + Research Else + R                                                                                                    | STAR + and the full                                                                                                    | Ann Seet.                                                                                              |
|                                                                                                    | DgnCalcBate.dl                                     | An                      | n n                                                                                                    |                                                                                                    |                                                                                                    |
|                                                                                                    | 🕑 OgnDataManager.dll                               | 241                     | flame                                                                                                    | Date modified Type                                                                                                    | Sea                                                                                                    |
|                                                                                                    | DgeDravilate.dl                                    | 249                     | Just FrameWork 4.5                                                                                                    | 12/22/2015 2:40 PM File folder<br>12/12/2015 2:10 PM File folder                                                                                                    |                                                                                                    |
|                                                                                                    | <                                                  | 7. Automation           | Excel Sale File                                                                                                    | 12/22/2015 2:38 PM File felder                                                                                                    | to the second second                                                                                   |
| Vo Aems - vo Kems selected                                                                                                    | a 462 MB State @ Shared                            | -                       | Howl                                                                                                    | 12/22/2013 2:38 PM Filefolder                                                                                                    | 3                                                                                                    |
|                                                                                                    |                                                    |                         | Language                                                                                                    | 4/21/2015 3:29 PM File folder                                                                                                    | Copying 432 items from Civit 2016 (VI 2) official parch 44bill, to midae Charles<br>Offic controllette |
|                                                                                                    |                                                    |                         | midas GSD                                                                                                    | 12/22/2015/2-40 PM File folder                                                                                                    | volumping to a                                                                                         |
|                                                                                                    |                                                    |                         | inides link for Revit Structure                                                                                                    | 12/22/2015 2:40 PM File faider                                                                                                    |                                                                                                    |
|                                                                                                    |                                                    |                         | Protection drivers                                                                                                    | 12/22/2015 2:39 PM File failer                                                                                                    | (···) More details                                                                                     |
|                                                                                                    |                                                    |                         | skins                                                                                                    | 12/22/2015 2:30 PM File folder                                                                                                    |                                                                                                    |
|                                                                                                    |                                                    |                         | Tutorial                                                                                                    | 12/22/2015 2:29 PMA File folder                                                                                                    |                                                                                                    |
|                                                                                                    |                                                    |                         | User                                                                                                    | 12/32/2015 2:35 PM File folder                                                                                                    |                                                                                                    |
|                                                                                                    |                                                    |                         | VC++ 2012 Redistributable Package                                                                                                    | 12/22/2013 2:40 PM File folder<br>13/22/2013 3:30 BM File folder                                                                                                    |                                                                                                    |
|                                                                                                    |                                                    |                         | Verification                                                                                                    | 12/22/2015 2:18 PM File felder                                                                                                    |                                                                                                    |
|                                                                                                    |                                                    |                         | Manda and And And And And And And And And And A                                                                                                    | 7/30/2002 11:08 AM Application                                                                                                    | 2,665.43                                                                                               |
|                                                                                                    |                                                    |                         | AnalysisDE.dR                                                                                                    | 18/28/2015 125 AM Application extens                                                                                                    | L 6218                                                                                                 |
|                                                                                                    |                                                    |                         | BCGCSPROZZIOTIC/II                                                                                                    | 3/10/2015/6/51 PM Application extent                                                                                                    | 1210                                                                                                   |
|                                                                                                    |                                                    | 271 (1999)              | 1                                                                                                    |                                                                                                    |                                                                                                    |
|                                                                                                    |                                                    | 271 (2000)              | a stora<br>Totonal<br>User<br>Vice - 213 Redetributative Packager<br>Vices - Done<br>Vices - Done<br>Vices - Done<br>MAG are<br>Andyschillust<br>Packager<br>Andyschillust<br>Packager<br>Andyschillust<br>Packager<br>Angyschillust | 1027/2015.2019.00146 Feb Made<br>1027/2015.2019.00146 Feb Made<br>1027/2015.201946 Feb Made<br>1022/2015.201946 Feb Made<br>1022/2015.201946 Feb Made<br>1022/2015.201946 Feb Made<br>1022/2015.201946 Feb Made<br>1022/2015.201946 Feb Made<br>1022/2015.201946 Application others<br>1022/2015.201946 Application others<br>1022/2015.201948 Application others | . 1.061-0<br>6. 62-016<br>.30-0<br>6. 120-0                                                            |

folder > midas Soilworks folder (The path could be different depend on where midas program is installed)

3. Paste all of the copied files and folders

### 1.3.6.3 Download Files

You can download midas Soilworks below.

- midas Soilworks ( Click )

If you want to see an instruction for an Installation, Go to 1.3.6.1 Installation (Click)

### **1.4 Precaution**

If there are program crashes when you install or open a program, please follow the instructions.

1.4.1 Delete Registry

A system crash can occur when previous versions of a program aren't removed well. It's recommended to remove all registry regarding of MIDAS and re-install a program. Please refer to <u>10. Initialize a registry</u>.

### 1.4.2 Apply AMD patch file

A system crash can occur when your computer has AMD graphic cards. Midas Civil works best with NVIDIA graphic cards. If your computer is using AMD graphic cards, please download these patches in numerical order.

- 1) Download the files in numerical order.
  - AMD Patch Case 1 (Click)
  - AMD Patch Case 2 (Click)
  - AMD Patch Case 3 (Click)
- 2) After downloading the files, unzip and run.
- 3) As soon as you run the file, it will bring up a WindowDos command window, please follow through.

# 2. License type

#### 2.1 A Web license

2.1.1 What a web license is

A web license is a kind of license types and the main advantages are below :

- 1) A web license is based on the internet. It is available everywhere you want under the condition that there is the internet connection.
- 2) It is more convenient and easier than a Dongle license for Installation because it doesn't require sentinel system Drivers.
- 3) Usage of a web license is recorded in real-time so users can take technical supports promptly when there are problems in regard of using a license.
- 4) A web license is automatically upgraded when new versions are released. Users don't need to update any information for accessing a program.
- 5) There aren't any worries about losing a license.

#### 2.1.2 The way to use

This contents contains a step-by-step guideline for using a license :

1) Create an account for using a license – (Click)

2) Install a program - (Click)

- Depending on license types (web or dongle), methods of installation are different so please make sure what type of a license you have and then follow matched installation guides.

- 3) Authenticate on a program (<u>Click</u>)
- 4) Start a program

| References                 |  |  |  |
|----------------------------|--|--|--|
| - <u>1. Installation</u>   |  |  |  |
| - <u>4. Authentication</u> |  |  |  |

#### 2.1.3 Recommended work environment

There are recommended conditions for optimum environment to run midas programs.

- A stable internet access
- <u>1.1 System Requirements</u>
- <u>1.2 System Recommendations</u>

### 2.2 Dongle license

2.2.1 What a Dongle license is

StandAlone is based on personal connection of the USB into user's personal PC and Network is for multiple seats which requires to be connected to server computer.

The main advantages are below :

1) The internet access isn't necessary.

2) It has a security because nobody uses a license without a physical USB.

#### 2.2.2 The way to use

This contents contains a step-by-step guideline for using a license :

- 1) Create an account for using a license (Click)
- 2) Install a program (Click)
  - Depending on license types (web or dongle), methods of installation are different. So, please make sure what type of a license you have and then follow matched installation guides. If you have a dongle license, you need to install Sentinel System Drivers.
- 3) Put a dongle(USB) on a computer or server
- 4) Authenticate on a program (Click)
  - In regard of checking options in the step 9, it's available for only a web license. If you have a hardware license (USB Dongle), you can skip the step 9.
- 5) Start a program

| References                 |  |
|----------------------------|--|
| - <u>1. Installation</u>   |  |
| - <u>4. Authentication</u> |  |

#### 2.2.3 Recommended work environment

There are recommended conditions for optimum environment to run midas programs.

- Install Sentinel System Drivers (The latest version)
- <u>1.1 System requirements</u>
- <u>1.2 System Recommendations</u>

# 3. License modules & Options per program

Here is information about what modules are per midas program and what functions each options have.

- 3.1 How to check a module and options a license has
- 3.2.1 For Dongle license users

You can simply see license modules & options information in this chapter and please contact <u>midas</u> <u>Support</u> if you want to know what options you have or ask additional purchases.

3.1.2 For Web license users

If you want to know what options your license has, you can check that on an Authentication stage. After you select a PID of your license, see the options part below. There are 2 types of options. One is active and another is inactive. You can only use the activated options so please make sure that what options you can use and options you want to use are checked or not before you start to midas programs.

| 1)MSENCIV0000982/CIV/ADV/FL/A                                                                                                    | BCDEFGHIJL ~                                                                                                    |
|----------------------------------------------------------------------------------------------------|----------------------------------------------------------------------------------------------------|
| Options                                                                                                    | Select All Select None                                                                                                    |
| 0/1         ∑ Stage           0/1         ∑ Large Disp.           0/1         Hydration           0/1         IN.Sta.Matr.           0/1         GSD           0/0         RU Stel/Comp. | 0/1         ✓ Tendon           0/1         ✓ NL8ndr.Dyn.           0/1         ⊆ sec           0/1         ☐ sec           0/1         ✓ Relatic           0/1         ✓ Relatic           0/1         ✓ Relatic           0/1         ✓ Relatic           0/1         ✓ Composite Girder Module |
| Code Option           0/0         Korea           0/0         China                                                                                                    | 0/0 Inactive                                                                                                    |

#### 3.3 Description of Options

#### 3.3.1 Civil

| u can s | elect your desired program | options. |                    |                 | You can s | elect your desired program | options. |                 |             |
|---------|----------------------------|----------|--------------------|-----------------|-----------|----------------------------|----------|-----------------|-------------|
| 1)MSE   | VCIV0000982/CIV/PLS/FL/A   | BF       |                    | ~               | (0/1)MSE  | NCIV0000982/CIV/ADV/FL//   | ABCDF    |                 |             |
| ptions  |                            |          | Select All S       | Select None     | Options   |                            |          | Select All      | Select None |
| 0/1     | Stage                      | 0/1      | Tendon             |                 | 0/1       | ☑ Stage                    | 0/1      | Tendon          | 1           |
| 0/0     | Large Disp.                | 0/0      | NI.Bndr.Dyn.       | Conventiona     | 0/1       | 🗹 Large Disp.              | 0/1      | NI.Bndr.Dyn.    |             |
| 0/0     | Hydration                  | 0/1      | ⊠ SPC              | Advanced        | 0/0       | Hydration                  | 0/1      | SPC SPC         |             |
| 0/0     | NI.Sta.Matr.               | 0/0      | Inelastic          | Additional opti | 0/0       | NI.Sta.Matr.               | 0/0      | Inelastic       |             |
| 0/0     | GSD                        | 0/0      | Rail Track Wizard  |                 | 0/0       | GSD                        | 0/0      | Rail Track Wiza | rd          |
| 0/0     | RU RC/PSC Design           | 0/0      | Composite Girder N | 1odule          | 0/0       | RU RC/PSC Design           | 0/0      | Composite Gird  | er Module   |
| 0/0     | RU Steel/Comp.             | -        |                    |                 | 0/0       | RU Steel/Comp.             |          |                 |             |
| Code    | Option                     |          |                    |                 | Code      | Option                     |          |                 |             |
| 0/0     | Korea                      | 0/0      | Japan              |                 | 0/0       | Korea                      | 0/0      | Japan           |             |
| 0/0     | China                      |          |                    |                 | 0/0       | China                      |          |                 |             |
| 1       |                            |          |                    |                 | 1         |                            |          |                 |             |

Figure 30 Options Civil

| Advanced              | Conventional options,<br>Large Disp, Nll.Bndr.Dyn | <ol> <li>Includes -Conventional- Version functionality and:</li> <li>Construction Stage Analysis (unlimited number of stages)</li> <li>Post-tension Wizards (FCM, ILM, MSS, FSM &amp; PSC bridge)</li> <li>Large Displacement (Forward/Backward) Analysis         <ul> <li>Suspension Bridge Wizard</li> <li>Cable Stayed Bridge Wizard</li> <li>Cable Tuning</li> </ul> </li> <li>Boundary Nonlinear Dynamic Analysis         <ul> <li>(Gap, Hook, Damper, Isolator, Hysteretic System, etc.)</li> </ul> </li> </ol> |
|-----------------------|---------------------------------------------------|----------------------------------------------------------------------------------------------------|
|                       | Hydration                                         | Heat of Hydration Analysis for mass concrete<br>- Heat Transfer Analysis based on construction stages<br>- Convection, Heat Source, Pipe cooling, etc.                                                                                                    |
|                       | NI.Sta.Matr.                                      | Material Nonlinear Analysis<br>- Truss, Plate, Plane stress, Plane strain, Axisymmetric and Solid<br>- Tresca, von Mises, Mohr-Coulomb and Drucker-Prager<br>- Isotropic, kinematic and mixed hardening                                                                                                    |
|                       | Inelastic                                         | Inelastic Time History Analysis<br>- Beam element<br>- Lumped hinge & Distributed hinge<br>- Automatic calculation of yield strength<br>- Axial load – biaxial moment interaction<br>- Fiber model                                                                                                    |
| Additional<br>options | GSD                                               | General Section Design<br>- Draw Arbitrary Cross-sections (RC, Steel, Composite)<br>- Capacity Curves (P-M, M-M, 3D) & Capacity Check Ratio<br>(Eurocode)<br>- Moment-Curvature Curves for Different Axial Loads<br>- Stress Contours for Combined Loading                                                                                                    |
|                       | Rail Track Wizard                                 | Rail Track Analysis<br>- Auto-generation wizard of rail track analysis model<br>- Rail track-structure interaction<br>- Temperature, acceleration and braking loads                                                                                                    |
|                       | Composite Girder<br>Module                        | AASHTO Steel Composite Design<br>-AASHTO LRFD Steel Composite Girder Design<br>-AASHTO LRFR Steel Composite Girder Load Rating                                                                                                    |

# 3.3.2 FEA

| ou can select your desired program | n options.             | You can select your desired program           | n option | IS.               |
|------------------------------------|------------------------|-----------------------------------------------|----------|-------------------|
| /1)MSENFEA0000119/FEA/FUL/FL       | /                      | (0/1)MSENFEA0000119/FEA/FUL/FL                | ./       |                   |
| Options<br>Conventional            | Select All Select None | Options     Full version / Additional options | Sele     | ct AllSelect None |
| 0/0 🗖 Dynamic                      | 0/0 🗖 Nonlinear        | 0/1 🔽 Dynamic                                 | 0/1      | ✓ Nonlinear       |
| 0/0 Fatigue                        | 0/0  Hydration         | 0/1 🔽 Fatigue                                 | 0/1      | V Hydration       |
| 0/0 🔽 Concrete Nonlinear           | 0/0 🗖 CFD              | 0/1 🔽 Concrete Nonlinear                      | 0/1      | CFD               |
| 0/0 🗖 Contact                      | 0/0 🗖 DWG/DXF          | 0/1 🔽 Contact                                 | 0/1      | ₩ DWG/DXf         |
| 0/0 C ACIS                         | 0/0  Parasolid         | 0/1 🔽 ACIS                                    | 0/1      | Parasolid         |

Figure 31 Options FEA

| Modules      | Options | Descriptions                                                                                                    |
|--------------|---------|----------------------------------------------------------------------------------------------------|
| Conventional | (None)  | <ol> <li>Element Library         <ul> <li>Line Type: Truss/Beam/Tension Only/Compression Only</li> <li>Plane Type: Flat Shells/Plane Stress/Plane Strain/Axisymmetry</li> <li>Solid Type: Tetrahedron/Wedge/Hexahedron</li> <li>Embedded Reinforcement Element</li> <li>Linear Interface Element (Elastic &amp; Rigid links)</li> </ul> </li> <li>DXF 2D &amp; 3D (Wireframe), STEP &amp; IGES Import options</li> <li>Data exchange between FEA and DIANA</li> <li>Geometry Modeling including Curve, Surface, Solid and Advanced Modeling</li> <li>Mesh Generation including Automatic &amp; User Controlled</li> <li>Linear Static Analysis</li> <li>Ruckling Analysis</li> <li>Heat Transfer</li> <li>Creep and shrinkage (Including Ref. Codes)</li> <li>Post-processing         <ul> <li>Contour and Iso-surface colour Plots, Diagram and Vector Plots</li> <li>Clipping, Slicing, Partition Visualization, Animations and Flying View             <ul> <li>Numerical Result Probes, Tags and Tables</li> </ul> </li> </ul></li></ol> |

|                       | Dynamic                      | 1. Linear Transient Analysis                                       |  |  |  |
|-----------------------|------------------------------|--------------------------------------------------------------------|--|--|--|
|                       |                              | 2. Modal and Spectrum Response Analyses                            |  |  |  |
|                       |                              | 1. Geometrical Nonlinear Analysis                                  |  |  |  |
|                       | Nonlinear                    | 2. Plasticity Models (von Mises & Tresca)                          |  |  |  |
|                       |                              | 3. Hardening behaviours: isotropic                                 |  |  |  |
|                       |                              | 1. Goodman & Gerber criteria                                       |  |  |  |
|                       | Fatigue                      | 2. Rainflow Counting & Mean Stress Correction                      |  |  |  |
|                       |                              | 3. Life Cycle and Damage Results                                   |  |  |  |
|                       | Hydration                    | 1. Parametric Study Wizard for Dimension/Material                  |  |  |  |
| Additional<br>options | nyuration                    | /Construction Stage Variation                                      |  |  |  |
|                       |                              | 1. Total Strain Crack models                                       |  |  |  |
|                       | Concrete Nonlinear           | 2. Nonlinear Interface Material Models                             |  |  |  |
|                       |                              | - Discrete Crack, Dilatancy Crack, Bond Slip, Coulomb friction and |  |  |  |
|                       |                              | 3 Plasticity Models                                                |  |  |  |
|                       |                              | (von Mises, Tresca, Mohr-Coulomb & Drucker-Prager)                 |  |  |  |
|                       |                              | Fluid Dynamic Analysis                                             |  |  |  |
|                       | CFD                          | - 2D Computational Fluid Dynamic Analysis                          |  |  |  |
|                       | Contact                      | Static Contact Analysis                                            |  |  |  |
|                       | Contact                      | - 2D Computational Fluid Dynamic Analysis                          |  |  |  |
| Full version          | All the functionality of mid | las FEA Conventional plus all options included                     |  |  |  |

# 3.3.3 Gen

| can select your desired prog | ram options.           | You can select your desired pro | ogram options.         |
|------------------------------|------------------------|---------------------------------|------------------------|
| MSENGEN0000410/GEN/FU        | ,/FL/F v               | (0/1)MSENGEN0000410/GEN/F0      | UL/FL/ABCDF            |
| tions                        | Select All Select None | Options                         | Select All Select None |
| 0/0 Stage                    | 0/0 Tendon             | 0/1 🗹 Stage                     | 0/1 🔽 Tendon           |
| 0/0 Large Disp.              | 0/0 NI.Bndr.Dyn. Advar | 1 Large Disp.                   | 0/1 ☑ Nl.Bndr.Dyn.     |
| 0/0 Hydration                | 0/1 ⊡SPC Conven        | tional                          | 0/1 SPC                |
| 0/0 NI.Sta.Matr.             | 0/0 Inelastic          | I ontions                       | 0/0 Inelastic          |
| 0/0 AutoMesh                 | 0/0 Slab/Wall Design   | 0/0 AutoMesh                    | 0/0 Slab/Wall Design   |
| 0/0 General Section De       | signer                 | 0/0 General Section D           | Designer               |
| Code Option                  |                        | Code Option                     |                        |
| 0/0 Korea                    | 0/0 Japan              | 0/0 Korea                       | 0/0 Japan              |
| 0/0 China                    |                        | 0/0 China                       |                        |

Figure 32 Options Gen

| Modules      | Options                                         | Descriptions                                                                                                    |
|--------------|-------------------------------------------------|----------------------------------------------------------------------------------------------------|
| Conventional | SPC                                             | <ol> <li>Descriptions</li> <li>Unlimited Nodes (Elements)</li> <li>Static Analysis</li> <li>Dynamic Analysis</li> <li>Eigen (Lanczos) and Ritz vector Analyses</li> <li>Response Spectrum Analysis</li> <li>Time History Analysis</li> <li>Pushover Analysis</li> <li>P-Delta Analysis</li> <li>P-Delta Analysis</li> <li>Buckling Analysis</li> <li>Thermal Stress Analysis</li> <li>Moving Load Analysis (Linear/Nonlinear)</li> <li>Design (Steel, Concrete &amp; SRC)         <ul> <li>AISC (LRFD &amp; ASD), CSA S16.1, BS 5950 &amp; Eurocode3</li> <li>ACI 318, CSA-A23.3, BS 8110 &amp; Eurocode2</li> </ul> </li> </ol> |
|              |                                                 | 11. Section Property Calculator for irregular sections                                                                                                    |
| Advanced     | Stage, Tendon, Large<br>Disp., NI.Bndr.Dyn, SPC | <ol> <li>Includes -Plus- Version functionality and:</li> <li>Construction Stage Analysis (Time-dependent)         <ul> <li>Creep, Shrinkage &amp; Mod. of Elasticity</li> <li>Tension losses in tendons</li> </ul> </li> </ol>                                                                                                    |

|                       |                        | <ul> <li>Column Shortening</li> <li>Construction Stage Wizard</li> <li>Large Displacement Analysis (Cable structures)</li> <li>Post-tensioning &amp; Prestressing</li> <li>Boundary Nonlinear Dynamic Analysis<br/>(Gap, Hook, Damper, Isolator, Hysteretic System, etc.)</li> </ul> |
|-----------------------|------------------------|----------------------------------------------------------------------------------------------------|
|                       | Hydration              | Heat of Hydration Analysis for Mass Concrete<br>- Heat Transfer Analysis based on construction stages<br>- Convection, Heat Source, Pipe cooling, etc.                                                                                                    |
|                       | NI.Sta.Matr.           | Material Nonlinear Analysis<br>- Truss, Plate, Plane stress, Plane strain, Axisymmetric and<br>Solid<br>- Tresca, von Mises, Mohr-Coulomb and Drucker-Prager<br>- Isotropic, kinematic and mixed hardening                                                                           |
| Additional<br>options | Inelastic              | Inelastic Time History Analysis<br>- Beam element<br>- Lumped hinge & Distributed hinge<br>- Automatic calculation of yield strength<br>- Axial load – biaxial moment interaction<br>- Fiber model                                                                                   |
|                       | AutoMesh               | Automatic Mesh Generator for Plane Wall and Slabs<br>- Planar Mesh Generation for 2D Elements<br>(Plate, Plane Stress, Plane Strain)<br>- Automesh Planar Area<br>(Automatic consideration of internal columns and walls)<br>- Mapped Mesh Generation Using 4 Nodes                  |
|                       | Slab/Wall Design       | Slab & Meshed Wall Design<br>- Flexural design (Wood-Armer moment)<br>- Punching shear check<br>- Serviceability check (Stress, Crack width, deflection)                                                                                                    |
|                       | General Section Design | GSD (General Section Design)<br>- Draw Arbitrary Cross-sections (RC, Steel, Composite)<br>- Capacity Curves (P-M, M-M, 3D) & Capacity Check Ratio<br>- Moment-Curvature Curves for Different Axial Loads<br>- Stress Contours for Combined Loading                                   |

## 3.3.4 Design+

| ou can select your desired program | options.   |             |
|------------------------------------|------------|-------------|
| 0/1)MSENDGP0000168/DGP/STA/FL      | ./         |             |
| Options                            |            |             |
| Additional options                 | Select All | Select None |
| 0/0 Exclude US code                |            |             |
| 0/0 Eurocode                       |            |             |
| 0/0 🗌 IS Code                      |            |             |

Figure 33 Options Design+

| Modules               | Options  | Descriptions                                                                                                    |
|-----------------------|----------|----------------------------------------------------------------------------------------------------|
| Conventional          | UScode   | <ol> <li>Concrete Design : ACI31-11, 08</li> <li>Column, General Column</li> <li>Beam, Beam Long Term Deflection</li> <li>Slab, Slab Long Term Deflection</li> <li>Shear Wall, Combined Wall, Basement Wall, Retaining Wall</li> <li>Isolated Footing, Wall Footing, Combined Footing</li> <li>Buttress, Stair &amp; Corbel &amp; Braket</li> <li>Steel Design : AISC-LRFD10, 05 / AISC-ASD10, 05</li> <li>Column, Beam &amp; Base Plate</li> <li>Crane Girder, Bolt Connection</li> <li>Web Opening, Purlin &amp; Girth</li> <li>Steel Stair</li> <li>SRC Design : AISC-LRFD10, 05</li> <li>Composite Beam</li> </ol> |
| Additional<br>options | Eurocode | <ol> <li>Concrete Design : Eurocode 2-1-1:04         <ul> <li>Isolated Footing</li> <li>Strip Footing,</li> <li>Combined Wall</li> <li>General Column</li> <li>Basement Wall (Available in Dec 2016)</li> </ul> </li> <li>Steel Design : Eurocode 3-1-1:2005         <ul> <li>Bolt Connection</li> <li>Base Plate</li> <li>Weld Connection (Available in Dec 2016)</li> </ul> </li> <li>SRC Design : Eurocode 4-1-1:2004         <ul> <li>Composite Beam &amp; Column</li> </ul> </li> </ol>                                                                                                    |

## 3.3.5 GTS NX

| Post                                                                                 |                             | Pre/Post                     |                          |
|--------------------------------------------------------------------------------------|-----------------------------|------------------------------|--------------------------|
| 1)MSENGTX0000164/GTX/ADV                                                             | /FL/JKLMNOP                 | (0/1)MSENGTX0000164/GTX/ADV/ | FL/JKLMNOP               |
| ver                                                                                  |                             | Solver                       |                          |
| /100)MSENGNS0000005/GNS/F                                                            | RO/FL/ABCDEFGHIJKLMNOPABC 🔻 | (1/100)MSENGNS0000005/GNS/PF | RO/FL/ABCDEFGHIJKLMNOPAE |
| ptions                                                                               | Select All Select None      | Options                      | Select All Select Nor    |
| Analysis                                                                             | Additional options          | Analysis                     | Full version             |
| 0/1 Slope Stability                                                                  | 0/1 Seepage                 | 0/1 📝 Slope Stability        | 0/1 📝 Seepage            |
| 0/1 Consolidation                                                                    | 0/1 Dynamic                 | 0/1 Consolidation            | 0/1 Vynamic              |
| 0/1 Eully Coupled                                                                    | 0/1                         | 0/1 V Fully Coupled          | 0/1 📝 2D                 |
| 0/1 ☑ 3D                                                                             |                             | 0/1 🕼 3D                     |                          |
| CAD Interface                                                                        | Conventional                | CAD Interface                |                          |
| 0/0 CATIA V4                                                                         | 0/0 CATIA V5                | 0/0 CATIA V4                 | 0/0 CATIA V5             |
| 0/0 Pro/E                                                                            | 0/0 Inventor                | 0/0 Pro/E                    | 0/0 Inventor             |
|                                                                                      | 0/0 STEP                    | 0/0 Solid Works              | 0/0 STEP                 |
| 0/0 Solid Works                                                                      |                             | 0/0 IGES                     | 0/0 ACIS                 |
| 0/0 Solid Works 0/0 IGES                                                             | 0/0 ACIS                    |                              |                          |
| 0/0         Solid Works           0/0         IGES           0/0         Unigraphics | 0/0 ACIS                    | 0/0 Unigraphics              |                          |
| 0/0         Solid Works           0/0         IGES           0/0         Unigraphics | 0/0 ACIS                    | 0/0 Unigraphics              | CAD options              |

Figure 34 Options GTSNX

| Modules      | Options | Descriptions                                                                                                    |
|--------------|---------|----------------------------------------------------------------------------------------------------|
| Conventional | 2D, 3D  | <ol> <li>Geometry Modeller         <ul> <li>Import CAD File (Parasolid, DXF, DWG, MXT(midas GEN/CIVIL))</li> <li>Point/Curve/Surface/Solid/Advanced Modelling</li> <li>Bedding Plane Wizard                 (3D Ground Stratigraphy from Borehole Data)</li> <li>Terrain Geometry Maker (TGM)</li> </ul> </li> <li>Element Library         <ul> <li>1D Type</li> <li>(Truss/Embedded Truss/Beam/Embedded Beam/Pile/Geogrid)</li> <li>2D Type</li>                 (Shell/Plane Stress/Plane Strain/Geogrid/Gauging Shell /Axisymmetric)</ul></li>                 SD Type (Tetrahedron/Pyramid/Wedge/Hexahedron)                 Other Type (Free Field/Spring/Interface/ShellInterface/Link /Pile Tip/Inelastic Hinge)                 General Contact Element </ol> |

|                       |                 | <ol> <li>Mesh Generation         <ul> <li>(Auto/Map/Hybrid/Protrude Mesh Generation)</li> <li>Material Models</li> </ul> </li> </ol>                                                                                                    |
|-----------------------|-----------------|----------------------------------------------------------------------------------------------------|
|                       |                 | <ul> <li>Linear Elastic</li> <li>Orthotropic <ul> <li>(Transversely Isotropic/Jointed Rock Mass/2D Orthotropic)</li> <li>Elasto-plastic (Tresca/von Mises-Nonlinear/Mohr-Coulomb</li> <li>/Drucker-Prager/Hoek-Brown/Modified Cam-Clay/Jardine(London clay)/Modified Mohr-Coulomb/Soft Soil Creep)</li> <li>Generalized Hoek-Brown/Modified UBCSAND/Sekiguchi-Ohta <ul> <li>(Inviscid/Viscid)</li> </ul> </li> <li>Nonlinear Elastic (Hyperbolic(Duncan-Chang)/D-Min)</li> <li>Strain Softening</li> <li>User supplied material for Plane Strain, Shell Joints and Volumetric Elements</li> </ul> </li> </ul>                                                              |
|                       |                 | <ul> <li>Elastic/Coulomb Friction Interface</li> <li>Hysteresis Model<br/>(Modified Ramberg-Osgood/Modified Hardin-Drnevich)</li> <li>5. Analysis Capabilities<br/>(64bit/GPU Solver, Batch Analysis and Parametric Analysis)</li> <li>Static Analysis (Linear, Nonlinear)</li> <li>Construction Stage Analysis (Drained/Undrained, Concrete Creep &amp;<br/>Shrinkage)</li> <li>6. Wizard (Tunnel/Anchor Modelling Wizard/Artificial<br/>Earthquake Generator)</li> <li>7. Post-Processing</li> <li>Contour/Vector/Diagram Plots</li> <li>Advanced Features z<br/>(Probe/Multi Step Iso Surface/Extract/Cutting Diagram/Others)</li> <li>3D Dynamic PDF Report</li> </ul> |
| Additional<br>options | Slope Stability | Slope Stability Analysis<br>- Strength Reduction Method (SRM)<br>- Stress Analysis Method (SAM)<br>- Construction Stage Analysis                                                                                                    |
|                       | Seepage         | Seepage Analysis<br>- Steady-State Analysis<br>- Transient Analysis<br>- Sequential Seepage-Stress Analysis<br>- Construction Stage Analysis                                                                                                    |

|              | Consolidation            | Consolidation Analysis<br>- Semi-coupled Seepage-Stress Analysis<br>(Static Boundary Conditions)<br>- Construction Stage Analysis                                                                                                    |
|--------------|--------------------------|----------------------------------------------------------------------------------------------------|
|              |                          | Dynamic Analysis<br>- 1D Ground Response Analysis                                                                                                    |
|              | Dynamic                  | <ul> <li>2D Equivalent Linear Analysis</li> <li>Eigenvalue Analysis</li> <li>Response Spectrum Analysis</li> <li>Time History Analysis (Linear, Nonlinear)</li> <li>Nonlinear Time History Analysis with SRM</li> <li>Construction Stage Analysis</li> <li>Stress-Nonlinear Time History Analysis</li> </ul> |
|              | Fully Coupled            | Fully Coupled Analysis<br>- Fully Coupled Stress-Seepage Analysis<br>(Transient Boundary Conditions)<br>- Construction Stage Analysis                                                                                                    |
| Full version | All the functionality of | midas GTSNX Conventional plus all additional options included.                                                                                                    |

### 3.3.6 Soilworks

| Select a product to be use | d.              |            |         |
|----------------------------|-----------------|------------|---------|
| 0/1)MSENSWS0000101/        | /SWS/BAS/FL/ABC | CDEFG      | ``      |
|                            | Select All      | Unselect   | AII     |
| Option                     |                 |            |         |
| 0/1 Ground                 | d 0/1           | Slope      |         |
| 0/1 Soft Gr                | round 0/1       | Seepage    |         |
| 0/1 Dynam                  | ic 0/1          | Foundation | n       |
| 0/1 Rock                   |                 | Additional | options |

Figure 35 Option Soilworks

| Modules | Options     | Descriptions                                                                                                    |
|---------|-------------|----------------------------------------------------------------------------------------------------|
|         | Ground      | Ground Stress and Tunnel Analysis<br>- CAD Import Facilities<br>- Construction Stage Analysis (FEM)<br>- Nonlinear Static Analysis (FEM)<br>- Advanced Material Models<br>(Elastic/Mohr-Coulomb/Hoek-Brown/Duncan-Chang)<br>- Analysis Coupled with Seepage Analysis Results                                                                                                    |
|         |             | <ul> <li>Convenient Parametric Analysis through Change in Ko</li> <li>Lining Analysis Reflecting Non-Prismatic Tapered Sections</li> <li>Report Generator</li> </ul>                                                                                                    |
| Options | Slope       | <ul> <li>Slope Stability Analysis</li> <li>Limit Equilibrium Method (considering Construction Stage)</li> <li>Probability and Sensitivity Analysis for Limit Equilibrium Method</li> <li>Optimization Method in Limit Equilibrium Method</li> <li>Strength Reduction Method (considering Construction Stage)</li> <li>Stress Analysis Method (considering Construction Stage)</li> <li>Simultaneous Analyses for Dry/Rainy Seasons and in Earthquake Conditions</li> <li>Circular/Non-Circular Arc Sliding Surface and Automatic Failure Surface</li> <li>LEM Analysis Reflecting the Intensity of Precipitation or Seepage Effects</li> <li>LEM Analysis Reflecting the Increase in Strength due to 1D Consolidation</li> <li>Printing Input Data and Results File</li> <li>Practical Reinforcement Materials (Nail/Pile/Anchor/Strip/Strut)</li> </ul> |
|         | Soft Ground | Consolidation Analysis<br>- Consolidation (FEM, considering Construction Stage)<br>- 1-D Consolidation Theory Analysis<br>- Soil Replacement Method in 1D Consolidation Analysis<br>- Advanced Soft Ground Material Models<br>(Modified Cam Clay, Sekiguchi-Ohta)<br>- Supporting Practice Oriented Drainage<br>(PBD/SCP/GCP/SD/Pack Drain/CD/Fiber)<br>- Parametric Analysis for Drainage Types and Spacing<br>- Parametric Analysis for Preloading Heights<br>- Checking Limit Embankment Heights Reflecting the Increase in<br>Strength<br>- Calculation of an Immediate Settlement of Soft Sandy Soils                                                                                                    |

|              | Seepage            | <ul> <li>Seepage Analysis</li> <li>Steady State Analysis (considering Construction Stage)</li> <li>Transient Analysis (considering Construction Stage)</li> <li>Infinite Boundary Element</li> <li>Fully Coupled Flow-Deformation Analyses</li> <li>Mechanical Behaviour of Partially Saturated Soils</li> <li>Various Permeability Coefficient Functions &amp; Function Property<br/>Curves</li> <li>Reflection of Upward/Downward Seepage Forces</li> <li>Slope Stability Analysis Coupled with Pore Water Pressure &amp;<br/>Effective Stress</li> </ul> |
|--------------|--------------------|----------------------------------------------------------------------------------------------------|
|              | Dynamic            | Dynamic Analysis<br>- 1-D Ground Response Analysis(FFA)<br>- 2-D Equivalent Linear(SSI) Analysis<br>- Time History(Linear) Analysis<br>- Response Spectrum Analysis<br>- Response Spectrum Analysis<br>- Eigenvalue Analysis<br>- Auto-Generation of Response Spectrums<br>- Built-in Database of Worldwide Earthquake Records<br>- Auto-Generation of Seismic Waves                                                                                                    |
|              | Foundation         | <ul> <li>Pile Foundation Analysis</li> <li>Combined Lateral, Axial and Bending Loaded Piles <ul> <li>(p-y Nonlinear Analysis)</li> </ul> </li> <li>Single and Two/Three-Dimensional Groups of Piles <ul> <li>(p-y Nonlinear Analysis)</li> </ul> </li> <li>Settlement Checks for Various Foundation Types &amp; Sizes</li> <li>Analysis Reflecting Pile Head Conditions (Fixed/Hinged)</li> <li>Preliminary Analysis Using the Ground and Structural Material DB and Section DB</li> </ul>                                                                  |
|              | Rock               | Stereo Net/LEM Analysis & Design<br>- Stereo Net Analysis / LEM Analysis<br>- Auto-search for Failure Zone of StereoNet<br>- Slope Modeling Wizard<br>- Check roughness & filling between joints<br>- Automatic arrangement for Reinforcements<br>- Export StereoNet Results to LEM Analysis<br>- Report Generator                                                                                                    |
| Full version | All the functional | ity of midas Soilworks options included.                                                                                                    |

# 4. Authentication

There are step by step instructions for authentications per midas program. Please find the matched instructions for programs you use and follow that.

\* If there are any error messages while authentication, please refer to the contents below to solve it.

| References                         |  |
|------------------------------------|--|
| - <u>6. Real-time usage</u>        |  |
| - <u>7. Version</u>                |  |
| - <u>9. Error</u>                  |  |
| - <u>10. Initialize a registry</u> |  |

### 4.1 Civil

#### 4.1.1A Web license

|                                                                                         | <b>3 □</b> <del>•</del>                                                                                                    | midas Civil 🔤 🔤 🖪                                                                                                    | • *    |
|-----------------------------------------------------------------------------------------|----------------------------------------------------------------------------------------------------|----------------------------------------------------------------------------------------------------|--------|
| View Structure                                                                          | e Node/Ele Propertie Boundar Load Analysis Result                                                                                                    | s PSC Pushovei Design Rating Query To 📘 🗱 telp 🗠                                                                                                    | _ # ×  |
| Redraw Initial Previous<br>View View<br>Dynamic View                                    | Image: Constraint of the second second se | Inactive       All       Inverse       Inverse | v Tile |
| Tree Menu<br>Tables 2<br>Tables 2<br>Structure Tables<br>Result Tables<br>Design Tables | Web Authentication     Hardware Lock                                                                                                    | 7 an select your desired program options.<br>1/300)MSENCIV0000185/CIV/FUL/FL/ABCDEFGHIJKLNOP<br>Options 9 Select All Select None                                                                                                    |        |
| 4                                                                                       | User ID Password Protection Key ID Use Proxy Server Select Product Create a New Account                                                                                                    | 1/300       ✓ Stage       1/300       ✓ Tendon       10         1/300       ✓ Large Disp.       1/300       ✓ NI.Bndr.Dyn.       10         1/300       ✓ Hydration       1/300       ✓ SSPC       10         1/300       ✓ NI.Sta.Matr.       1/300       ✓ Inelastic         1/300       ✓ GSD       1/300       ✓ Rail Track Wizard         1/300       ✓ RU RC/PSC Design       1/300       ✓ Composite Girder Module         0/0       RU Steel/Comp.                                                                                                    | <      |
| Tree Menu Task Pane<br>Done<br>Figure 73 Civil authen                                   | Do not display this dialog at startup<br>Rese 12 OK Cancel                                                                                                    | Code Option 1/300 Korea 1/300 Japan 0/0 China Update 0K Close                                                                                                    |        |
| Guide steps                                                                             | 1. Click the [Register Protection Key] i                                                                                                    | con.                                                                                                    |        |

| 2. In the pop-up window, select [Web Authentication]                                      |
|-------------------------------------------------------------------------------------------|
| 3. If you don't have an account for step 4, Select [Create a new account]                 |
| If you already have an account, Go to step 4                                              |
| 4. Enter your User ID & Password                                                          |
| 5. Enter a Protection key ID                                                              |
| - It has 16 characters and it means PKID                                                  |
| 6. Click [Select Product]                                                                 |
| 7. Select a correct PID                                                                   |
| - Please make sure that a PID is matched a PKID you entered in step 5                     |
| 8. Click [Update]                                                                         |
| 9. Click [Select All] to make sure every options are checked on or desired module options |
| 10. Click [OK]                                                                            |
| 11. Click [OK] to complete registering a protection key                                   |
| 12. Click [OK] to start a program                                                         |
|                                                                                           |

### 4.1.2 A Dongle license

|                                                                                         | (d) +                   | midas Civil 🚥 🖬 🕱                               |                               |                       |                    |               |                     |
|-----------------------------------------------------------------------------------------|-------------------------|-------------------------------------------------|-------------------------------|-----------------------|--------------------|---------------|---------------------|
| View Structure I                                                                        | Node/Ele Propertie Bour | dar Load Analysis                               | Results PSC                   | Pushover Design       | Rating Query       | loc 1 🗱 l elj | • ×                 |
| Redraw Initial Previous View                                                            | Hidden .                | ★ Select *<br>★ Unselect *<br>Select Previous * | Active Inactive               | All Inverse Active    | Srids ~<br>Display | New Window    |                     |
| Dynamic View                                                                            | Render View             | Select                                          | Activitie                     | s Gri                 | ds/Snap Display    | Window Wi     | ndow Tile           |
| 111日二十                                                                                  |                         |                                                 | - 11k                         |                       |                    | ●□[[1]]●      |                     |
| Teel Menu<br>Tables<br>Tables<br>B Structure Tables<br>B Result Tables<br>Design Tables |                         | Web Authentication                              | .e                            | ×                     |                    |               | <<br><              |
| Query Tables                                                                            | <b>4</b>                | Hardware Lock                                   |                               | AIDAS<br>amily Progra | ms                 | Products /    | Supp                |
|                                                                                         | 2                       | License Authentication                          |                               | diring r rogen        |                    |               | 1                   |
|                                                                                         | <b>9</b>                | Key Number                                      |                               |                       |                    |               | -                   |
|                                                                                         | 4                       | Key Type Star<br>Star<br>Nets                   | nd-alone v<br>dralone<br>vork | 016                   | 5 (v2.1            | ) is n        |                     |
|                                                                                         | 5                       | Protocol TCP                                    | /IP                           |                       |                    |               |                     |
|                                                                                         |                         | Server Name of IPX/<br>NetE                     | AP<br>SPX<br>IEUI             |                       |                    |               | , "                 |
|                                                                                         |                         | Do not display this diak                        | og at startup<br>OK Cance     |                       | _                  | -             | ► ▲<br>• × •<br>• • |
| Tree Menu Task Pane                                                                     | I. I.                   | E M Command Me                                  | ssage 🗸 Analysis II           | lessage /             | <                  |               | >                   |
| Figure 74 Civil authent                                                                 | ticate 2                |                                                 |                               |                       |                    |               | 1. 1942             |
| Guide steps                                                                             | 1. Click the [Reg       | ister Protection                                | Key] icon                     |                       |                    |               |                     |

| 2. In the pop-up window, select [Hardware Lock]                                               |
|-----------------------------------------------------------------------------------------------|
| 3. Enter a Protection key ID in [Key Number]                                                  |
| - It has 16 characters and it means PKID                                                      |
| 4. Select a correct Key Type                                                                  |
| - If dongle number starts with "U001", Select [Stand-alone] and then go to step 6             |
| - If not, Select [Network] and then go to step 5                                              |
| 5. For the [Network] type, Select a proper [Protocol] type and enter the [Server Name or IP   |
| Address] if necessary                                                                         |
| - For more details about the Network license set up, please ask IT Department in your office. |
| * Reference 4.7 Set up a server for a network dongle ( <u>Click</u> )                         |
| 6. Click [OK] to start a program                                                              |
|                                                                                               |

### 4.2 FEA

#### 4.2.1 Web license

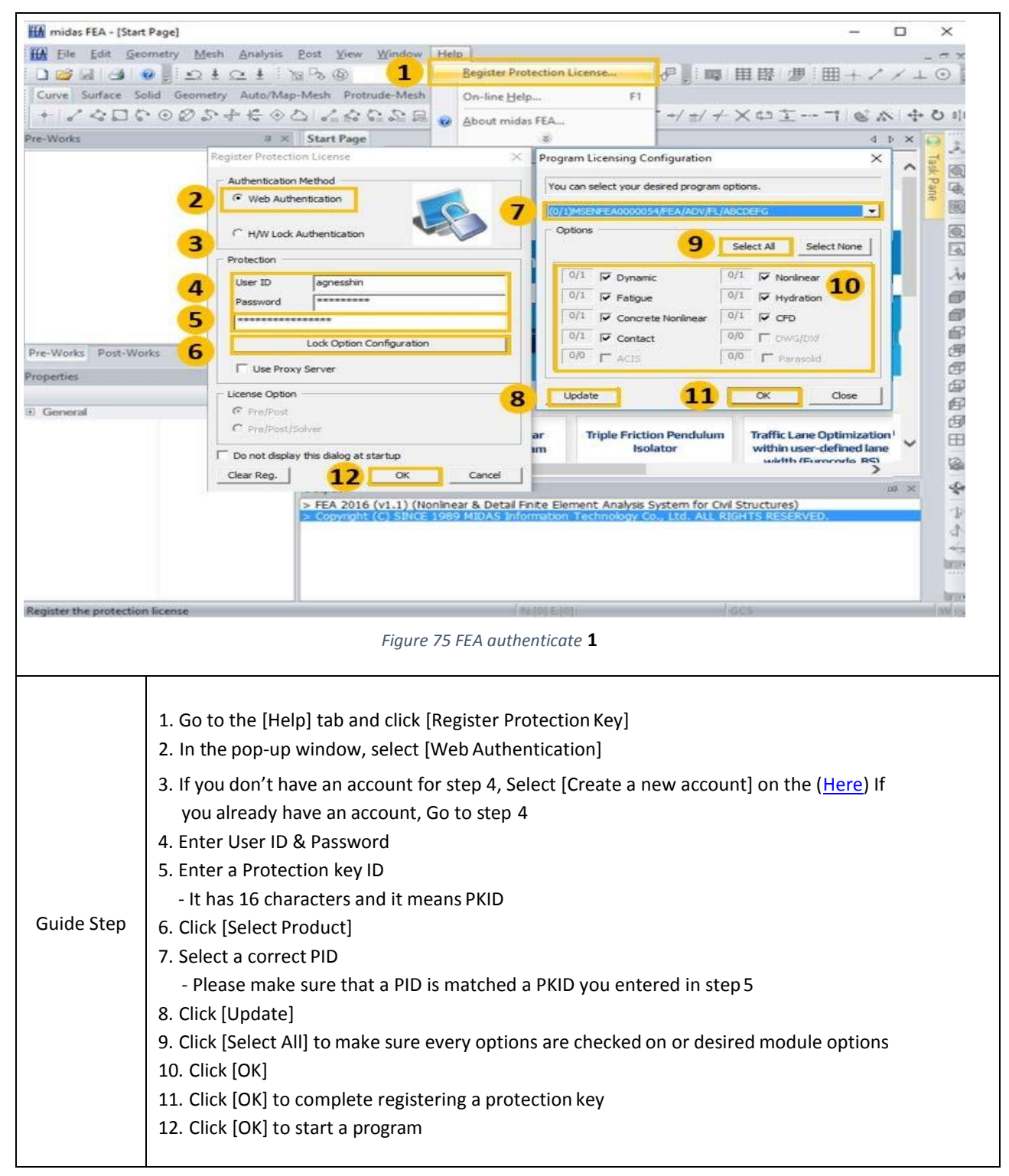

## 4.2.2 Dongle license

| ff midas FEA - [Si   | art Page]                                                                                            |                         | Gu                         |                  | - 0                       | ×             |  |
|----------------------|----------------------------------------------------------------------------------------------------|-------------------------|----------------------------|------------------|---------------------------|---------------|--|
| Eile Edit (          | Jeometry Mesh Analysis Post Vi                                                                       | iew Window Help         | L                          | <u> </u>         |                           | _ ~ ×         |  |
| 0000                 | Stat Pre                                                                                             |                         | egister Protection License |                  | 開閉 週 田 + イノ               | ´⊥⊙ [         |  |
| Curve Surface        | Solid Geometry Auto/Map-Mesh I                                                                       | Protrude-Mesh           | )n-line <u>H</u> elp       | FI               | V 45 +                    | A . A         |  |
| 1 8 4 L              | 8.089.4.4.00 M                                                                                       | 50° (50° 00° 234 📀 1    | bout midas FEA             | -/ 3/ 7          | XOTI@W                    | -t- O ala     |  |
| Pre-works            | G X Start P                                                                                          | age                     | *                          | ×                | 4 P                       | <u>* 9</u> *  |  |
|                      | negiste                                                                                              | er protection cicense   |                            | ^                |                           | <b>~</b> 柴 園  |  |
|                      | ADD C                                                                                                | Web Authentication      |                            | -                |                           | ane mil       |  |
|                      |                                                                                                    |                         |                            |                  |                           | 6             |  |
|                      | 2 🧉                                                                                                  | H/W Lock Authenticatio  |                            |                  | Products /                |               |  |
|                      | Prot                                                                                                 | tection                 |                            | rograms          |                           | . As          |  |
|                      | 3 Key                                                                                                | y Number                |                            | 1                |                           | Ø             |  |
|                      | Key                                                                                                  | y Type Network          | <u>.</u>                   |                  | -                         | 0             |  |
| -                    | 4                                                                                                    | Stand-alc<br>Network    | ne                         | 16 (v            | 2.1) IS N                 |               |  |
| Pre-Works Post-V     | Vorks Pro                                                                                            | tocol TCP/IP            |                            |                  |                           | 19<br>17      |  |
| Properties           | Ser                                                                                                  | rver Name or IF IPX/SPX |                            |                  |                           | Ð             |  |
| General              |                                                                                                    | SAP                     |                            |                  |                           | B             |  |
|                      | Lice                                                                                                 | nse Option              |                            | an Pendulum      | Traffic Lane Optimization |               |  |
|                      | •                                                                                                    | Pre/Post                |                            | ator             | width (Eurocodo, RS)      |               |  |
|                      | - C                                                                                                  | Pre/Post/Solver         |                            |                  | a                         | × 4           |  |
|                      |                                                                                                    |                         |                            | System for Civil | Structures)               |               |  |
|                      | Clea                                                                                                 | ar Reg. 6               | OK Cancel                  |                  | HIS RESERVED.             | đ.            |  |
|                      |                                                                                                    |                         |                            |                  |                           | *             |  |
|                      |                                                                                                    |                         |                            |                  |                           | BELP:         |  |
|                      |                                                                                                    |                         | I account of the           | 1.               |                           | lene.         |  |
| Redister the protect | Ion weense                                                                                           |                         |                            |                  | NU3-                      | and the local |  |
|                      |                                                                                                    | Figure 76               | FEA authenticate 2         |                  |                           |               |  |
|                      |                                                                                                    |                         |                            |                  |                           |               |  |
|                      |                                                                                                    |                         |                            |                  |                           |               |  |
|                      | 1. Go to [Help]tab and Cli                                                                           | ick [Register Pro       | tection License]           |                  |                           |               |  |
|                      | 2. In the pop-up window,                                                                             | select [H/W Lo          | ck Authentication]         |                  |                           |               |  |
|                      | 3. Enter a Protection key                                                                            | ID in [Key Num          | per]                       |                  |                           |               |  |
|                      | - It has 16 characters and                                                                           | it means PKID           |                            |                  |                           |               |  |
|                      | 4. Select a correct Key Type                                                                         |                         |                            |                  |                           |               |  |
|                      | - If dongle number starts with "U001", Select [Stand-alone] and then go to step 6                    |                         |                            |                  |                           |               |  |
| Guide step           | - If not. Select [Network] and then go to step 5                                                     |                         |                            |                  |                           |               |  |
|                      | 5 For the [Network] type, Select a proper [Protocol] type and enter the [Server Name or ID Address]  |                         |                            |                  |                           |               |  |
|                      | 3. For the [Network] type, select a proper [Protocol] type and enter the [server Name of IP Address] |                         |                            |                  |                           |               |  |
|                      | II Helessary                                                                                         |                         |                            |                  |                           |               |  |
|                      | - For more details about the Network license set up, please ask IT Department in your office.        |                         |                            |                  |                           |               |  |
|                      | * Reference 4.7 Set up a server for a network dongle ( <u>Click</u> )                                |                         |                            |                  |                           |               |  |
|                      | 6. Click [OK] to start a pro                                                                         | ogram                   |                            |                  |                           |               |  |

### 4.3 Gen

#### 4.3.1 Web license

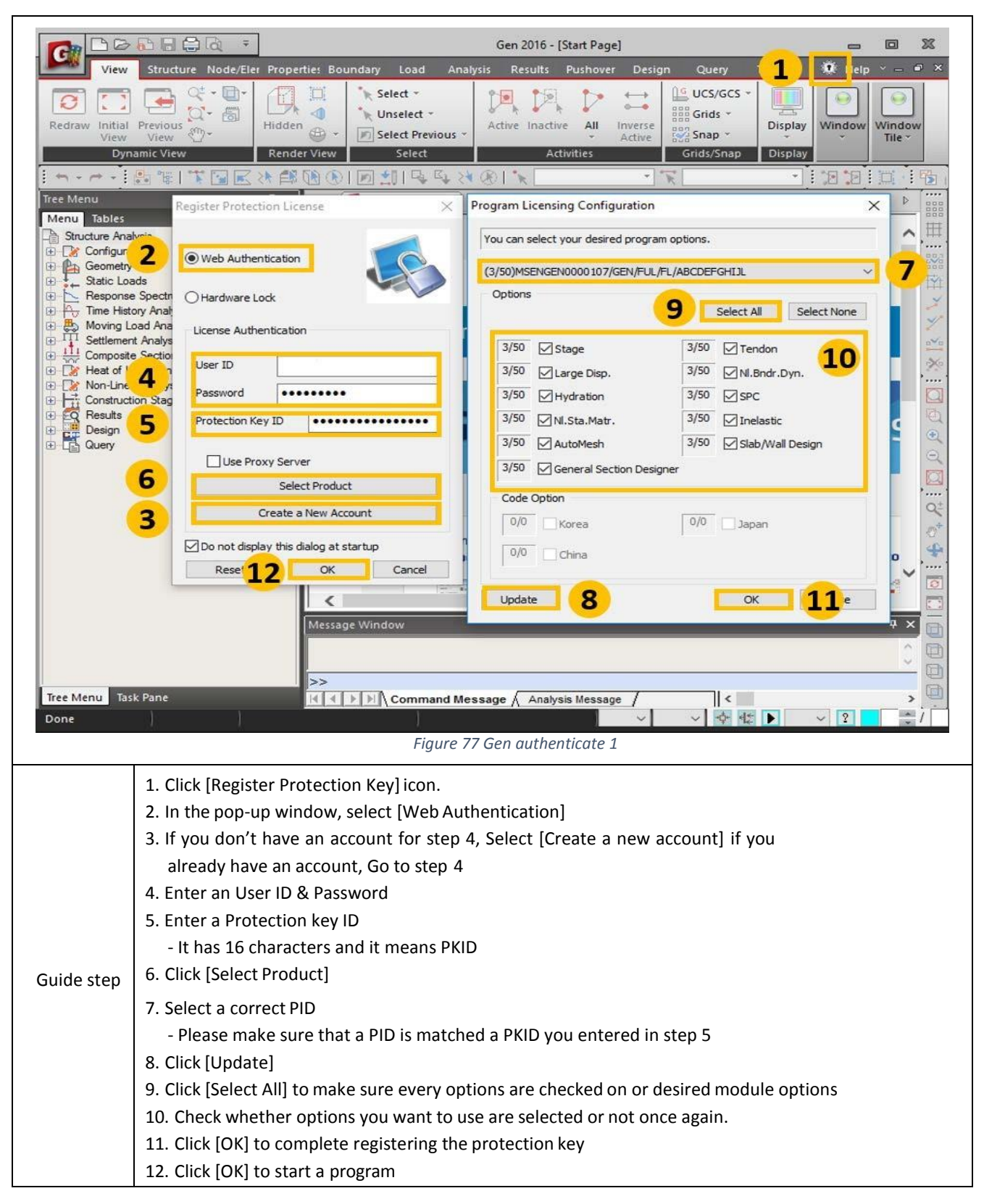

#### 4.3.2 Dongle license

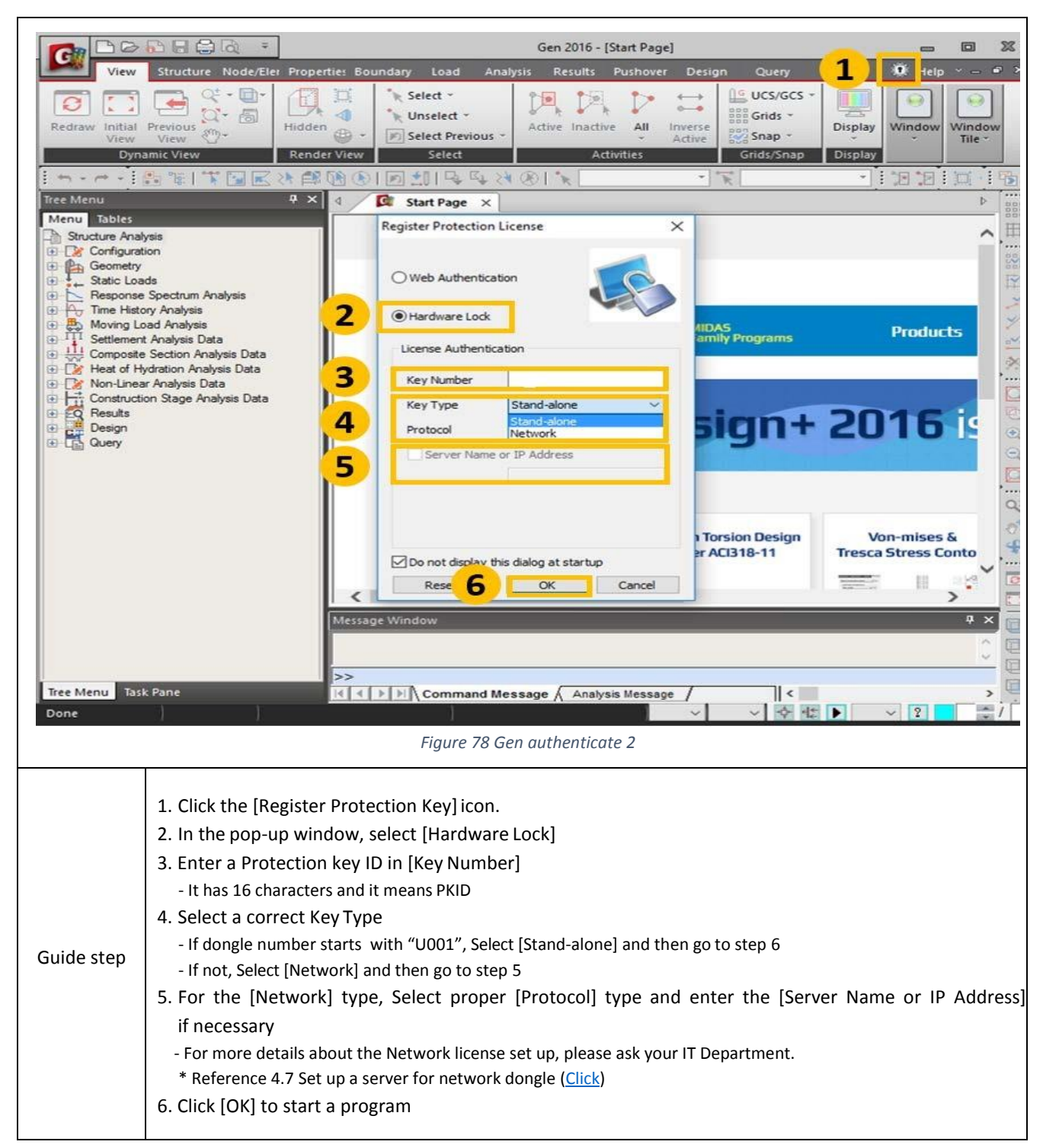

### 4.4 Design+

#### 4.4.1 Web license

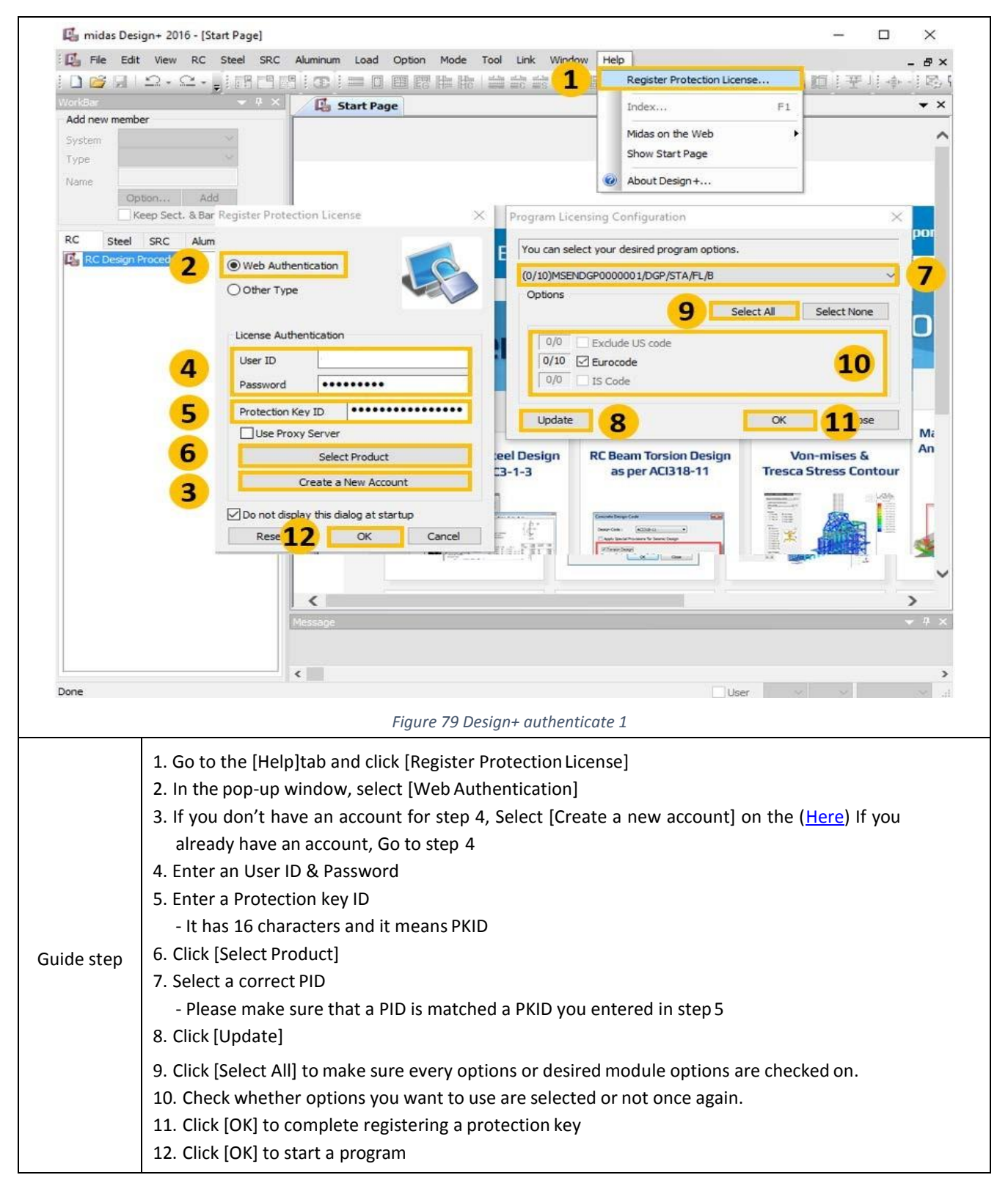

#### 4.4.2 Dongle license

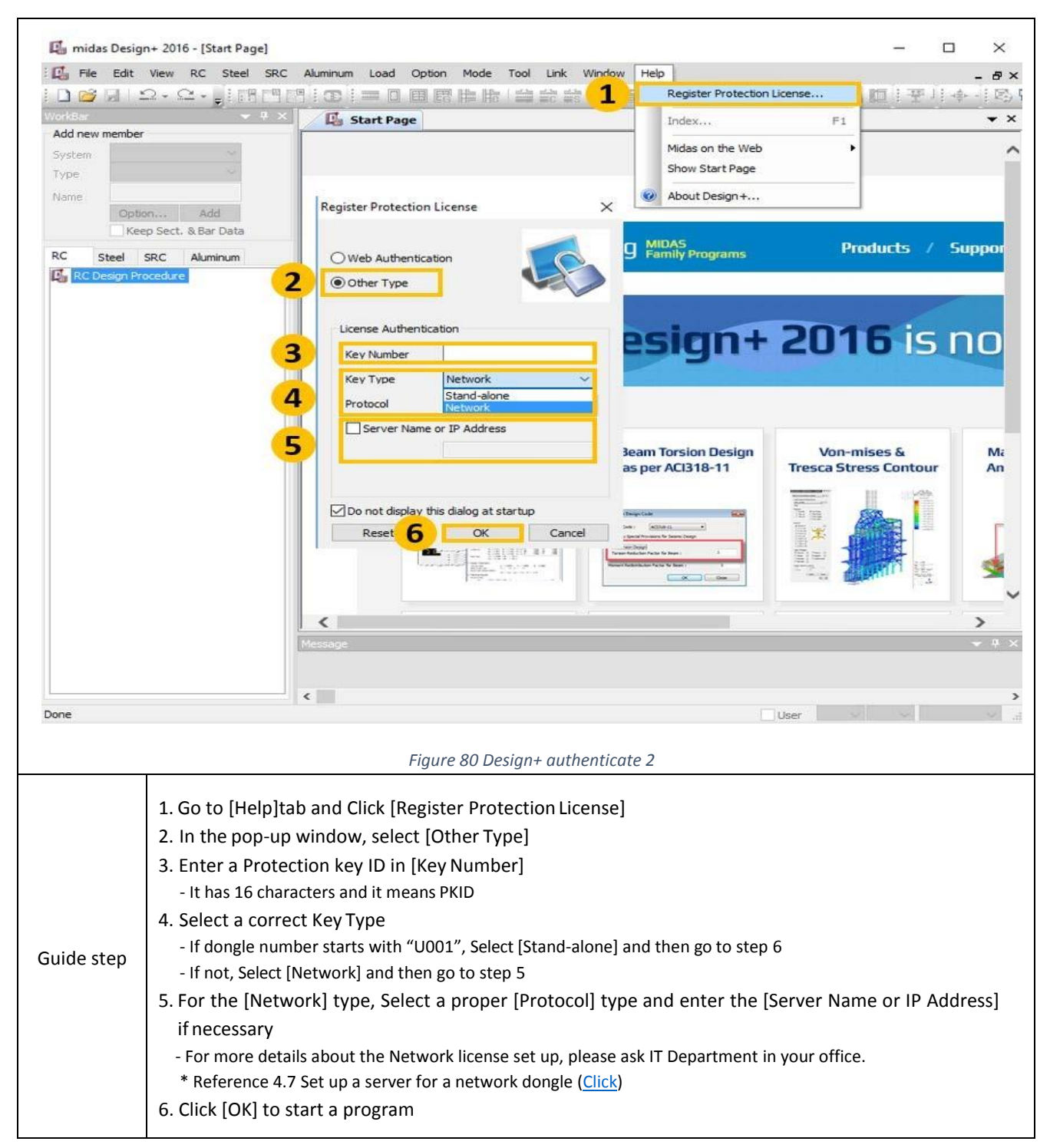

### 4.5 GTS NX

#### 4.5.1 Web license

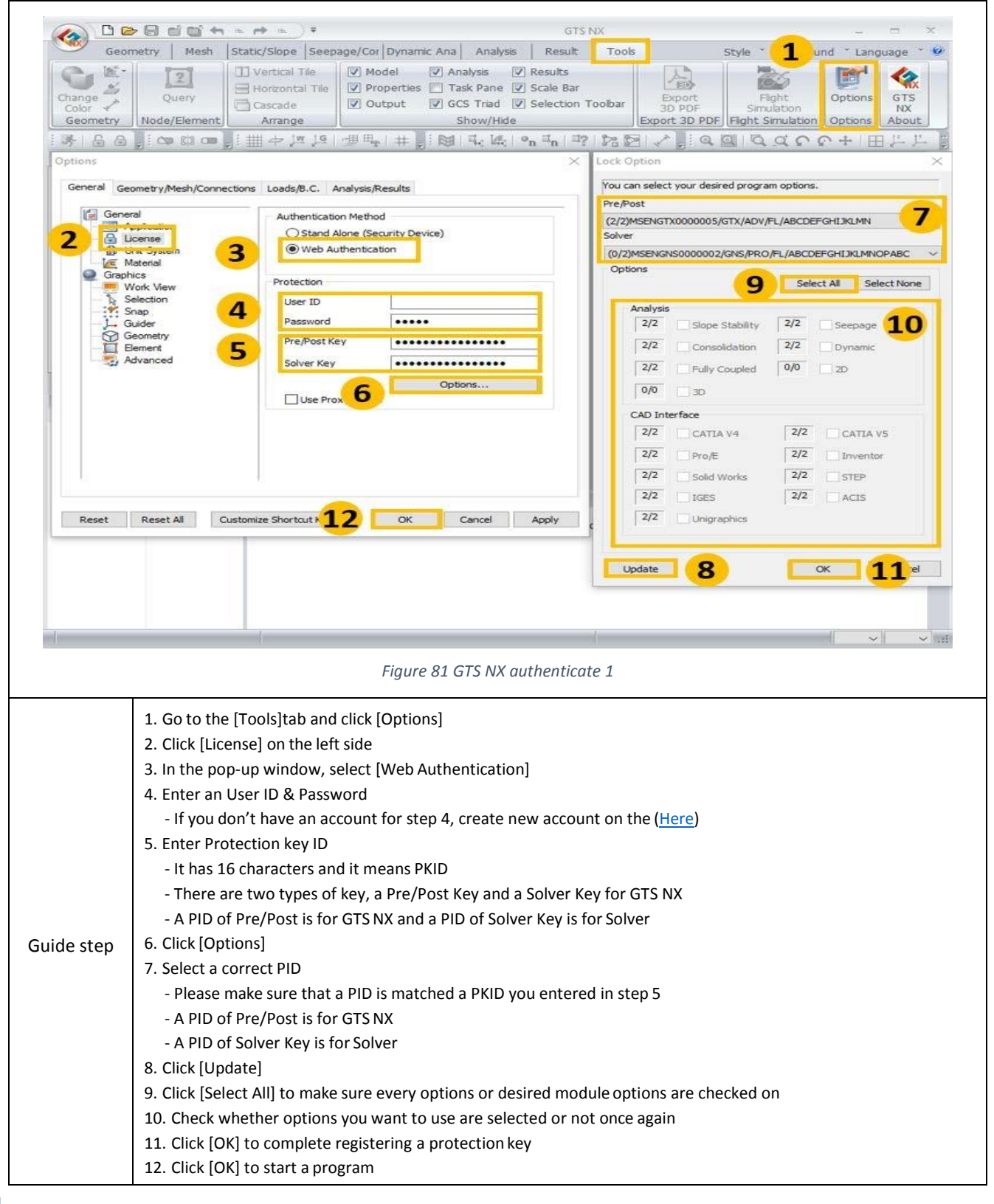

## 4.3.2 Dongle license

| Geometry Mesh                                                                                                    | Static/Slope Seepage/Cor Dynamic Ana Analysis Result Tools Style * 1 und * Language * @                                                                                                    |
|----------------------------------------------------------------------------------------------------|----------------------------------------------------------------------------------------------------|
| Change<br>Change<br>Color<br>Geometry<br>Node/Element                                                                                                    | Vertical Tile     Vortical Tile     Vortical Tile     Vortical Tile     Vortical Tile     Oroperties     Task Pane     Scale Bar     Vortical Tile     Output     Ocscade     Arrange     Vortical     Show/Hide     Show/Hide     Vortical     Show/Hide     Vortical     Show/Hide     Vortical     Vortical     Vorti |
|                                                                                                    | 「当社王」をらびび回び、へ」図路16-1号は18-1第1年  第1年  第1年   第1年                                                                                                    |
| Analysis 4<br>Item                                                                                                    | Options X                                                                                                    |
| Kem<br>Model Analysis Results<br>Properties ∓<br>B General                                                                                                    | Outre     General     Authentication Method       Ceneral     Authentication Method       Consection     Authentication Method       Consection     Outre       Selection     Protection       Protection     Protection       Protection     Protection       Selection     Protection       Protection     Protection       Protection     Stand-alone       Selection     Protection       Protection     Protection       Protection     Selection       Selection     Selection       Selection     Selection       Selection     Protection       Protection     Selection       Selection     Selection       Selectin     Selection       Selection                                                                                                    |
|                                                                                                    | Figure 82 GTS NX authenticate 2                                                                                                    |
| 1. Go to th<br>2. Click [Li<br>3. In the p<br>4. Enter a<br>- It has<br>- A Prey<br>- A Solv<br>uide step<br>5. Select a<br>- If dong<br>- If not, 2<br>6. For the<br>necessa<br>- For mo<br>* Refere | ne tab[Tools] and click [Options]<br>icense] on the left side<br>pop-up window, select [Stand Alone (Security Device)]<br>Protection key ID in [Key Number]<br>16 characters and it means PKID<br>/Post Key is for GTS NX<br>/er Key is for Solver<br>a correct Key Type<br>gle number starts with "U001", Select [Stand-alone] and then go to step 6<br>Select [Network] and then go to step 5<br>[Network] type, Select a proper [Protocol] type and enter a [Server Name or IP Address] if<br>ary<br>re details about the Network license set up, please ask IT Department in your office.<br>ence 4.7 Set up a server for a network dongle ( <u>Click</u> )                                                                                                    |
# 4.6 Soilworks

#### 4.6.1 Web license

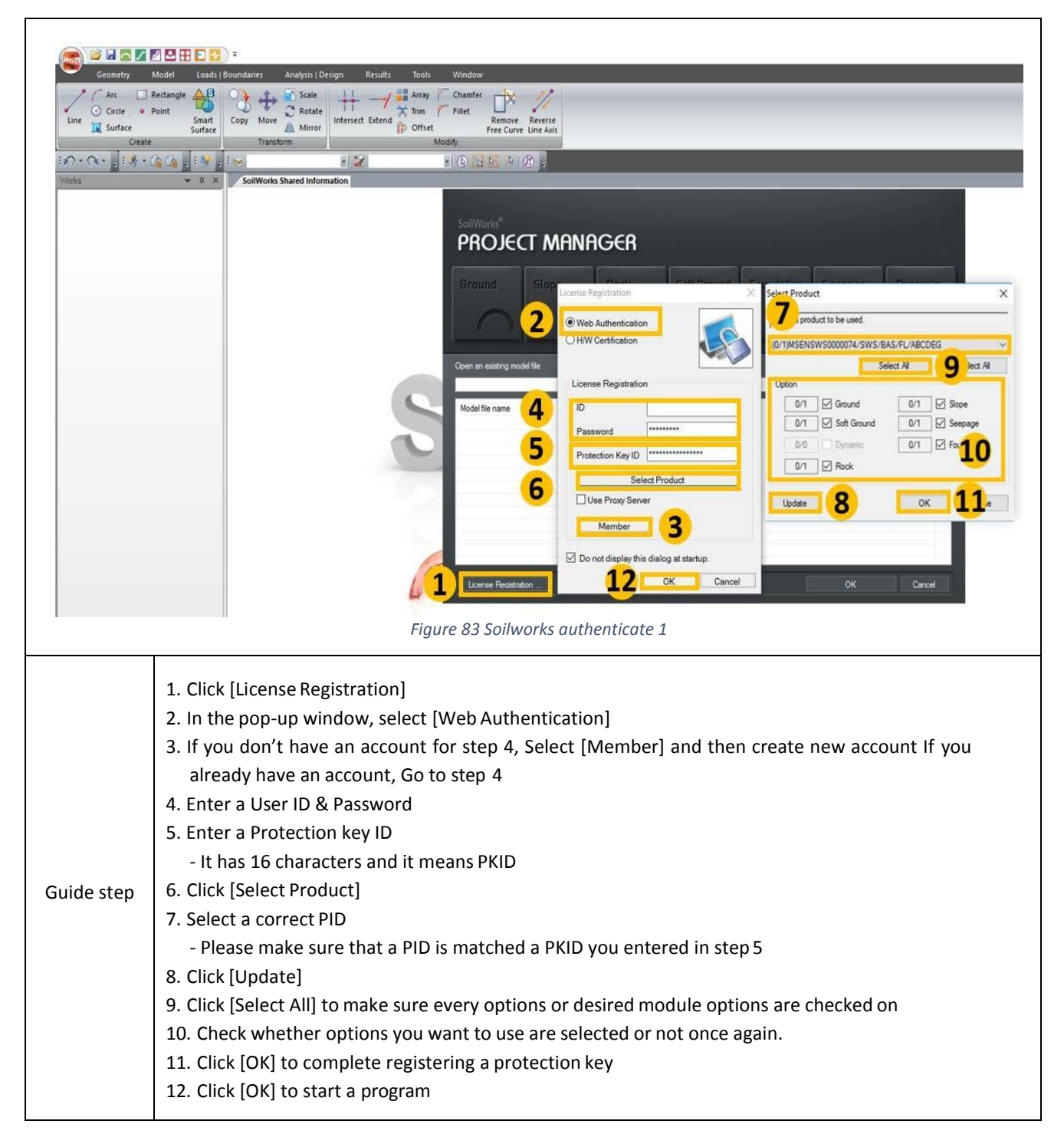

### 4.6.2 Dongle license

| Geometry                                 | Geometry Model Loads   Boundaries Analysis   Design Results Tools Window                                                                                                    |  |  |  |  |  |  |
|------------------------------------------|----------------------------------------------------------------------------------------------------|--|--|--|--|--|--|
| Arc<br>Circle<br>Line Surface<br>Surface | Image: Construction of the second second |  |  |  |  |  |  |
|                                          | <complex-block><complex-block><image/></complex-block></complex-block>                                                                                                    |  |  |  |  |  |  |
| Guide step                               | <ul> <li>Guide step</li> <li>Guide step</li> <li>Gouide step</li> <li>In the [Network] and then go to step 5</li> <li>For the [Network] type, Select a proper [Protocol] type and enter a [Server Name or IP Address] if necessary <ul> <li>For more details about the Network license set up, please ask IT Department in your office.</li> <li>* Reference 4.7 Set up a server for a network dongle (Click)</li> <li>Click [OK] to start a program</li> </ul> </li> </ul>                                                                                                    |  |  |  |  |  |  |

4.7 Set up a server for a Network Dongle

If you use a network dongle, depend on situations, you need to set up a server to use a license. There is the instruction how to set it up below so please follow this instruction.

| 1. All of computers containing a Dongle license can be a Server.                                                                                                    |                                                                                                    |  |  |  |  |  |
|----------------------------------------------------------------------------------------------------|----------------------------------------------------------------------------------------------------|--|--|--|--|--|
| 2. Please set up computers containing a dongle like as shown Figure 85.                                                                                                    |                                                                                                    |  |  |  |  |  |
| <ol> <li>Key Type : Network</li> <li>Protocol : TCP/IP</li> <li>Check Server Name or IP Address</li> <li>Enter "Localhost" to name a computer having a dongle.</li> </ol>                                                                                                    |                                                                                                    |  |  |  |  |  |
| 3. Please set up other computers not having a dongle like as shown Figure 86.                                                                                                    |                                                                                                    |  |  |  |  |  |
| <ol> <li>Key Type : Network</li> <li>Protocol : TCP/IP</li> <li>Check Server Name or IP Address</li> <li>Enter [ IP Address ] of "Localhost".<br/>Before starting the Authentication, please check a IP Address of the computer having name "Localhost" from<br/>a IT department</li> </ol> |                                                                                                    |  |  |  |  |  |
| Register Protection License X                                                                                                    | Parister Protection License X Register Protection License X                                                                                                    |  |  |  |  |  |
| Web Authentication         Icense Authentication         Key Number         FA50CSEBAB IFC87C         Key Type         Network         Protocol         TCP/IP         Server Name or IP Address         Localhost                                                                          | Web Authentication         Image: Authentication         Key Number         FA50C SEBAB IFC87C         Key Type         Network         Protocol         TCP/IP         Server Name or IP Address         192. 168. 1.253 |  |  |  |  |  |
| Do not display this dialog at startup           OK         Cancel           Figure 85 Network setup 1                                                                                                    | Do not display this dialog at startup           Do         OK         Cancel           Figure 86 Network setup 2                                                                                                    |  |  |  |  |  |
| <ul> <li>4. Install Sentinel Protection key drivers on all of computers.</li> <li>Please install the same version</li> <li>Please install all features as shown Figure 87</li> <li>Must select "Yes" on a Firewall Settings step during the installation. (Figure 88)</li> </ul>            |                                                                                                    |  |  |  |  |  |

# MIDAS IT

| Custom Setup<br>Select the program features you want installed.                                                                                                    | Sentinel.<br>Protection Installer                                                                                                    | Windows Firewall detected! Sentin Protection In                                                                                                    |
|----------------------------------------------------------------------------------------------------|----------------------------------------------------------------------------------------------------|----------------------------------------------------------------------------------------------------|
| Click on an icon in the list below to change how a feature<br>Parallel Driver<br>USB System Driver<br>USB System Driver<br>Sentinel Protection Server<br>Sentinel Keys Server<br>Sentinel Security Runtime | is installed.<br>Feature Description<br>Sentinel Security Runtime for<br>software keys.<br>This feature requires 289KB on<br>your hard drive. | Important Note:<br>The setup program will install Sentinel Protection Server and/or Sentinel Keys Server<br>on this system. To allow accessing the Sentinel Keys attached or installed to this<br>system by clients on the network, your firewall settings will be modified. This will not<br>affect the existing security settings of this system. Do you want to modify these<br>settings right now? |
| C:₩Program Files (x86)₩Common Files₩SafeNet Sentin<br>Runtime₩<br>Inctaliciald                                                                                                    | el₩Sentinel Security                                                                                                    | Tip!<br>To modify these settings in future, refer to the steps provided in the Help provided<br>with this software.                                                                                                    |
| Help < Back                                                                                                    | Next > Cancel                                                                                                    | Instalished Yes No Can                                                                                                    |
| Figure 97 Notwork                                                                                                    | cotup 2                                                                                                    | Figure 88 Network setun A                                                                                                    |

# 5. Program closing

There is an instruction for how to close midas programs in a correct way. It is highly recommended to close with the instruction because it could cause disconnection errors. Especially, Users give added attention to closing a program when work environments are changed such as computers, IP and Wifi addresses.

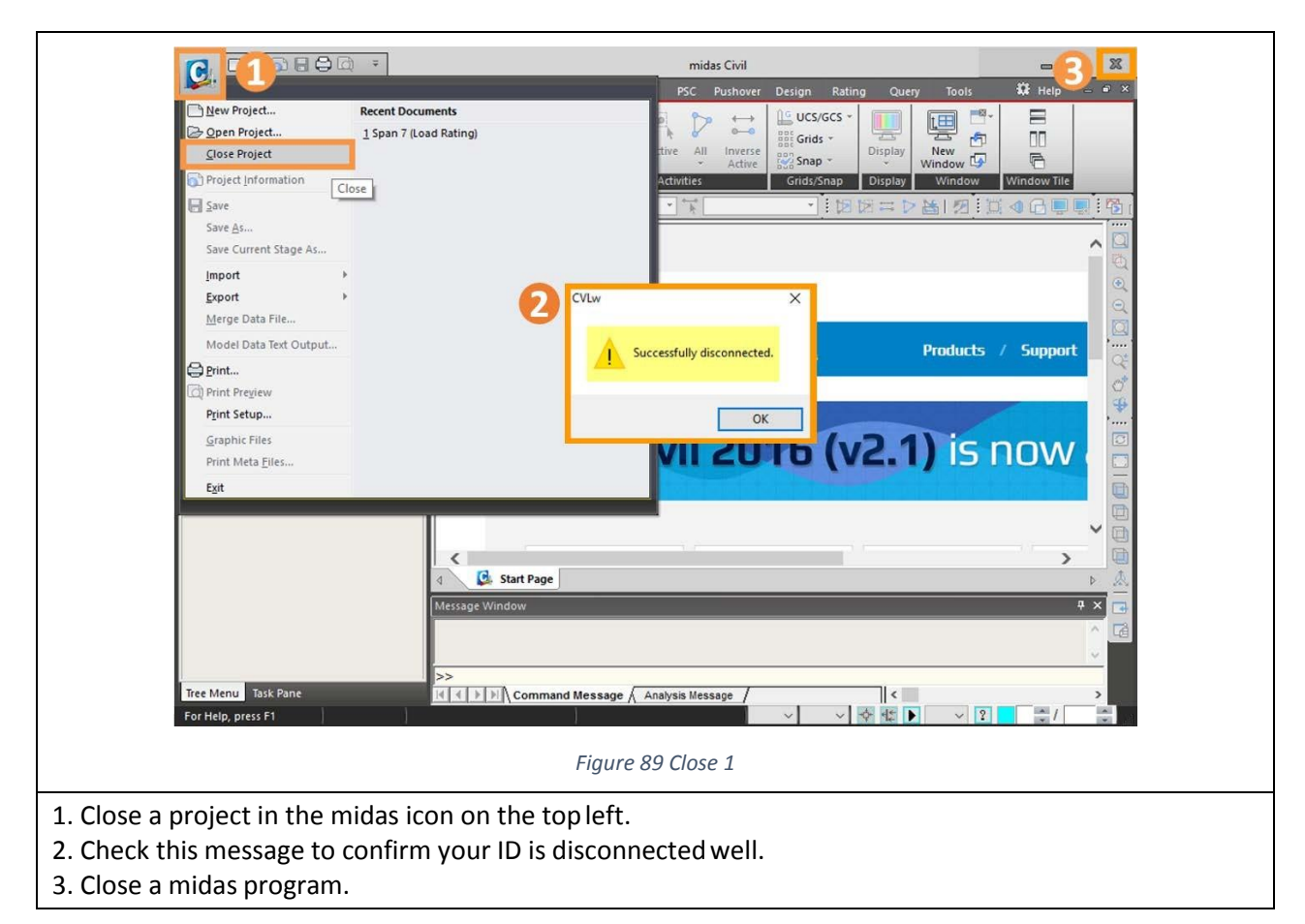

# 6. Real-time usage Check

This service is only for users using a Web license. With the service, users can check who are using a license now. In order to check that, users must have MUSS accounts. If you don't have an account, you can create it on (<u>Here</u>).

6.1 How to check real-time usage

There is an instruction for checking a Real-time usage :

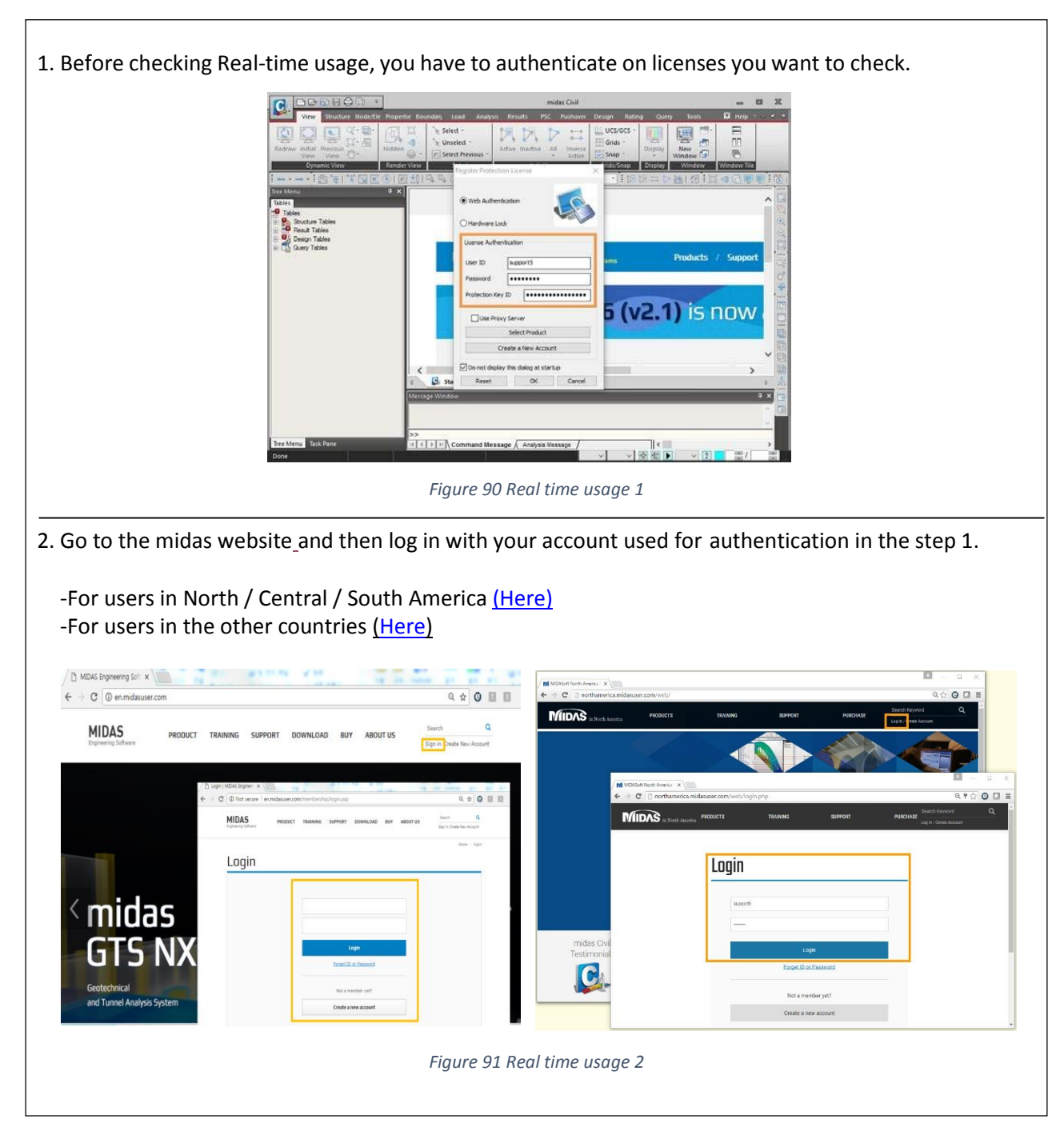

# MIDAS IT

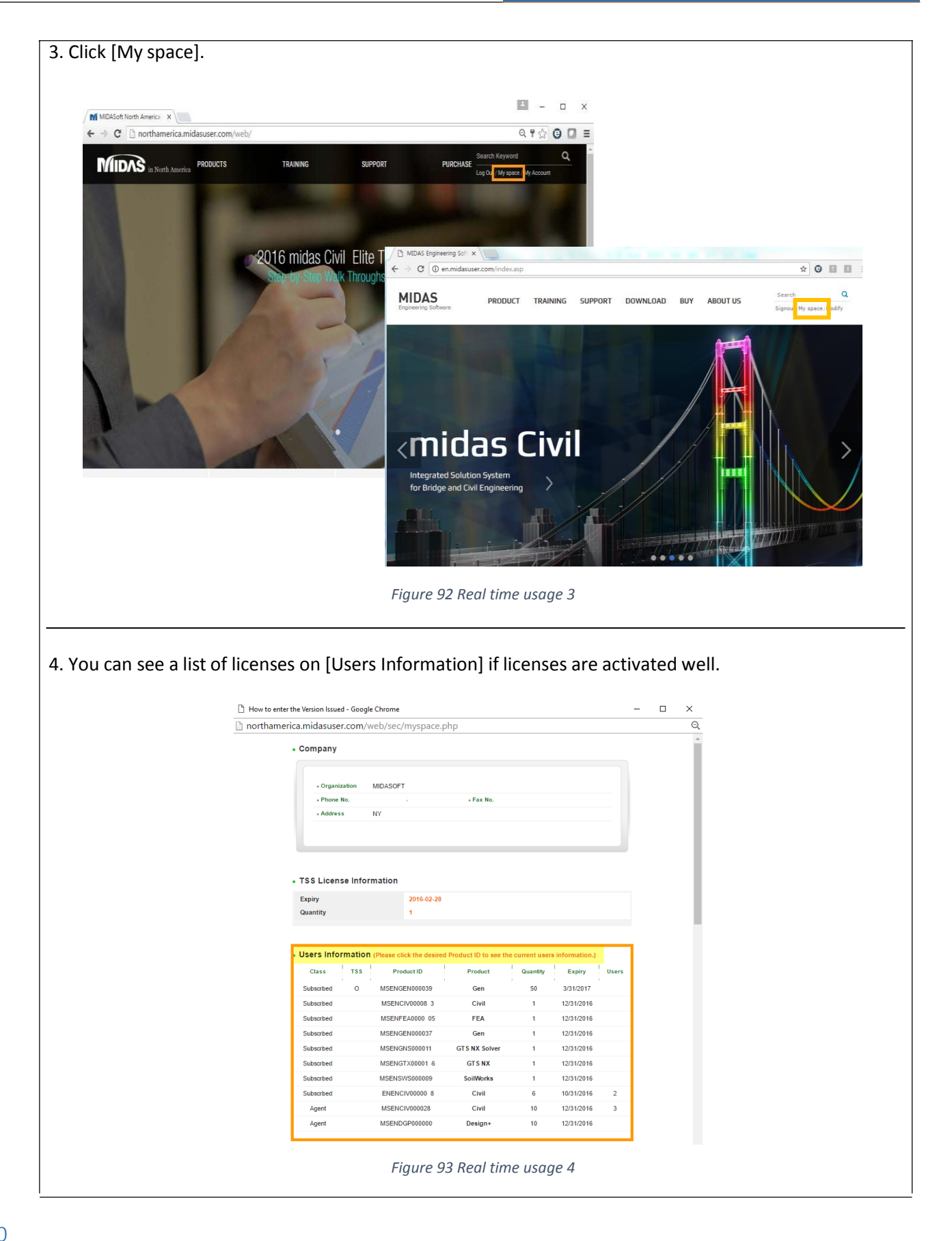

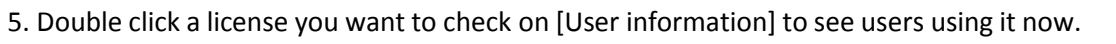

- 6. After step 5, you can see users information on [UserData].
  - User Information : '<u>Quantity</u>' means the number of seats you have per license and '<u>Users</u>' means the number of seats occupied.
  - User data : Users who are using the license now.

|     | Class   | TSS                | Product IE    |                  | Product                   | Quantity | Expiry               | Users                |
|-----|---------|--------------------|---------------|------------------|---------------------------|----------|----------------------|----------------------|
| Su  | bscrbed | 0                  | MSENGEN000    | 039              | Gen                       | 50       | 3/31/2017            |                      |
| Su  | bscrbed |                    | MSENCIV000    | 08 3             | Civil                     | 1        | 12/31/2016           |                      |
| Su  | bscrbed |                    | MSENFEA000    | 0 05             | FEA                       | 1        | 12/31/2016           |                      |
| Su  | bscrbed |                    | MSENGEN000    | 037              | Gen                       | 1        | 12/31/2016           |                      |
| Su  | bscrbed |                    | MSENGNS000    | 011 0            | GTS NX Solver             | 1        | 12/31/2016           |                      |
| Su  | bscrbed |                    | MSENGTX000    | 01 6             | GT S NX                   | 1        | 12/31/2016           |                      |
| Su  | bscrbed |                    | MSENSWS000    | Double           | click                     | 1        | 12/31/2016           |                      |
| Su  | bscrbed |                    | ENENCIV000    | 000              | CIVII                     | 6        | 10/31/2016           | 2                    |
|     | Agent   |                    | MSENCIV000    | 028              | Civil                     | 10       | 12/31/2016           | 3                    |
|     | Agent   |                    | MSEND SP000   | 000              | Design+                   | 10       | 12/31/2016           |                      |
| Use | er Data |                    |               |                  |                           |          |                      |                      |
| тзз | Produ   | uct ID             | User Name     | ID               | MAC Addr.                 | Ph. No.  | Connect              | ed Time              |
|     | MSENCI  | /000028            | Edgar         | esant            | 80a589d4                  | 718      | 9/7/2016<br>Gl       | 2:17:20<br>/T        |
|     |         |                    |               |                  |                           | 646      | 9/7/2016             | 15:20:51             |
|     | MSENCI  | /000028            | jay           | jaył nx          | p 54ee7525c               | 040      | G                    | ΛT                   |
|     |         | /000028<br>/000028 | jay<br>Angela | jayl nx<br>ang n | p 54ee7525c<br>n 54ee7565 | a 646:   | GI<br>9/8/2016<br>GI | ИТ<br>19:43:42<br>ИТ |

### 6.2 Follow up

There are 2 ways to follow up after checking the real-time usage.

Case 1) There is your ID on my space

Please contact <u>midas Technical support team</u> to disconnect your ID. Also check <u>5. Program</u> closing in order to prevent the same problem in the future.

Case 2) There are other IDs on my space

We would like to recommend that you talk with engineers having the IDs on My space.

| References                  |  |  |  |  |
|-----------------------------|--|--|--|--|
| - <u>5. Program closing</u> |  |  |  |  |
| - <u>9. Error</u>           |  |  |  |  |

# 7. Program version

There are step by step instructions for checking a version you use. Please find the instructions and follow it.

7.1 How to check a program version 1

Users can check a program version on the program. If you use Civil, Gen, Design+ or FEA, please see the following 7.1.1 Case 1. If you use GTSNX or Soilworks, please the following 7.1.2 Case 2.

7.1.1 Case 1 (For Civil, FEA, Gen, Design+)

1) Go to [Help] tab and Click [About midas a program] on the right top.

2) Check a version and build date.

| C DEBHELL                                                                                                    | mides Civil                                                                                                    |                                                                                               | 53                                   |
|----------------------------------------------------------------------------------------------------|----------------------------------------------------------------------------------------------------|-----------------------------------------------------------------------------------------------|--------------------------------------|
|                                                                                                    | Deck         Deck         August         Parall         PA         Parall         PA         Parall         PA         Parall         PA         Parall         PA         Parall         PA         Pa         Pa                                                                                                    | nine Marcuit<br>one Start Page<br>pout ender: Onl<br>righter Hotedion Rey                     |                                      |
| Tootan<br>Sharan Talaw<br>Sharan Talaw<br>Sharan Talaw<br>Sharan Talaw<br>Sharan Talaw<br>Sharan Talaw<br>Sharan Talaw | Accur Cive 2019<br>Cive Cive 2019<br>Cive 2019<br>Cive Cive 2019<br>Cive 2019<br>Cive | nakets / Support                                                                              | ▶ \$\$\$\$\$\$1001 € 6 41 10 1 × 100 |
| Bree Manny Typic Parie<br>Dispärg program andromatin                                                                   | (Mrazge Window<br>>><br>○ ↓ ↑ 77, Command Message / Activities Wessage /                                                                                                    | 2 X<br>2<br>2<br>2<br>2<br>2<br>2<br>2<br>2<br>2<br>2<br>2<br>2<br>2<br>2<br>2<br>2<br>2<br>2 |                                      |
|                                                                                                    | 5. 05.14                                                                                                    |                                                                                               |                                      |
|                                                                                                    | Figure 95 version 1                                                                                                    |                                                                                               |                                      |

7.1.2 Case 2 (For GTSNX, Soilworks)

Go to [Tools or Window] Tab and Click [About midas a program] on the top.
 Check a version and build date.

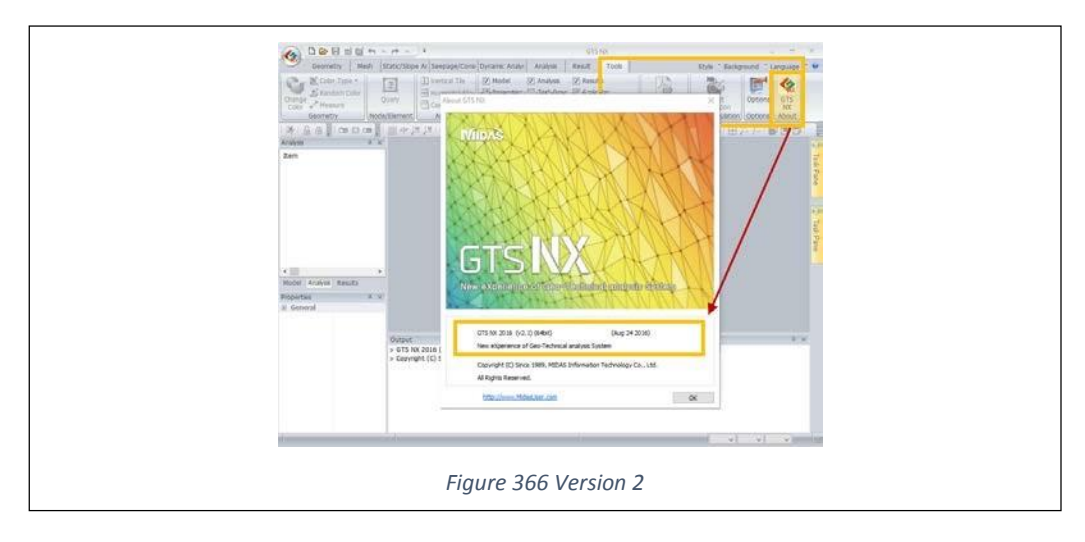

### 7.2 How to check a program version 2

Users can check a program version on a control panel.

1) Go to Control Panel > Program > Program and Features.

2) Find midas programs and check a version (Refer to figure 97).

| 0 | Programs and Features                                                                            |                                                     |                             |               |         | - 0            | × |
|---|--------------------------------------------------------------------------------------------------|-----------------------------------------------------|-----------------------------|---------------|---------|----------------|---|
| ~ | 🗧 🔿 🗸 🕇 🚺 > Control Panel > All Control Panel Items > Programs and Features 🗸 🕹 Search Program D |                                                     |                             |               |         |                |   |
|   |                                                                                                  |                                                     |                             |               |         |                |   |
|   | Control Panel Home                                                                               | Uninstall or change a program                       |                             |               |         |                |   |
|   | AC 1 1 1 1 1                                                                                     | erinistan er erange a program                       |                             |               |         |                |   |
| _ | view installed updates                                                                           | To uninstall a program, select it from the list and | then click Uninstall, Chang | e, or Repair. |         |                |   |
| • | Turn Windows features on or<br>off                                                               |                                                     |                             |               |         | -              | - |
|   | 011                                                                                              | Organize 💌                                          |                             |               |         |                | ? |
|   |                                                                                                  | Name                                                | Publisher                   | Installed On  | Size    | Version        | ^ |
|   |                                                                                                  | NVIDIA 3D Vision Driver 353 82                      | NVIDIA Corporation          | 12/28/2015    | 33.1 MB | 353.82         | _ |
|   |                                                                                                  | Tesign+                                             | MIDAS Information Te        | 8/23/2016     | 6.63 GB | 4.1.0          |   |
|   |                                                                                                  | 📧 midas Civil                                       | Midas Information Tec       | 8/23/2016     | 2.20 GB | 8.5.1          |   |
|   |                                                                                                  | SoilWorks                                           | Midas Information Tec       | 8/23/2016     | 6.91 GB | 4.8.0          |   |
|   |                                                                                                  | 📧 midas Gen                                         | MIDAS Information Te        | 8/23/2016     | 7.81 GB | 8.5.1          |   |
|   |                                                                                                  | 🔀 midas FX+                                         | MIDAS Information Te        | 9/7/2016      | 7.12 GB | 3.3.0          |   |
|   |                                                                                                  | 🍖 GTS NX                                            | MIDAS Information Te        | 8/26/2016     | 8.81 GB | 2.7.0          |   |
|   |                                                                                                  | Microsoft Visual C++ 2005 Redistributable (x64)     | Microsoft Corporation       | 10/21/2013    | 25.9 MB | 8.0.61000      | _ |
|   |                                                                                                  | Microsoft Visual C++ 2008 Redistributable - x86     | Microsoft Corporation       | 12/14/2012    | 6.43 MB | 9.0.21022      |   |
|   |                                                                                                  | Microsoft Visual C++ 2010 x86 Redistributable       | Microsoft Corporation       | 2/12/2015     | 19.9 MB | 10.0.40219     |   |
|   |                                                                                                  | Ricrosoft SQL Server 2005 Compact Edition [EN       | Microsoft Corporation       | 12/14/2012    | 3.85 MB | 3.1.0000       |   |
|   |                                                                                                  | Microsoft Visual C++ 2008 Redistributable - x86     | Microsoft Corporation       | 6/3/2013      | 5.79 MB | 9.0.30729.6161 |   |
|   |                                                                                                  | Microsoft Visual C++ 2008 Redistributable - x86     | Microsoft Corporation       | 12/14/2012    | 6.43 MB | 9.0.30729      |   |
|   |                                                                                                  | Hanword HWP document converter for Micros           | Microsoft Corporation       | 10/23/2015    | 5.82 MB | 15.0.4454.1506 |   |
|   |                                                                                                  | Microsoft Office File Validation Add-In             | Microsoft Corporation       | 6/14/2016     | 21.8 MB | 14.0.5130.5003 |   |
|   |                                                                                                  | 🥪 Microsoft Silverlight                             | Microsoft Corporation       | 6/23/2016     | 143 MB  | 5.1.50428.0    |   |
|   |                                                                                                  | Microsoft Visual C++ 2005 Redistributable           | Microsoft Corporation       | 12/14/2012    | 8.57 MB | 8.0.59193      | ~ |
|   |                                                                                                  | <                                                   |                             |               |         |                | > |
|   |                                                                                                  | Currently installed programs Total si               | ize: 44.2 GB                |               |         |                |   |
|   |                                                                                                  | 85 programs installed                               |                             |               |         |                |   |

Figure 97 Version 3

| References                 |  |
|----------------------------|--|
| - <u>1. Installation</u>   |  |
| - <u>4. Authentication</u> |  |
| - 9. Frror                 |  |

# 8. Trial license

MIDAS provides future users a free trial version for several days. If you would like to experience midas programs, please go to (<u>Here</u>) and follow it. Please refer to the instructions for using midas program after you get a trial license.

| References                 |   |
|----------------------------|---|
| - <u>1. Installation</u>   | - |
| - <u>4. Authentication</u> |   |
| - <u>9. Error</u>          |   |

# 9. Error

### 9.1 Error "User ID or P.W is incorrect"

9.1.1 Why the error occurs

The error is typically caused when you enter an ID or P.W incorrectly. It will be resolved by following solutions below.

#### 9.1.2 Solutions

- 9.1.2.1 Incorrect ID & Password Please check if your ID & Password are correct or not.
- 9.1.2.2 I don't know my ID & Password Go to (<u>Here</u>) and Find your ID & Password.

#### 9.2 Error "PKID is incorrect" & "PKID number does not match"

#### 9.2.1 Why the error occurs

The error is caused when you use an incorrect PKID or a PKID doesn't match with information of your license. Please check the solutions below and follow that.

## 9.2.2 Solutions

#### 9.2.2.1 Incorrect PKID

The error occurs when you entered incorrect PKID. In order to solve it,

- Please check what your exact PKID is
- Please check if you entered a PKID correctly or not
  - A PKID has 16 characters
  - If you copy and paste a PKID, there could be spaces and the spaces make the error.

#### 9.2.2.2 Incorrect PID (For only Web license users)

The error occurs when the PID does not match with the PKID that you enter. Please check what your accurate PID of the license and select the accurate PID on the Authentication window of midas program.

#### 9.2.2.3 Incorrect Key type (For only Dongle license users)

The error occurs when your PKID and Key type don't match. Please make sure that what kind of key type your dongle has and then select a correct key type when you authenticate a license.

9.2.2.4 Matching a version (For only Dongle license users)

The error occurs when the version of the program in your PC does not match with the version of your PKID. Please check the version for both of your installation file and PKID and contact MIDAS manager to confirm it

Even though you follow the instructions, if you still have the same error, please post the error on midas Support.

- 9.3 Error "Same user ID is used in another system"
  - 9.3.1 Why the error occurs

# MIDAS IT

Once you close midas programs, you will see the confirmation message "Successfully Disconnected" if your account is released successfully. However, if your account is not properly released, you will get this error. Also when IP, Wifi address or computer is changed, you will get this error as well. There are solutions and recommended closing way in order to avoid the error. So, please find it and follow it.

9.3.2 Solution

Go to <u>6. Real-time check</u> and then follow <u>6.2 Follow up</u>.

- 9.3.3 Recommendations
  - 1) Please follow <u>5. Program closing</u> when you need to change your work environments such as computers, IP address or Wifi.
  - 2) We strongly recommend to use one MIDAS account per machine. For example, if you work using a computer at home from time to time, we recommend that you set up and use a different ID and Password than at work computer.
- 9.4 Error "You have reached the maximum number of licenses"
  - 9.4.1 Why the error occurs

You get the error when seats assigned to your license are already occupied with other users. There are solutions so please find and follow that.

- 9.4.2 Solution
  - 1) Web license : Go to <u>6. Real-time check</u> and then follow <u>6.2 Follow up</u>.
  - 2) Dongle license : Please inquire to your IT/Program manager for log records. A hardware license usage cannot be tracked via MIDAS.

## 9.5 Inactivation of selecting PID

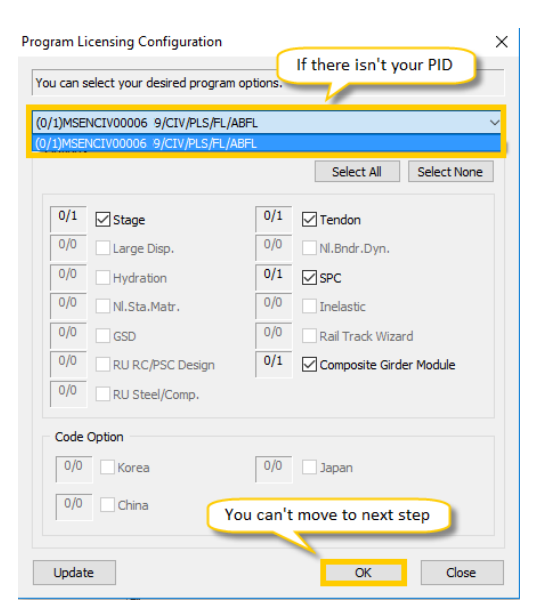

Figure 37 Error 9.5

You are in the situations that you can't find your PID on Authentication or move to next step.

- 9.5.1 Why the error occurs
  - 1) When a license expired Ex) A rental license
  - 2) A PKID you used isn't for a PID you want to use.
- 9.5.2 Solution
  - 1) Please check your license type and expiry date on <u>6. Real-time check</u>. If your license is a rent license or expires, you can't access to your license anymore. Please contact <u>midas Support</u> for renewal of your license.
  - 2) Please follow <u>4. Authentication</u> to authenticate on your license correctly.

#### 9.6 Inactive selecting options

| rogram Licensing Configuration X         |                             |  |  |  |  |
|------------------------------------------|-----------------------------|--|--|--|--|
| You can select your desired program opti | ons.                        |  |  |  |  |
| (0/1)MSENCIV00006 9/CIV/PLS/FL/ABFL      | ~                           |  |  |  |  |
| Options                                  | Select All Select None      |  |  |  |  |
| 0/1 Stage                                | 0/1 Tendon                  |  |  |  |  |
| 0/0 Large Disp.                          | 0/0 NI.Bndr.Dyn.            |  |  |  |  |
| You want to use the opti                 | on but it's inactive        |  |  |  |  |
| 0/0 NI.Sta.N                             | 0/0 Inelastic               |  |  |  |  |
| 0/0 GSD                                  | 0/0 Rail Track Wizard       |  |  |  |  |
| 0/0 RU RC/PSC Design                     | 1/1 Composite Girder Module |  |  |  |  |
| 0/0 RU Steel/Comp.                       |                             |  |  |  |  |
| Code Option                              |                             |  |  |  |  |
| 0/0 Korea                                | 0/0 Japan                   |  |  |  |  |
| 0/0 China                                |                             |  |  |  |  |
| Update                                   | OK Close                    |  |  |  |  |

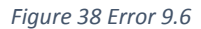

You are in the situation that you can't select options you want to use.

- 9.6.1 Why the error occurs
  - 1) The license doesn't contain options you want to use.
  - 2) Seats for the options you want to use are already fully occupied by other users.
- 9.6.2 Solutions
  - 1) In order to check options you can access, contact IT managers in your office or ask to midas Support.
  - 2) Please check 6. Real-time check on my space and we recommend to contact with the users.
  - 3) If you want to purchase options additionally, please contact midas Support.

#### 9.7 Error "License is expired"

- 9.7.1 Why the error occurs
  - 1) A license is rental one or expires.

2) A version and PKID don't match.

- It is only for dongle users. A PKID for a dongle license is changed depend on versions of program so please check PKIDs upon the version. (\* Reference 2.2.1 What dongle license is)
- A PKID of Web license is always same even though version is changed so it always can be used continuously with the same PKID.
- 3) You don't have a right to use a version you want. (\* Reference 2.1.1 What web license is)
  - You can access to only versions which are released before your license expires. Therefore, if you get the error, please check a installed version and a expiry date of your license. Then, confirm whether you can use the version or not.
- 9.7.2 Solutions
  - 1) Please check your license type and expiry date on <u>6. Real-time check</u>. If your license is a rent license or expires, you can't access to it anymore.
  - 2) Please check a version you use with <u>7. Version</u> and whether PKID is right for a version you use or not with IT managers in your office. If you can't check on your side, please contact <u>midas Support</u>.
  - 3) Please check an installed version on your computer with <u>7. Version</u> and expiry date of your license on <u>6.</u> <u>Real-time check</u>. Next, those are compared. If a release date of installed version is later than a expiry date of you license, you can't use the version. Also, Go to (<u>Here</u>) and compare with release dates and expiry date of your license if you want to check what version you can use by.

| The way how to check availability of certain versions |                                           |                                 |  |  |  |  |
|-------------------------------------------------------|-------------------------------------------|---------------------------------|--|--|--|--|
| Civil 2016 v2.3                                       | Release date : July 26 <sup>th</sup> 2016 |                                 |  |  |  |  |
| Vourliconso                                           | Expiry date : July 25 <sup>st</sup> 2016  | → You can't use Civil 2016 v2.3 |  |  |  |  |
| Tour license                                          | Expiry date : July 27 <sup>th</sup> 2016  | → You can use Civil 2016 v2.3   |  |  |  |  |

## 9.7.3 Follow up

Please contact <u>midas Support</u> if you'd like to renew your license to use the latest version or the error isn't solved well even though you follow the solutions.

## 9.8 Error "Invalid option"

#### 9.8.1 Why the error occurs

If you get the error "Invalid option", the reasons are below.

- 1) Options you want to use aren't checked on well when Authentication.
- 2) You run options you don't purchase.

## 9.8.2 Solutions

1) Please follow <u>4. Authentication</u> correctly and pay attention to especially "selecting option stage".

2) Contact midas Support if you want to purchase options you want to use additionally.

# **10. Initialize a registry**

There is an instruction for initializing a registry. It makes a setting as default. If you want to set as default, please follow this instruction.

Also, here are typical situations that initializing a registry is needed.

1) There are system crashes or errors while installing midas programs.

2) midas programs doesn't run well after installation.

3) midas program were going well but it suddenly doesn't work.

10.1 How to initialize a registry

Step 1. Uninstall a midas program

Step 2. Go to "C: Drive" and delete the Midas folder - Location : C:\Program Files\MIDAS

(Usually, the location is valid but it could be different depend on individual system.) Step 3. Click "Start" of your Windows, find "Search programs and files".

Step 4. Enter "Regedit" in the search box and open the program.

Step 5. Go to the following path "HKEY\_CURRENT\_USE  $\rightarrow$  SOFTWARE  $\rightarrow$  MIDAS"

Step 6. Delete the "MIDAS" folder.

Step 7. Re-install a midas program

# 11. License renewal FAQ

11.1 What benefits is the maintenance included?

The maintenance renewal covers the technical support and software updates.

#### 11.2 How do I renew my license?

Midas licensing manager will contact you to renew the license through a mail or call 2 months ago before the expiration. If you have any adjustment details about the renewal, please contact us on <u>midas</u> <u>Support</u>.

#### 11.3 How to calculate the maintenance fee?

The maintenance fee is 15-20% of the initial purchase product cost.

## 11.4 Why does the renewal period cover on yearly basis?

Midas IT provides at least two important annual software updates (including annual updates for Design Codes) so it is common to have contract period covers on yearly basis. The reason for maintenance costs is ongoing development expenditures for software updates and development.

11.5 Can I use my license after the expiration without renewal?

Even though you don't renew the license, you can continue to use your license. However, you won't take any technical support and software updates. Also there will be a reactivation fee(\$500) if you want to renew the license again in the future.

11.6 Is there penalty if I renew the license after the expiration?

There will be additionally a reactivation fee(\$500) with the maintenance fee.

11.7 Is it possible to purchase only software update separately without the renewal?

No, it isn't possible. Midas software updates are included in the renewal so you can't purchase only the service. If you want to get the updates, you should renew the license.

11.8 Can I change options or the number of seats I have when I renew?

Regarding the adjustment of options or the number of seats you have, you technically can do it but we highly recommend our users to not do it. This is because after you make this change you are not going to be allowed to use the modules that are not active any longer. If you decide in the future to use this modules, there will be a reactivation fee of \$500, and you would also have to pay maintenance fee for previous periods to be able to activate them again. So with that said, I would suggest that you keep the modules activated for the renewal at this time as it is a more efficient choice in the long term.